## PEMBANGUNAN SISTEM PELAPORAN *SURVEYOR* LAPANGAN UNTUK KEMENTERIAN KELAUTAN & PERIKANAN REPUBLIK INDONESIA

**Tugas Akhir** 

Diajukan untuk Memenuhi Salah Satu Persyaratan Mencapai Derajat Sarjana Komputer

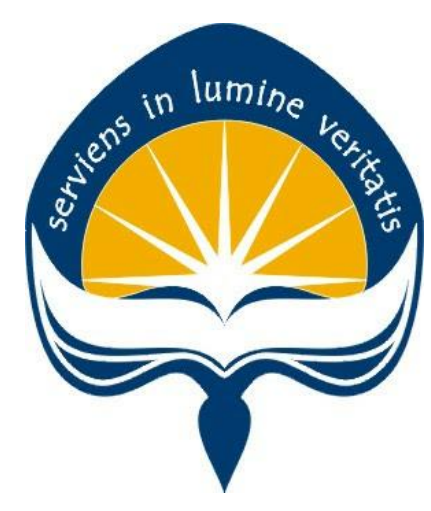

Dibuat Oleh:

Agung Prio Rismawan 160709001

## PROGRAM STUDI INFORMATIKA FAKULTAS TEKNOLOGI INDUSTRI UNIVERSITAS ATMA JAYA YOGYAKARTA 2020

#### HALAMAN PENGESAHAN

#### Tugas Akhir Berjudul

## PEMBANGUNAN APLIKASI PELAPORAN SURVEYOR LAPANGAN UNTUK KEMENTERIAN KELAUTAN & PERIKANAN REPUBLIK INDONESIA

#### yang disusun oleh

#### AGUNG PRIO RISMAWAN

#### 160709001

#### dinyatakan telah memenuhi syarat pada tanggal 29 Juli 2020

|                    |                                    | Keterangan      |
|--------------------|------------------------------------|-----------------|
| Dosen Pembimbing 1 | : Eduard Rusdianto, ST., MT.       | Telah menyetuji |
| Dosen Pembimbing 2 | : Joseph Eric Samodra, S.Kom, MIT. | Telah menyetuji |

Tim Penguji Penguji 1 Penguji 2

Penguji 3

: Eduard Rusdianto, ST., MT. : Dr. Andi Wahju Rahardjo, BSEE., MSSE : Stephanie Pamela Adithama, ST., MT.

ui ui

Telah menyetujui Telah menyetujui Telah menyetujui

Yogyakarta, 29 Juli 2020 Universitas Atma Jaya Yogyakarta Fakultas Teknologi Industri Dekan

ttd

Dr. A. Teguh Siswantoro, M.Sc

## PERNYATAAN ORISINALITAS & PUBLIKASI ILMIAH

Saya yang bertanda tangan di bawah ini:

| Nama Lengkap       | : Agung Prio Rismawan                            |
|--------------------|--------------------------------------------------|
| NPM                | : 160709001                                      |
| Program Studi      | : Informatika                                    |
| Fakultas           | : Teknologi Industri                             |
| Judul Penelitian   | : Pembangunan Sistem Pelaporan Surveyor          |
| Lanangan Untuk Kem | enterian Kelautan & Perikanan Republik Indonesia |

Menyatakan dengan ini:

- 1. Tugas Akhir ini adalah benar tidak merupakan salinan sebagian atau keseluruhan dari karya penelitian lain.
- 2. Memberikan kepada Universitas Atma Jaya Yogyakarta atas penelitian ini, berupa Hak untuk menyimpan, mengelola, mendistribusikan, dan menampilkan hasil penelitian selama tetap mencantumkan nama penulis.
- 3. Bersedia menanggung secara pribadi segala bentuk tuntutan hukum atas pelanggaran Hak Cipta dalam pembuatan Tugas Akhir ini.

Demikianlah pernyataan ini dibuat dan dapat dipergunakan sebagaimana mestinya.

Yogyakarta, 21 Juli 2020 Yang menyatakan,

Agung Prio Rismawan 160709001

## HALAMAN PERSEMBAHAN

Semua akan ke jogja pada waktu-Nya

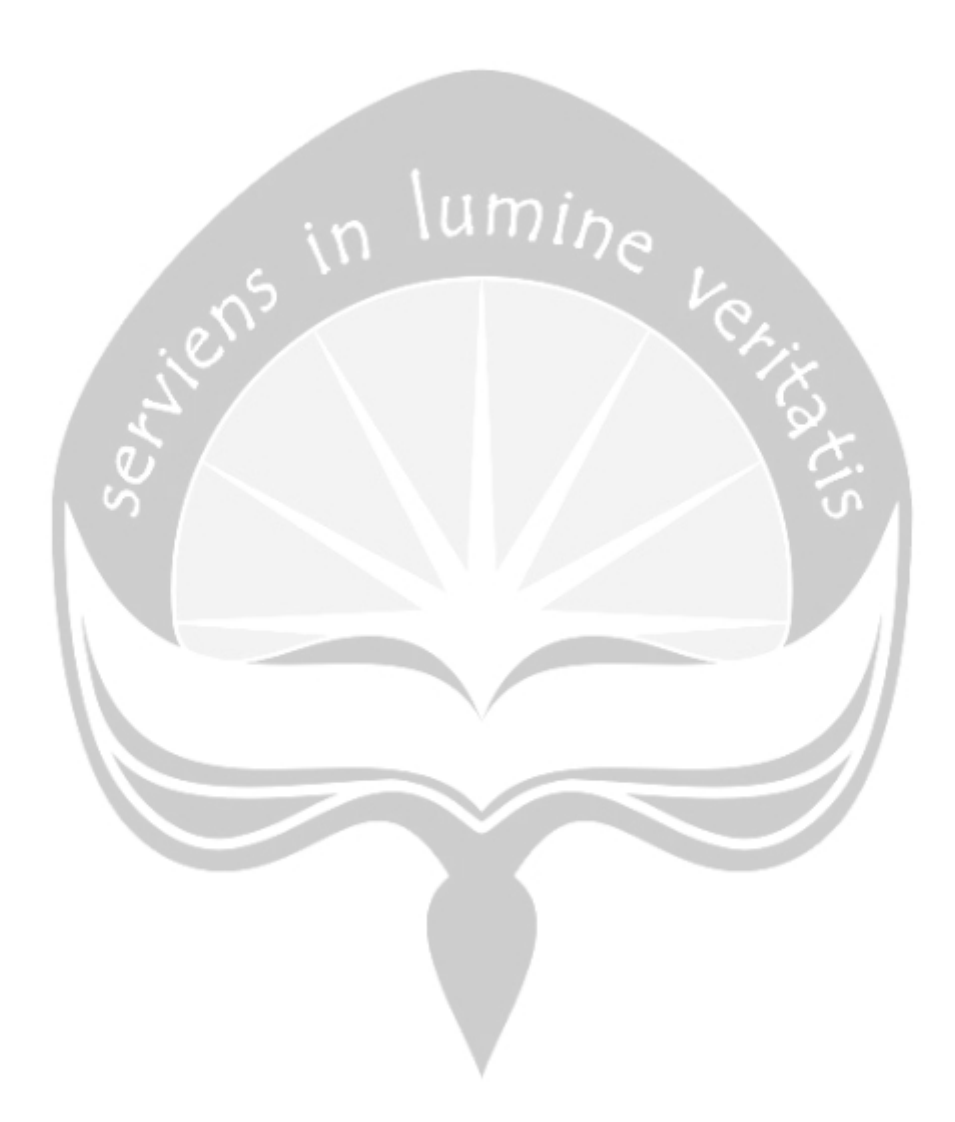

### KATA PENGANTAR

Puji dan syukur penulis haturkan kepada Tuhan Yang Maha Esa karena berkat rahmat dan karunia-Nya penulis dapat menyelesaikan pembuatan tugas akhir "Pembangunan Sistem Pelaporan *Surveyor* Lapangan Untuk Kementerian Kelautan & Perikanan Republik Indonesia" ini dengan baik. Penulisan tugas akhir ini bertujuan untuk memenuhi salah satu syarat untuk mencapai derajat sarjana Komputer dari Program Studi Informatika, Fakultas Teknologi Industri di Universitas Atma Jaya Yogyakarta.

Penulis menyadari bahwa dalam pembuatan tugas akhir ini penulis telah mendapatkan bantuan, bimbingan, dan dorongan dari banyak pihak. Untuk itu, pada kesempatan ini penulis ingin mengucapkan terima kasih kepada:

- 1. Tuhan Yang Maha Esa atas berkat dan rahmat-Nya penulis dapat memiliki semangat untuk dapat menyelesaikan tugas akhir ini.
- Bapak Dr. A. Teguh Siswantoro, selaku Dekan Fakultas Teknologi Industri, Universitas Atma Jaya Yogyakarta.
- Bapak Eduard Rusdianto S.T., M.T. selaku dosen pembimbing I yang telah membimbing dan memberikan masukan serta motivasi kepada penulis untuk menyelesaikan tugas akhir ini.
- 4. Bapak Joseph Eric S, S.Kom., MIT. selaku dosen pembimbing II yang telah membimbing dan memberikan masukan serta motivasi kepada penulis untuk menyelesaikan tugas akhir ini.

Demikian laporan tugas akhir ini dibuat, dan penulis mengucapkan terima kasih kepada semua pihak. Semoga laporan ini dapat bermanfaat bagi pembaca.

Yogyakarta, 29 Juli 2020

Agung Prio Rismawan 160709001

## **DAFTAR ISI**

| LEMBA    | AR PENGESAHAN                        | Error! Bookmark not defined. |
|----------|--------------------------------------|------------------------------|
| PERNY    | ATAAN ORISINALITAS & PUBLIKAS        | SI ILMIAH iii                |
| HALAM    | IAN PERSEMBAHAN                      | iv                           |
| KATA F   | PENGANTAR                            | V                            |
| DAFTA    | R ISI                                | vi                           |
| DAFTA    | R GAMBAR                             | ix                           |
| DAFTA    | R TABEL                              | xi                           |
| INTISA   | RI                                   | i                            |
| BAB I. I | PENDAHULUAN                          | 1                            |
| 1.1.     | Latar Belakang                       | 1                            |
| 1.2.     | Rumusan Masalah                      | 2                            |
| 1.3.     | Batasan Masalah                      | 2                            |
| 1.4.     | Tujuan Penelitian                    | 2                            |
| 1.5.     | Metode Penelitian                    |                              |
| BAB II.  | TINJAUAN PUSTAKA                     | 7                            |
| BAB III  | . LANDASAN TEORI                     |                              |
| 3.1.     | Kementerian Kelautan dan Perikanan R | Republik Indonesia (KKP)12   |
| 3.2.     | Aplikasi <i>Mobile</i>               |                              |
| 3.2.     | .1 iOS                               | 14                           |
| 3.2.     | .2 Android                           | 14                           |
| 3.3.     | Sistem Pelaporan                     |                              |
| 3.4.     | Geographic Information System        |                              |
| 3.5.     | Flutter                              | 16                           |
| 3.6.     | MariaDB                              | 17                           |
| 3.7      | Basis Data                           |                              |

| 3.8     | Sistem Informasi                                   | 17 |
|---------|----------------------------------------------------|----|
| 3.9.    | BLoC (Business Logic Component)                    | 18 |
| BAB IV. | ANALISIS DAN PERANCANGAN SISTEM                    | 19 |
| 4.1.    | Analisis Sistem                                    | 19 |
| 4.2.    | Lingkup Masalah                                    | 20 |
| 4.3.    | Perspektif Produk                                  | 21 |
| 4.3.    | 1. Kebutuhan Antarmuka Eksternal                   | 21 |
| 4.3.    | 2. Antarmuka Pengguna                              | 22 |
| 4.3.    | 3. Antarmuka Perangkat Keras                       | 24 |
| 4.3.    | 4. Antarmuka Perangkat Lunak                       | 25 |
| 4.4.    | Fungsi Produk                                      | 26 |
| 4.4.    | 1. Entity Relational Diagram                       | 26 |
| 4.4.    | 2. Use Case Diagram                                | 28 |
| 4.4.    | 1.1 Otentifikasi Pengguna                          | 28 |
| 4.4.    | 1.2 Membuat Akun Baru                              | 29 |
| 4.4.    | 1.3 Dashboard Surveyor                             | 30 |
| 4.4.    | 1.4 OTS Report                                     | 31 |
| 4.4.    | 1.5 Melihat Daftar Laporan                         | 32 |
| 4.4.    | 1.6 Melihat Detail Laporan                         | 32 |
| 4.4.    | 1.7 Melihat Daftar Seluruh Laporan <i>Surveyor</i> | 32 |
| 4.4.    | 1.8 Melihat Daftar Seluruh <i>Surveyor</i>         | 33 |
| 4.4.    | 1.9 Pengelolaan Data Pengguna                      | 33 |
| 4.5.    | Perancangan Sistem                                 | 34 |
| 4.5.    | 1. Arsitektur Sistem                               | 34 |
| 4.5.    | 2. <i>Package</i> Diagram                          | 36 |

| 4.5.3   | 3. Kelas Diagram                           | .37 |
|---------|--------------------------------------------|-----|
| 4.5.4   | 4. Deskripsi Perancangan Antarmuka         | .39 |
| BAB V.  | IMPLEMENTASI DAN PENGUJIAN SISTEM          | .59 |
| 5.1.    | Implementasi Sistem                        | .59 |
| 5.1.1   | 1. Halaman <i>Login</i>                    | .59 |
| 5.1.2   | 2. Halaman Register Surveyor               | .61 |
| 5.1.3   | 3. Halaman Buat Laporan                    | .63 |
| 5.1.4   | 4. Tampil Data <i>Surveyor</i>             | .66 |
| 5.1.5   | 5. Tampil Daftar Laporan <i>Client</i>     | .68 |
| 5.1.0   | 6. Tampil Detail Laporan Surveyor          | .69 |
| 5.1.7   | 7. Tampil Data Profil <i>Surveyor</i>      | .71 |
| 5.1.8   | 8. Tampil Daftar Laporan Admin             | .72 |
| 5.1.9   | 9. Tampil Detail Laporan Admin             | .74 |
| 5.1.3   | 10. Tampil Daftar <i>Surveyor</i> Admin    | .76 |
| 5.1.1   | 11. Tambah Data <i>Surveyor</i> Admin      | .77 |
| 5.1.    | 12. Ubah Status Surveyor                   | .79 |
| 5.2.    | Pengujian Fungsionalitas Perangkat Lunak   | .83 |
| 5.3.    | Hasil Pengujian Terhadap Pengguna          | .91 |
| 5.4.    | Analisis Kelebihan dan Kekurangan Aplikasi | .92 |
| BAB VI. | PENUTUP                                    | .94 |
| 6.1.    | Kesimpulan                                 | .94 |
| 6.2.    | Saran                                      | .94 |
| DAFTAF  | R PUSTAKA                                  | .96 |

## DAFTAR GAMBAR

| Gambar 3.1 Segitiga Terumbu Karang pada daerah kelautan Indonesia | 12 |
|-------------------------------------------------------------------|----|
| Gambar 3.2 Gambar BLoC Architecture pada framework Flutter        | 18 |

| Gambar 4.1 Diagram Alir Proses Bisnis                           | .19 |
|-----------------------------------------------------------------|-----|
| Gambar 4.2 Entity Relational Diagram MOTS-PeR API               | .26 |
| Gambar 4.3. Use Case Diagram MOTS-PeR                           | .28 |
| Gambar 4.4 Arsitektur Sistem MOTS-PeR                           | .34 |
| Gambar 4. 5 Rancangan Antarmuka Otentifikasi                    | .39 |
| Gambar 4.6 Rancangan Antarmuka Halaman Register                 | .41 |
| Gambar 4.7 Rancangan Antarmuka Halaman Dashboard Surveyor       | .43 |
| Gambar 4.8 Rancangan Antarmuka Halaman OTS Report               | .45 |
| Gambar 4.9 Rancangan Antarmuka Halaman Detail Laporan           | .47 |
| Gambar 4.10 Rancangan Antarmuka Halaman History Laporan         | .49 |
| Gambar 4.11 Rancangan Antarmuka Halaman Daftar Seluruh Surveyor | .50 |
| Gambar 4.12 Rancangan Antarmuka Halaman Tambah Data Surveyor    | .51 |
| Gambar 4.13 Rancangan Antarmuka Halaman Detail Surveyor         | .53 |
| Gambar 4.14 Rancangan Halaman Daftar Seluruh Laporan Surveyor   | .55 |
| Gambar 4.15 Rancangan Halaman Activated/Deactivated Surveyor    | .57 |
|                                                                 |     |

| Gambar 5.1 Halaman Login                                        | 59    |
|-----------------------------------------------------------------|-------|
| Gambar 5.2 Kode Kelas AuthenticatingStarted pada Login          | 60    |
| Gambar 5.3 Halaman Register Client                              | 61    |
| Gambar 5.4 Kode Registration BLoC                               | 62    |
| Gambar 5.5 Halaman Membuat Laporan Baru                         | 63    |
| Gambar 5.6 Potongan Kode Geolocator                             | 64    |
| Gambar 5.7 Kode Pengecekan _isFormValid() Pada Halaman Input La | poran |
|                                                                 | 64    |
| Gambar 5.8 Kode Untuk Upload Gambar                             | 65    |
| Gambar 5.9 Halaman Dashboard Surveyor                           | 66    |

| Gambar 5.10 Potongan Kode Untuk Menampilkan Data Secara Realtime67       |
|--------------------------------------------------------------------------|
| Gambar 5.11 Daftar Laporan Surveyor68                                    |
| Gambar 5.12 Kode Untuk Menampilkan ListView68                            |
| Gambar 5.13 Halaman Detail Laporan Surveyor69                            |
| Gambar 5.14 Potongan Kode ReportDetailBloc70                             |
| Gambar 5.15 Potongan Kode Penampilan Detail Laporan Dalam TextView70     |
| Gambar 5.16 Halaman Profil Pengguna71                                    |
| Gambar 5.17 Kode UserOverViewBloc71                                      |
| Gambar 5.18 Potongan Kode Menampilkan Data Pengguna pada TextView72      |
| Gambar 5.19 Tampil Daftar Laporan Seluruh Surveyor72                     |
| Gambar 5.20 Kode Untuk Menghitung Laporan Surveyor dan Menampilkan       |
| Dalam CardView73                                                         |
| Gambar 5.21 Detail Laporan74                                             |
| Gambar 5.22 Potongan Kode Detail Laporan74                               |
| Gambar 5.23 Potongan Kode Penampilan Detail Laporan Dalam TextView75     |
| Gambar 5.24 Halaman Tampil Daftar Surveyor76                             |
| Gambar 5.25 Potongan Kode Untuk Menampilkan Jumlah Surveyor dengan       |
| cardView76                                                               |
| Gambar 5.26 Tambah Data Surveyor77                                       |
| Gambar 5.27 Kode Registrasi BLoC                                         |
| Gambar 5. 28 Halaman Pengelolaan Surveyor                                |
| Gambar 5.29 Kode Untuk Mendapatkan Status Activate/Deactivate Surveyor80 |
| Gambar 5.30 Halaman Activate dan Deactivate User                         |
| Gambar 5.31 Potongan Kode Untuk Activated/Deactivated Surveyor81         |
|                                                                          |

## DAFTAR TABEL

| Tabel 2.1. Perbandingan Penelitian              | .Error! Bookmark not defined. |
|-------------------------------------------------|-------------------------------|
| Tabel 5.1.Pengujian Fungsionalitas Perangkat Lu | nak83                         |
| Tabel 5.2.Hasil Pengujian Pada Halaman Surveyo  | or91                          |
| Tabel 5. 3. Hasil Pengujian Pada Halaman Admir  | ı92                           |

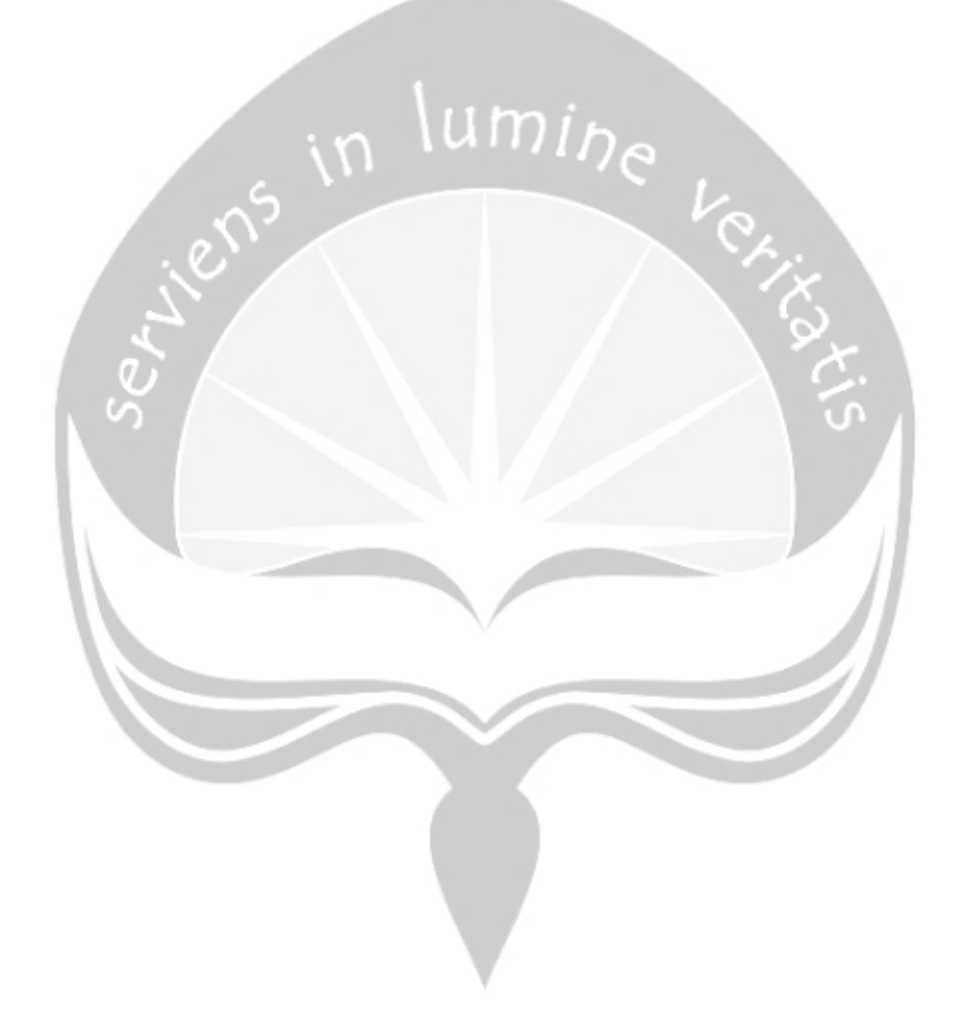

### **INTISARI**

### Pembangunan Sistem Pelaporan *Surveyor* Lapangan Untuk Kementerian Kelautan & Perikanan Republik Indonesia

Intisari

#### Agung Prio Rismawan 160709001

Sektor kelautan di Indonesia memiliki potensi yang besar karena sumber kelautan yang banyak dan beragam. Salah satu cara untuk menjaga dan mengawasi potensi alam tersebut adalah dengan melakukan kegiatan pelaporan dalam ruang lingkup Kementerian Kelautan dan Perikanan. Tapi dalam praktiknya, banyak sekali oknum yang melakukan kecurangan saat survei. Kecurangan tersebut di antaranya adalah memberikan laporan palsu, tidak benarbenar survei di lapangan dan data-data pelaporan dimanipulasi sehingga data pelaporan tidak akurat.

Aplikasi pelaporan dibuat dengan *platform mobile* dan menggunakan arsitektur BLoC (*Business Logic Component*). Arsitektur BLoC digunakan karena mudah dipahami dan *powerful*. Arsitektur BLoC membagi setiap komponen bagian menjadi modul yang kecil-kecil dan tidak bergantung satu-sama lain (*low coupling*). Arsitektur BLoC juga dapat memisahkan antara komponen *logic* dan *presentation layer*. Pemisahan ini akan memudahkan proses *maintenance* kode. Misalnya, pada saat suatu implementasi kode diubah, maka tidak diperlukan banyak perubahan pada kode yang lainnya.

Aplikasi pelaporan ini sudah berhasil dikembangkan untuk mengatasi masalah manipulasi data pelaporan di lapangan. Aplikasi pelaporan ini setelah diuji sudah dapat membantu meningkatkan kualitas dan keakuratan data yang dilaporkan oleh *surveyor*. Aplikasi Pelaporan ini dapat melacak secara *realtime* lokasi *surveyor* saat sedang melakukan pelaporan di lapangan. Lokasi ini diambil dari *latitude* dan *longitude* lokasi pelaporan *surveyor*.

Kata Kunci: Pelaporan, Surveyor, Mobile, Realtime, Arsitektur BLoC.

| Dosen Pembimbing I        | : Edua  | rd Rusdianto, S.T | ., M.T. |      |
|---------------------------|---------|-------------------|---------|------|
| Dosen Pembimbing II       | : Josep | h Eric S, S.Kom.  | , MIT.  |      |
| Jadwal Sidang Tugas Akhir | :       | 29                | Juli    | 2020 |

### **BAB I. PENDAHULUAN**

#### 1.1. Latar Belakang

Sektor kelautan di Indonesia memiliki potensi yang besar karena kekayaan sumber kelautan yang beragam yaitu berupa hasil tambang, perikanan, mineral, dan budidaya laut lainya. Hingga akhir Desember 2019, kawasan konservasi perairan saat ini memiliki luas mencapai 23,14 juta hektar atau sekitar 7,12 persen dari luas perairan yang dimiliki Indonesia. Dari jumlah itu, 166 kawasan dikelola oleh Kementerian Kelautan dan Perikanan serta 30 kawasan lain dikelola oleh Kementerian Lingkungan Hidup dan Kehutanan. Kementerian Kelautan dan Perikanan menargetkan terbentuknya kawasan konservasi perairan seluas 32,5 juta hektar atau sekitar 10 persen dari luas perairan Indonesia pada tahun 2030. Dari kekayaan alam tersebut, pemerintah membentuk suatu badan untuk melakukan pengelolaan konservasi dan keanekaragaman laut sebagai salah satu aset negara. Tanggung jawab tersebut diberikan sepenuhnya kepada Kementerian Kelautan dan Perikanan[1].

Untuk memenuhi tanggung jawab tersebut, Kementerian Kelautan dan Perikanan selalu melakukan survei. Survei tersebut dilakukan di setiap kepulauan yang memiliki potensi kelautan dan perikanan. Survei tersebut bertujuan sebagai pertimbangan pemerintah untuk membangun atau memperbaiki fasilitas yang sudah ada di dalam ruang lingkup Kementerian Kelautan, seperti pelaporan kondisi mercusuar, pelaporan hasil perikanan, pelaporan tambak ikan nelayan, pengecekan TEWS (*Tsunami Early Warning System*), dan lain-lain. Untuk mempermudah melakukan survei tersebut, pihak Kementerian Kelautan dan Perikanan sudah memiliki tim yang bertugas untuk melakukan survei yang disebut *surveyor*.

Para *surveyor* ini nantinya akan melakukan pelaporan terkait kondisi laut, perikanan, sarana, dan prasarana yang ada di lapangan. Tapi dalam praktiknya, banyak sekali oknum yang melakukan kecurangan saat survei dan pelaporan di lapangan. Kecurangan tersebut di antaranya adalah memberikan laporan palsu dan data-data yang dilaporkan tidak benar.

Laporan-laporan tersebut dimanipulasi oleh *surveyor* sehingga data yang dilaporkan oleh *surveyor* tidak akurat. Salah satu contoh adalah *surveyor* tidak melakukan survei di lapangan. Mereka hanya menggunakan patokan data-data sebelumnya untuk dimanipulasi dan dilaporkan pada pelaporan selanjutnya. Hal itu sering dilakukan oleh *surveyor* sehingga seolah-olah terlihat melakukan survei di lapangan.

Oleh karena itu, Kementerian Kelautan dan Perikanan perlu merancang aplikasi *mobile* untuk mengurangi kecurangan tersebut. Aplikasi tersebut dirancang untuk para *surveyor* yang digunakan dalam melaporkan data-data di lapangan. Manfaat aplikasi ini dapat melacak lokasi terkini dari *surveyor* sehingga keberadaan *surveyor* dapat diketahui secara *realtime* saat melakukan survei di lapangan.

Aplikasi pelaporan berbasis *mobile* sudah banyak diciptakan dan dianggap efektif untuk meningkatkan akurasi pelaporan. Harapan dari aplikasi tersebut adalah data yang dilaporkan akurat dan sesuai dengan fakta yang ada di lapangan. Oleh karena itu, penulis melakukan pengembangan aplikasi *mobile* untuk Kementerian Kelautan dan Perikanan yang nanti dapat dimanfaatkan oleh *surveyor* dalam melakukan pelaporan yang lebih baik.

#### 1.2. Rumusan Masalah

Berdasarkan latar belakang di atas, maka diperoleh rumusan masalah sebagai berikut:

- 1. Bagaimana aplikasi ini dapat mengurangi kecurangan terkait laporan *surveyor*?
- 2. Bagaimana aplikasi ini dapat menyajikan data pelaporan *surveyor* yang akan diserahkan kepada Kementerian Kelautan dan Perikanan?
- Bagaimana Aplikasi ini dapat dibangun menggunakan arsitektur BLoC (Business Logic Component)

#### **1.3.** Batasan Masalah

- 1. Aplikasi ini hanya mencakup ruang lingkup Kementerian Kelautan dan Perikanan Republik Indonesia.
- 2. Aplikasi ini hanya digunakan untuk pengelolaan data pelaporan dari *surveyor* di lapangan.
- 3. Aplikasi ini dibangun hanya dengan platform *mobile* untuk pelaporan *surveyor* dan juga manajemen data utama oleh *administrator*.

### 1.4. Tujuan Penelitian

Pembangunan sistem informasi ini memiliki tujuan sebagai berikut:

- 1. Mengurangi kecurangan *surveyor* terhadap data-data yang dilaporkan pada saat survei di lapangan.
- 2. Menyajikan data pelaporan *surveyor* yang akan diserahkan kepada Kementerian Kelautan dan Perikanan.
- Membangun aplikasi pelaporan berbasis mobile menggunakan arsitektur BLoC (Business Logic Component)

#### **1.5.** Metode Penelitian

a. Wawancara

Wawancara adalah tahap pertama yang dilakukan sebelum pembuatan aplikasi dilakukan. Tahap wawancara digunakan untuk mengumpulkan informasi yang dibutuhkan untuk membangun sebuah aplikasi. Metode wawancara dipercaya sangat efektif untuk mencari informasi dari pengguna aplikasi dikarenakan kita dapat melakukan interaksi secara langsung dan narasumber juga dapat memberikan informasi secara cepat dan jelas.

b. Analisis Kebutuhan aplikasi

Tahap selanjutnya adalah melakukan analisis terhadap kebutuhan yang didapat pada tahap wawancara. Pada tahap ini kebutuhan perangkat lunak akan disusun dan dirancang melalui beberapa dokumen. Dokumen tersebut adalah SKPL (Spesifikasi Kebutuhan Perangkat Lunak) dan DPPL (Deskripsi Perancangan Perangkat Lunak). Apabila SKPL dan DPPL sudah terbentuk langkah selanjutnya adalah melakukan validasi kepada pengguna untuk memastikan kebutuhan aplikasi yang ditulis pada dokumen sudah mencakup kebutuhan yang diminta.

c. Merancang Aplikasi

Setelah mendapatkan validasi dari pengguna, tahap selanjutnya adalah melakukan perancangan aplikasi. Perancangan tersebut dilakukan berdasarkan dokumen SKPL dan DPPL yang sudah divalidasi oleh pengguna pada tahap sebelumnya. Pada tahap ini pengembang akan melakukan perancangan antarmuka, pembuatan ERD, arsitektur yang digunakan, dan lain-lain.

d. Pengkodean Aplikasi

Tahap selanjutnya adalah pengkodean. Pada tahap ini pengembang akan melakukan implementasi aplikasi terhadap kebutuhan yang sudah dirancang sebelumnya. Hasil dari pengkodean ini adalah aplikasi jadi yang berdasarkan dokumen SKPL dan DPPL.

e. Pengujian Aplikasi

Tahap selanjutnya adalah pengujian. Pengujian dilakukan melalui beberapa tahap, yaitu pengujian oleh pengguna dan pengujian fungsionalitas aplikasi. Pengujian fungsionalitas digunakan untuk menguji aplikasi secara fungsionalitas, sedangkan pengujian pengguna digunakan untuk menguji *usability* dari aplikasi yang sudah dibuat. Dari pengujian ini apabila terdapat kesalahan maka akan segera diperbaiki secara fungsionalitas maupun *usability*.

f. Laporan pembuatan aplikasi.

Tahap terakhir adalah pembuatan laporan. Pada tahap ini mencakup beberapa hal yaitu latar belakang masalah, tinjauan pustaka, perancangan aplikasi, pengujian aplikasi, dan lain-lain. Pada laporan juga akan dilampirkan hasil aplikasi yang sudah dikembangkan oleh pengembang.

#### **1.6.** Sistematika Penulisan

#### BAB 1 - Pendahuluan

Bab ini berisi latar belakang masalah, tujuan pembangunan aplikasi, batasan-batasan masalah , metode yang digunakan, dan sistematika penulisan laporan tugas akhir.

#### **BAB II - Tinjauan Pustaka**

Bab ini berisi tentang uraian singkat tentang hasil-hasil penelitian terdahulu yang berkaitan dengan permasalahan yang akan ditinjau penulis dengan topik penelitian di tugas akhir ini.

#### **BAB III - Landasan Teori**

Bab ini berisi penjelasan tentang dasar teori yang digunakan penulis dalam melakukan perancangan dan pembuatan perangkat lunak yang digunakan sebagai pembanding atau acuan dalam pembahasan masalah.

#### **BAB IV - Analisis dan Perancangan Sistem**

Bab ini akan membahas analisis dan perancangan sistem pelaporan *surveyor* lapangan, seperti lingkup masalah, perspektif produk, kebutuhan antarmuka eksternal, kebutuhan fungsionalitas perangkat lunak, *Entity Relationship Diagram* (ERD), *use case diagram*, *class diagram*, dan deskripsi perancangan antarmuka.

#### BAB V - Implementasi dan Pengujian Sistem

Bab ini berisi tentang pembahasan penggunaan sistem pelaporan *surveyor* lapangan meliputi implementasi dan pengujian perangkat lunak yang telah dibuat. Implementasi digunakan untuk menjabarkan bagian-bagian sistem. Pengujian aplikasi digunakan untuk menganalisis apakah sistem yang dibuat sudah memenuhi tujuan yang hendak dicapai.

### BAB VI - Kesimpulan dan Saran

Bab ini merupakan penutup, kesimpulan, dan saran yang didapat selama pembuatan tugas akhir akan disertakan pada bab ini.

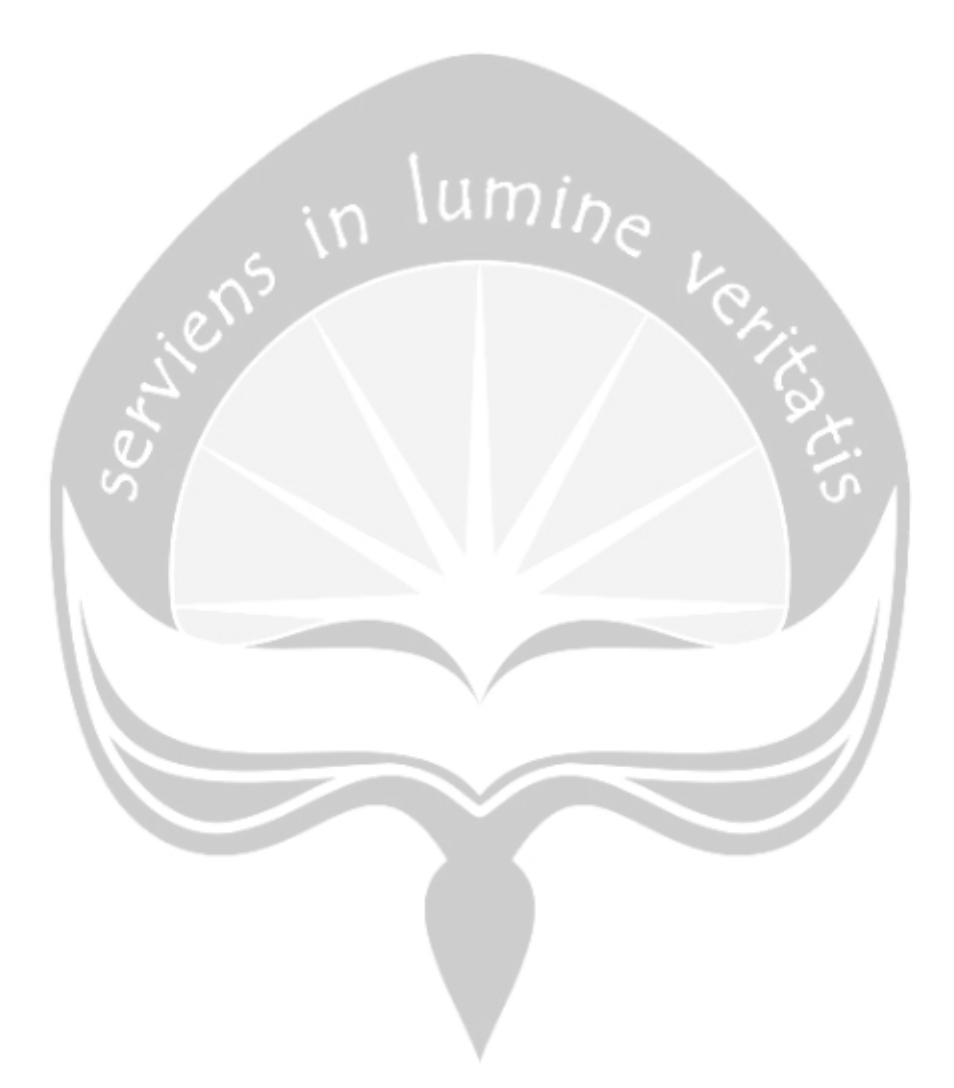

### **BAB II. TINJAUAN PUSTAKA**

Terdapat penelitian terkait dengan pembangunan aplikasi pelaporan yang pernah dilakukan sebelumnya. Pada penulisan laporan tugas akhir ini, penulis menggunakan empat pustaka sebagai bahan acuan dan bahan pembanding.

Penelitian pertama dilakukan oleh Mambu, dkk. yaitu pembuatan aplikasi pelaporan Manado *Smart City* untuk Pemerintah Kota Manado. Penelitian ini bertujuan untuk memudahkan partisipasi masyarakat dalam pelaporan Manado *Smart City*. Pengembangan *e-report* pada *Manado Smart City* dibangun dengan menggunakan teknologi Ionic dengan bantuan Cordova. Penelitian ini menghasilkan aplikasi *mobile* yang mendukung kegiatan pelaporan dalam Manado *Smart City*. Layanan aplikasi *mobile* digunakan untuk meningkatkan kemampuan dan fleksibilitas bagi lembaga yang bersangkutan dalam mengumpulkan data yang diperlukan agar meminimalisir kesalahan pengumpulan data [2].

Penelitian kedua dilakukan oleh Haloho dan Pribadi. Penelitian ini berjudul Perancangan Aplikasi Berbasis Android untuk Survei Kondisi Kapal oleh *Owner Surveyor*. Penelitian ini dibangun menggunakan bahasa pemrograman Java dengan *tools* Android Studio. Aplikasi ini mempunyai kelebihan dapat menyajikan laporan secara otomatis ketika *user* telah melakukan pengisian *form*. Pengisian data dilakukan dengan cara survei secara berkala untuk pengecekan kondisi kapal sekaligus pendataan kapal di lapangan. Tujuan perawatan kapal adalah menjamin terlaksananya sistem pemeliharaan terencana PMS (*Planned Maintenance System*) [3].

Penelitian berikutnya dilakukan oleh Hati, dkk. yang berjudul Aplikasi Penanda Lokasi Peta Digital Berbasis *Mobile* GIS Pada *Smartphone* Android. Penelitian ini melibatkan penggunaan GIS (*Geographic Information System*) yang digunakan untuk menandakan sebuah tempat atau lokasi melalui aplikasi *mobile* Android. Hasil dari penelitian ini adalah aplikasi *mobile* dengan fitur untuk menandakan lokasi dengan menggunakan GIS serta beberapa fitur utama seperti *input* data, menampilkan data yang tersimpan, dan menampilkan rute pada peta [4].

Penelitian yang terakhir dilakukan oleh Somya. Penelitian ini berjudul Sistem *Monitoring* Kendaraan Secara *realtime* Berbasis Android menggunakan teknologi CouchDB di PT. Pura Barutama. Penelitian ini digunakan untuk *monitoring* kendaraan secara *realtime* menggunakan teknologi CouchDB dan GPS *tracker* pada studi kasus PT. Pura Barutama. CouchDB adalah salah satu contoh dari RTDBS (*Realtime Database System*) yang dikembangkan oleh Apache. Penelitian ini bertujuan untuk mendeteksi keberadaan kendaraan secara *realtime*. Pada penelitian ini, GPS berfungsi sebagai pendeteksi keberadaan kendaraan. Kendaraan yang sudah dipasang GPS apabila berpindah tanpa diketahui oleh pemiliknya maka akan otomatis mengirimkan notifikasi melalui aplikasi Android [5].

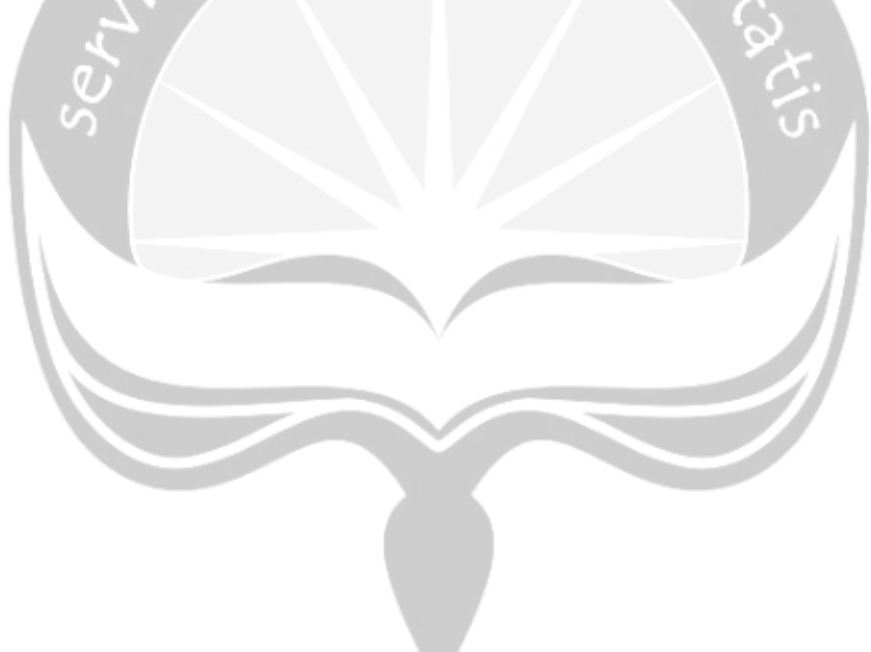

Pada tabel 2.1 merupakan penelitian yang terdahulu dan dijadikan sebagai referensi penulisan laporan tugas akhir. Terdapat 4 referensi yang digunakan, diantaranya adalah sebagai berikut:

| Peneliti                                        | Mambu, dkk.<br>[2]                                                                   | Haloho dan<br>Pribadi<br>[3]                                                                                       | Hati<br>[4]                                                                                                | Somya<br>[5]                                                                                                    | *) Rismawan                                                                                                    |
|-------------------------------------------------|--------------------------------------------------------------------------------------|----------------------------------------------------------------------------------------------------|----------------------------------------------------------------------------------------------------|----------------------------------------------------------------------------------------------------|----------------------------------------------------------------------------------------------------|
| Judul                                           | Pembangunan<br>Aplikasi E-<br><i>Report</i><br>Layanan<br>Masyarakat<br>untuk Manado | Perancangan<br>Aplikasi<br>Komputer<br>Berbasis<br>Android untuk<br>Survei Kondisi<br>Kapal oleh<br>Owner Surveyor | Aplikasi Penanda<br>Lokasi Peta Digital<br>Berbasis <i>Mobile</i> GIS<br>Pada <i>Smartphone</i><br>Android | Sistem <i>Monitoring</i><br>Kendaraan Secara<br><i>Realtime</i> Berbasis<br>Android menggunakan<br>Teknologi CouchDB di<br>PT. Pura Barutama | Pembangunan Sistem<br>Pelaporan <i>Surveyor</i><br>Lapangan Untuk<br>Kementerian Kelautan &<br>Perikanan Republik<br>Indonesia |
| Bahasa                                          | Javascript dan<br>Cordova                                                            | Java dan PHP                                                                                                    | Java                                                                                                    | Java dan JavaScript                                                                                                    | Flutter, Dart, dan Golang                                                                                                    |
| Basis Data                                      | MySQL                                                                                | PostgreSQL                                                                                                    | SQLite                                                                                                    | CouchDB                                                                                                    | MySQL                                                                                                    |
| Akses Lokasi Pengguna<br>Secara <i>Realtime</i> | X                                                                                    | X                                                                                                    | X                                                                                                    | $\checkmark$                                                                                                    | $\checkmark$                                                                                                    |

# Tabel 2.1. Perbandingan Penelitian

9

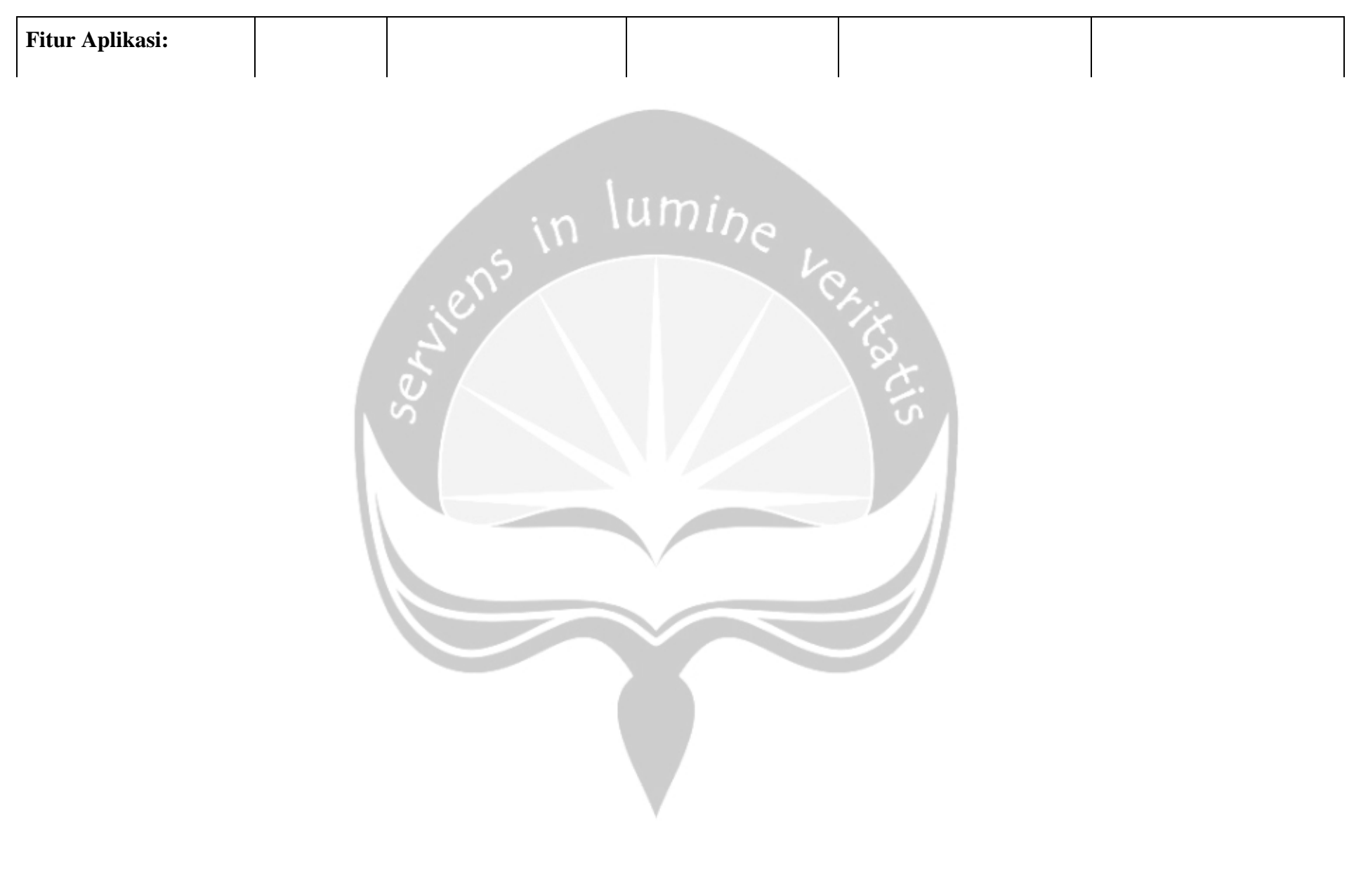

| • Login                                 | Х            | Х    | Х       | $\checkmark$ | $\checkmark$ |
|-----------------------------------------|--------------|------|---------|--------------|--------------|
| Pengelolaan Pengguna                    | Х            | х    | Х       | $\checkmark$ | $\checkmark$ |
| • Signup                                | Х            | xin  | umike v | $\checkmark$ | $\checkmark$ |
| • Input Laporan                         | $\checkmark$ | ienv | 1       | X            | $\checkmark$ |
| • Profil<br>Pengguna                    | Х            | x    | Х       | x            | $\checkmark$ |
| • Preview<br>Laporan                    | $\checkmark$ | 1    | V       | Х            | $\checkmark$ |
| • Tracking<br>Lokasi Secara<br>Realtime | Х            | Х    | 1       | V            | $\checkmark$ |
| • Active/Nonactiv<br>e Pengguna         | Х            | X    | X       | $\checkmark$ | $\checkmark$ |

\*) Masih dalam penelitian

### **BAB IV. ANALISIS DAN PERANCANGAN SISTEM**

Bab ini akan membahas analisis dan perancangan perangkat lunak MOTS-PeR yang merupakan aplikasi pencatatan laporan untuk *surveyor* dalam ruang lingkup Kementerian Kelautan dan Perikanan Republik Indonesia. Pembahasan yang dicakup seperti kebutuhan fungsionalitas perangkat lunak, *entity relationship diagram, sequence diagram*, lingkup masalah, kebutuhan antarmuka eksternal, dan deskripsi perancangan antarmuka.

4.1. Analisis Sistem

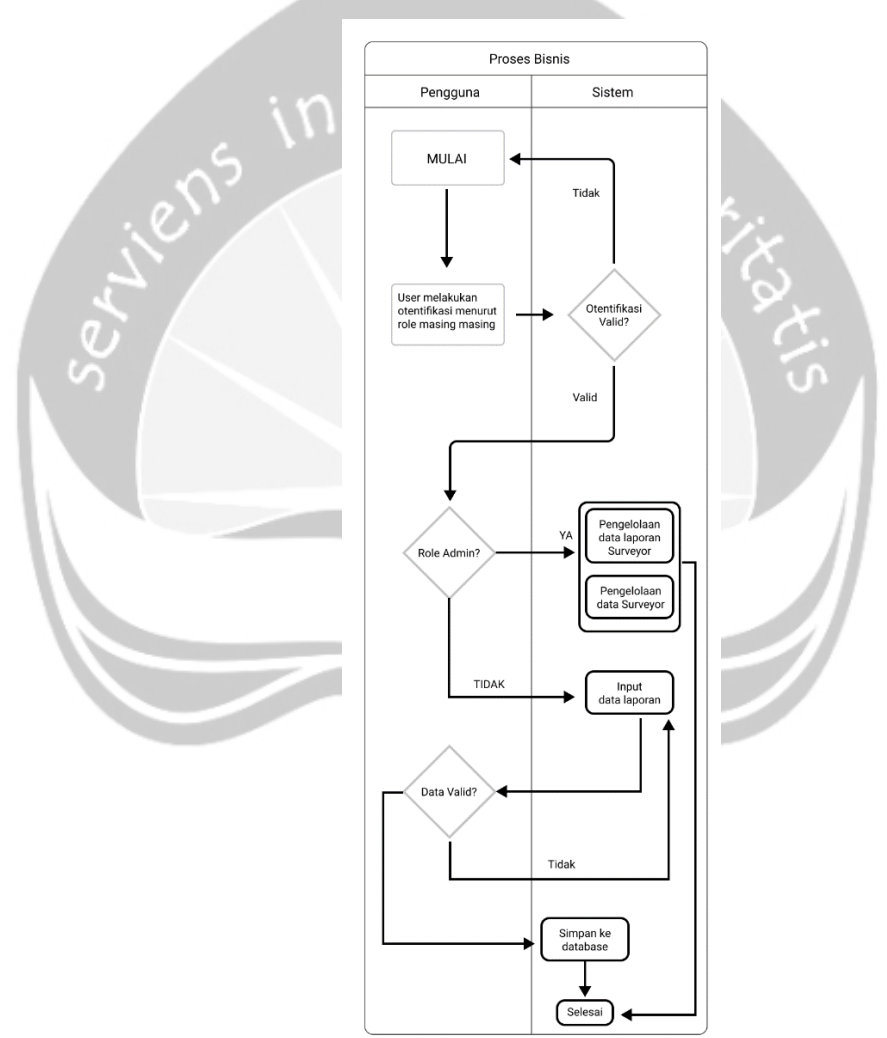

Gambar 4.1 Diagram Alir Proses Bisnis

Pada Gambar 4.1 menunjukkan proses bisnis MOTS-PeR. Terdapat 2 aktor pada diagram alir pada gambar 4.1, yakni pengguna dan sistem. Proses bisnis yang digambarkan adalah proses pengadaan laporan dimulai dari pengumpulan data. Pada diagram Gambar 4.1, pengguna dapat mengirimkan data laporan ke dalam aplikasi, sistem kemudian akan memvalidasi data yang masuk untuk memastikan data yang masuk adalah data yang valid dan lengkap. Jika data dinyatakan valid, maka sistem akan menyimpan data tersebut. Untuk pengguna yang tidak memasukkan laporan ke dalam sistem (admin) dapat melakukan pengelolaan *surveyor* dan melihat seluruh laporan yang masuk oleh *surveyor*.

#### 4.2. Lingkup Masalah

Proyek ini bertujuan untuk mempermudah proses pelaporan dan mengurangi tindak kecurangan pada saat pelaporan di lapangan yang dilakukan oleh *surveyor* saat melakukan survei dalam ruang lingkup Kementerian Kelautan dan Perikanan Republik Indonesia. Selain untuk mempermudah proses pelaporan, proyek ini dibuat agar data yang dilaporkan oleh *surveyor* dapat diolah dengan mudah oleh Kementerian Kelautan dan Perikanan Republik Indonesia. Proyek ini dikembangkan dalam bentuk *mobile*. MOTS-PeR menyediakan layanan utama, antara lain:

- 1. Pengelolaan data surveyor,
- 2. Pengelolaan laporan surveyor,
- 3. Menampilkan lokasi surveyor saat melakukan survei,
- 4. Melakukan pelaporan oleh surveyor, dan
- 5. Activate/Deactivate surveyor oleh admin.

Dengan adanya aplikasi ini diharapkan dapat meningkatkan proses pelaporan, dapat mengelola data dengan cepat dan tepat, dan mengurangi tindak kecurangan agar laporan yang disampaikan oleh *surveyor* kepada Kementerian Kelautan dan Perikanan (KKP) dapat lebih akurat dan terpercaya.

#### 4.3. Perspektif Produk

Pada MOTS-PeR akan menghasilkan beberapa fitur utama untuk mendukung proses pelaporan di lapangan. Fitur tersebut adalah pengolahan data *surveyor* oleh admin, laporan OTS oleh *surveyor*, pengelolaan data laporan oleh admin, dan *activate/deactivate surveyor* oleh admin. Untuk mengurangi kecurangan saat pelaporan *surveyor* di lapangan, terdapat fitur pelacakan lokasi secara *realtime* menggunakan Google Maps yang disisipkan saat *OTS Report* oleh *surveyor*.

Beberapa perangkat lunak/peralatan yang akan digunakan untuk mendukung jalannya MOTS-PeR, antara lain:

- 1. MariaDB sebagai *Database Management System* yang digunakan untuk menyimpan data utama dari MOTS-PeR.
- 2. Ubuntu sebagai sistem operasi untuk server komputer.
- 3. Flutter sebagai *framework* yang digunakan untuk pembuatan antarmuka pengguna yang interaktif.
- 4. Figma sebagai *design tools* yang digunakan untuk perancangan antarmuka sebelum produk masuk ke dalam tahap *development*.

#### 4.3.1. Kebutuhan Antarmuka Eksternal

Kebutuhan antarmuka eksternal pada perangkat lunak MOTS-PeR meliputi kebutuhan antarmuka pengguna, antarmuka perangkat keras, antarmuka perangkat lunak, dan antarmuka komunikasi.

#### 4.3.2. Antarmuka Pengguna

Pada aplikasi MOTS-PeR memiliki 10 antarmuka perangkat lunak yang terdiri dari aplikasi MOTS-PeR client dan aplikasi MOTS-PeR admin yang memiliki fungsi yang berbeda-beda. Tabel 4.1 menjelaskan deskripsi dan peran dari antar muka tersebut.

| No. | Nama          | Deskripsi Fungsi Antarmuka           | Peran      |
|-----|---------------|--------------------------------------|------------|
|     | Antarmuka     | niumine                              |            |
| 1   | Log in        | Aplikasi akan meminta masukan        | Surveyor,  |
|     |               | berupa nama pengguna dan             | Admin      |
|     |               | password untuk masuk ke dalam        |            |
| Q   | $\mathcal{I}$ | aplikasi berdasarkan peran yang      |            |
|     |               | dimilikinya.                         | $^{\circ}$ |
| 2   | Register      | Antarmuka ini berguna untuk          | Surveyor   |
|     |               | melakukan pendaftaran oleh           |            |
| I   |               | surveyor sebelum dapat melakukan     |            |
|     |               | proses pelaporan di lapangan.        |            |
|     |               | Surveyor diminta untuk               |            |
|     |               | memasukan <i>username</i> , nama     |            |
|     |               | lengkap, jenis kelamin, unit kerja,  |            |
|     |               | posisi pekerjaan, email, KTP,        |            |
|     |               | nomor telepon, kata sandi, dan       |            |
|     |               | konfirmasi kata sandi.               |            |
| 3   | Halaman       | Antarmuka ini berisi rangkuman       | Surveyor   |
|     | Dashboard     | data-data pribadi surveyor, lokasi   |            |
|     |               | surveyor saat ini, ID pegawai, unit  |            |
|     |               | pekerjaan, dan posisi pekerjaan saat |            |

Tabel 4.1. Tabel antarmuka MOTS-PeR

|              |            | • •                                    |          |
|--------------|------------|----------------------------------------|----------|
|              |            | 1n1.                                   |          |
|              |            |                                        |          |
|              |            |                                        |          |
| 4            | Halaman    | Antarmuka ini berisi daftar laporan    | Surveyor |
|              | Daftar     | yang sudah dikerjakan oleh             |          |
|              | Laporan    | surveyor tersebut.                     |          |
|              | yang Telah |                                        |          |
|              | Dikerjakan |                                        |          |
| 5            | Halaman    | Antarmuka ini berisi detail laporan    | Surveyor |
|              | Detail     | yang sudah dibuat oleh surveyor        |          |
|              | Laporan    | sebelumnya.                            |          |
| 6            | Halaman    | Antarmuka ini digunakan untuk          | Surveyor |
|              | Tambah     | memasukkan data-data laporan saat      |          |
| q            | Laporan    | berada di lapangan. Data-data yang     | ±.       |
| 5            |            | harus dimasukkan adalah nama           | S I      |
|              |            | pekerjaan, nomor kontrak, durasi       |          |
| 1.1          |            | pekerjaan, deskripsi rinci pekerjaan   |          |
| $\mathbf{V}$ |            | yang sudah dilakukan, dan foto.        |          |
|              |            | Pada saat mengirimkan laporan,         |          |
|              |            | sistem akan otomatis mengambil         |          |
|              |            | data lokasi dari surveyor tersebut.    |          |
|              |            | Data lokasi berupa <i>latitude</i> dan |          |
|              |            | longitude dari lokasi saat itu,        |          |
|              |            | sehingga admin dapat memantau          |          |
|              |            | apakah data yang dilaporkan sesuai     |          |
|              |            | dengan lokasinya atau tidak.           |          |
| 7            | Log out    | Antarmuka ini berfungsi agar           | Surveyor |
|              |            | surveyor dapat keluar dari aplikasi    |          |
|              |            | dan akan diarahkan ke halaman          |          |
|              |            | login. Apabila surveyor ingin          |          |

|    |             | masuk ke dalam aplikasi, maka       |       |
|----|-------------|-------------------------------------|-------|
|    |             | harus login terlebih dahulu.        |       |
|    |             |                                     |       |
| 8  | Halaman     | Aplikasi akan menampilkan seluruh   | Admin |
|    | Daftar      | laporan yang sudah dilakukan oleh   |       |
|    | Laporan     | pengguna. Data laporan tersebut     |       |
|    | Surveyor    | disajikan dalam bentuk daftar yang  |       |
|    |             | berisi tanggal laporan, id laporan, |       |
|    |             | dan judul laporan tersebut.         |       |
|    |             | n lumina                            |       |
| 9  | Halaman     | Antarmuka ini akan menampilkan      | Admin |
|    | Daftar      | surveyor yang sudah mendaftar       |       |
|    | Seluruh     | pada aplikasi ini. Di dalamnya      |       |
| ġ  | Surveyor    | terdapat tanggal pendaftaran, id    | ×.    |
| 3  |             | surveyor, dan nama.                 | S A   |
| 10 | Halaman     | Antarmuka ini berfungsi untuk       | Admin |
|    | Pengelolaan | menampilkan seluruh surveyor dan    |       |
| I  | Pengguna    | admin dapat melakukan               |       |
|    |             | activate/deactivate surveyor.       |       |
|    |             | Apabila statusnya aktif, maka       |       |
|    |             | surveyor tersebut bisa membuat      |       |
|    |             | laporan. Apabila statusnya tidak    |       |
|    |             | aktif, maka surveyor tidak dapat    |       |
|    |             | membuat laporan.                    |       |

### 4.3.3. Antarmuka Perangkat Keras

Perangkat keras yang digunakan untuk berkomunikasi dengan MOTS-PeR yaitu *smartphone* Android. *Smartphone* Android merupakan perangkat keras yang berfungsi untuk mengakses aplikasi berbasis *mobile*. Android yang digunakan adalah versi Oreo 8.1.

### 4.3.4. Antarmuka Perangkat Lunak

Perangkat lunak yang digunakan untuk mengoperasikan aplikasi MOTS-PeR adalah sebagai berikut:

|       | 1.                      | Nama      | : Ubuntu 18.04                                       |
|-------|-------------------------|-----------|------------------------------------------------------|
|       |                         | Sumber    | : Canonical                                          |
|       |                         | Deskripsi | : Sistem operasi server untuk MOTS-PeR               |
|       | 2.                      | Nama      | : MariaDB 10.3                                       |
|       |                         | Sumber    | : MariaDB Foundation                                 |
|       |                         | Deskripsi | : Basis data yang digunakan MOTS-PeR                 |
|       | 3.                      | Nama      | : Nginx                                              |
|       |                         | Sumber    | : Nginx                                              |
|       |                         | Deskripsi | : Web server untuk MOTS-PeR                          |
|       | 4.                      | Nama      | : Google Chrome                                      |
|       | $\overset{\circ}{\sim}$ | Sumber    | : Google                                             |
|       |                         | Deskripsi | : Peramban untuk mengakses API                       |
| - 1.1 | 5.                      | Nama      | : Docker 18.09.4                                     |
| - 11  |                         | Sumber    | : Docker, Inc.                                       |
| - 11  |                         | Deskripsi | : Sebagai perangkat lunak virtual berbasis container |
|       |                         |           | untuk mengisolir dan mengemas MOTS-PeR               |
|       |                         |           | ketika proses deployment.                            |
|       | 6.                      | Nama      | : GitLab CI                                          |
|       |                         | Sumber    | : GitLab                                             |
|       |                         | Deskripsi | : Sebagai platform penyedia layanan continuous       |
|       |                         |           | integration/continuous deployment yang digunakan     |
|       |                         |           | untuk deployment MOTS-PeR.                           |
|       | 7.                      | Nama      | : Android Oreo 8.1                                   |
|       |                         | Sumber    | : Google Android                                     |
|       |                         | Deskripsi | : Sistem operasi untuk pengguna MOTS-PeR             |

#### 4.4. Fungsi Produk

#### 4.4.1. Entity Relational Diagram

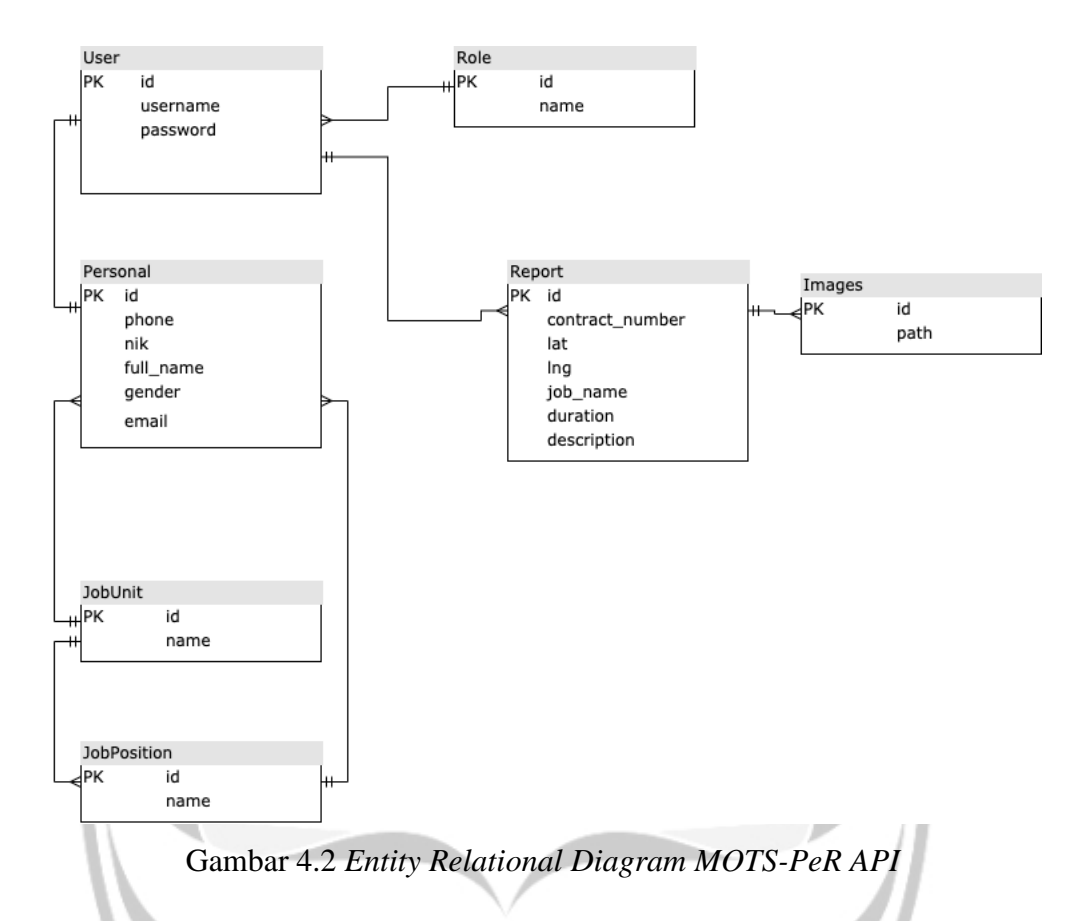

Pada Gambar 4.2 menunjukkan ERD dari MOTS-PeR API. Analisis sistem secara detail dapat dilihat pada Spesifikasi Kebutuhan Perangkat Lunak yang telah dilampirkan bersama laporan ini. Dalam alur bisnis utama sistem ini, entitas yang memegang peranan penting adalah *User, Personal,* dan entitas *Report*. Kombinasi data dari 3 entitas tersebut yang akan menghasilkan laporan surveyor pada aplikasi MOTS-PeR.

Entitas User yang didukung oleh entitas role dan entitas personal merupakan entitas yang merepresentasikan data Pengguna pada aplikasi MOTS-PeR. Entitas User nantinya akan memiliki detail dari user yang sudah mendaftarkan diri pada aplikasi dan mempunyai role untuk masingmasing user. Entitas user memiliki atribut utama sebagai berikut:

- 1. *id* yang menjadi *primary key* dari entitas ini.
- 2. *username* yang merupakan nama pengguna untuk dapat masuk ke dalam aplikasi.
- 3. *password* merupakan kata sandi untuk dapat masuk ke dalam aplikasi.

Entitas *Personal* merupakan representasi detail data *user*. Entitas ini memiliki atribut sebagai berikut:

- 1. *id* merupakan *primary key* dari entitas ini.
- 2. *nik* merupakan nomor identitas dari *surveyor* yang mendaftar pada aplikasi.
- 3. Full\_name merupakan nama lengkap surveyor.
- 4. gender merupakan jenis kelamin dari surveyor tersebut.
- 5. *Email* merupakan surel dari *surveyor* yang mendaftar.
- 6. Phone merupakan nomor handphone dari surveyor yang mendaftar.

Entitas *Report* merupakan representasi data laporan yang dilaporkan oleh surveyor pada saat di lapangan. Entitas *Report* ini memiliki atribut sebagai berikut:

- 1. *id* merupakan *primary key* dari entitas ini.
- 2. lat merupakan nama data koordinat latitude lokasi pelaporan.
- 3. *lng* merupakan nama data koordinat *latitude* lokasi pelaporan.
- 4. Job\_name merupakan nama pekerjaan saat ini.
- 5. *Duration* merupakan lama pengerjaan proses pelaporan pada saat di lapangan.
- 6. Description merupakan deskripsi singkat pelaporan di lapangan.
- Contract\_number merupakan representasi nomor kontrak laporan surveyor dan satu laporan mempunyai satu nomor kontrak yang berbeda.

8. *Images* merupakan gambar yang diambil pada saat pelaporan di lapangan.

#### 4.4.2. Use Case Diagram

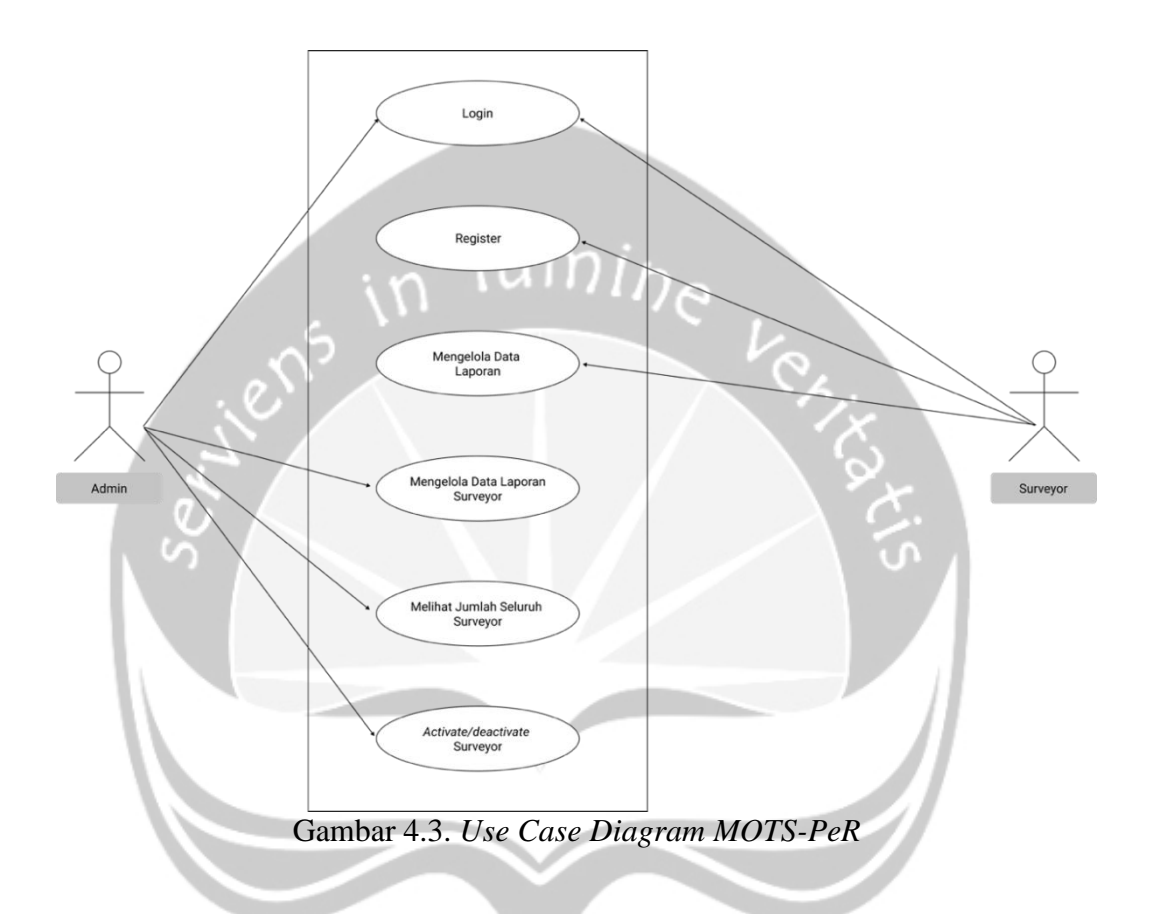

Pada Gambar 4.3 menunjukkan *use case diagram* Mots-PeR. Mots-PeR memiliki 2 level pengguna, yakni Admin dan *Surveyor*. Admin memiliki hak akses pada *use case* mengelola data *surveyor* dan mengelola laporan *surveyor*, sedangkan *Surveyor* hanya memiliki akses untuk pengadaan laporan saja.

4.4.1.1 Otentifikasi Pengguna

| ID          | : | FR 001                                                    |
|-------------|---|-----------------------------------------------------------|
| Requirement |   |                                                           |
| Deskripsi   | : | Dalam fungsi log in, pengguna dapat masuk ke dalam sistem |

|           |              | sesuai dengan perannya masing-masing. Pengguna yang      |
|-----------|--------------|----------------------------------------------------------|
|           |              | dapat menggunakan fungsi ini adalah surveyor dengan cara |
|           |              | mendaftarkan diri terlebih dahulu dan admin yang sudah   |
|           |              | didaftarkan oleh pengembang.                             |
| Validity  | •••          | • Nama pengguna terdiri dari 1-255 karakter              |
| Check     |              | alfanumerik. Simbol dan spasi di antaranya tidak         |
|           |              | diperbolehkan                                            |
|           |              | • Kata sandi terdiri dari 1-255 karakter alfanumerik.    |
|           |              | Simbol dan spasi di antaranya diperbolehkan.             |
| Rasional  | ÷            | Autentikasi mengamankan fitur-fitur internal MOTS-PeR    |
|           |              | agar tidak terekspos ke pihak-pihak yang tidak memiliki  |
|           | $\mathbf{S}$ | akses.                                                   |
| Referensi | :            |                                                          |

| 7,7,1,2     |   | Weinbuat Akun Daru                                          |
|-------------|---|-------------------------------------------------------------|
| ID          | : | FR 002                                                      |
| Requirement |   |                                                             |
| Deskripsi   | : | Dalam fungsi ini, pengguna dapat mengisikan data diri untuk |
|             |   | didaftarkan ke dalam sistem. Pengguna yang dapat membuat    |
|             |   | akun baru yaitu surveyor.                                   |
| Validity    | · | • Nama pengguna terdiri dari 1-255 karakter                 |
| Check       |   | alfanumerik. Simbol dan spasi di antaranya tidak            |
|             |   | diperbolehkan                                               |
|             |   | • Nama lengkap terdiri dari 1-255 karakter                  |
|             |   | alfanumerik. Simbol dan spasi di antaranya tidak            |
|             |   | diperbolehkan.                                              |
|             |   | • Jenis Kelamin Pengguna memilih antara laki-laki dan       |
|             |   | perempuan.                                                  |
|             |   | • Nomor KTP terdiri dari 16 digit angka numerik dan         |

### 4.4.1.2 Membuat Akun Baru

|           |          | spasi tidak diperbolehkan.                                                                      |
|-----------|----------|-------------------------------------------------------------------------------------------------|
|           |          | • Nomor HP terdiri dari 8 hingga 12 digit, yang diperbolehkan angka 0 hingga 9. Huruf, karakter |
|           |          | khusus, dan spasi tidak diperbolehkan.                                                          |
|           |          | • Email terdiri 3 hingga 50 karakter. Spasi tidak diperbolehkan.                                |
|           |          | • Unit kerja terdiri dari 1-255 karakter alfanumerik.                                           |
|           |          | Simbol dan spasi di antaranya tidak diperbolehkan                                               |
|           |          | • Posisi Pekerjaan terdiri dari 1-255 karakter                                                  |
|           | 1        | alfanumerik. Simbol dan spasi di antaranya tidak                                                |
|           | <u>.</u> | diperbolehkan                                                                                   |
|           | $\geq$   | • Kata sandi terdiri dari 1-255 karakter alfanumerik.                                           |
|           |          | Simbol dan spasi di antaranya diperbolehkan.                                                    |
|           |          | • Konfirmasi kata sandi terdiri dari 1-255 karakter                                             |
|           |          | alfanumerik. Simbol dan spasi di antaranya                                                      |
|           |          | diperbolehkan.                                                                                  |
| Rasional  | :        | Fungsi ini dapat menambahkan data akun baru yang telah                                          |
|           |          | didaftarkan.                                                                                    |
| Referensi | :        | -                                                                                               |

4.4.1.3 Dashboard Surveyor

| ID             | : | FR 003                                                 |
|----------------|---|--------------------------------------------------------|
| Requirement    |   |                                                        |
| Deskripsi      | : | Dalam fungsi ini pengguna dapat melihat rangkuman data |
|                |   | pribadinya, melihat lokasi saat ini, dan dapat membuat |
|                |   | laporan.                                               |
| Validity Check | : | • ID: alfanumerik dengan panjang 3 hingga 10           |
|                |   | karaktar manunakan kambinasi angka dan hunuf           |
|                |   | karakter, merupakan komomasi angka dan nurui.          |

|           |   | • Posisi Pekerjaan: alfanumerik dengan panjang 3      |
|-----------|---|-------------------------------------------------------|
|           |   | hingga 10 karakter, merupakan kombinasi angka dan     |
|           |   | huruf. Karakter khusus tidak diperbolehkan.           |
|           |   | • Unit Pekerjaan: alfanumerik dengan panjang 3 hingga |
|           |   | 10 karakter, merupakan kombinasi angka dan huruf.     |
|           |   | Karakter khusus tidak diperbolehkan.                  |
| Rasional  | : | Fungsi ini dapat membantu pengguna untuk melihat data |
|           |   | pribadi surveyor pada sistem.                         |
| Referensi | : |                                                       |
|           |   | in lumine                                             |
| 4.4.1.4   | - | SOTS Report                                           |

| ID             | ), | FR 004                                                   |
|----------------|----|----------------------------------------------------------|
| Requirement    |    |                                                          |
| Deskripsi      |    | Dalam fungsi ini surveyor dapat melakukan pelaporan pada |
|                |    | saat di lapangan.                                        |
| Validity Check | :  | • Nomor kontrak: alfanumerik dengan panjang 3            |
|                |    | hingga 10 karakter, merupakan kombinasi angka dan        |
|                |    | huruf. Karakter khusus tidak diperbolehkan.              |
|                |    | • Nama Pekerjaan: alfanumerik dengan panjang 3           |
|                |    | hingga 10 karakter, merupakan kombinasi angka dan        |
|                |    | huruf. Karakter khusus tidak diperbolehkan.              |
|                |    | • Deskripsi: alfanumerik dengan panjang 50 hingga        |
|                |    | 255 karakter, merupakan kombinasi angka dan huruf.       |
|                |    | Karakter khusus diperbolehkan.                           |
|                |    | • Lama Bekerja: numerik dari angka 1 – 8. Karakter       |
|                |    | khusus tidak diperbolehkan.                              |
|                |    | • Gambar: masukan berupa gambar yang ditangkap           |
|                |    | melalui kamera.                                          |
| Rasional       | :  | Fungsi ini dapat membantu pengguna untuk melaporkan      |

## 4.4.1.4 OTS Report
|           |   | kejadian yang ada di lapangan. |
|-----------|---|--------------------------------|
| Referensi | : | -                              |

| 4.4.1.5 Melihat Daftar Lapora | n |
|-------------------------------|---|
|-------------------------------|---|

| ID             | : | FR 005                                                     |
|----------------|---|------------------------------------------------------------|
| Requirement    |   |                                                            |
| Deskripsi      | : | Dalam fungsi ini pengguna dapat melihat laporan yang sudah |
|                |   | pernah dibuat sebelumnya.                                  |
| Validity Check |   | lumin                                                      |
| Rasional       | : | Fungsi ini dapat membantu surveyor melihat riwayat laporan |
|                | 5 | yang sudah pernah dibuat sebelumnya.                       |
| Referensi      | 4 |                                                            |

# 4.4.1.6 Melihat Detail Laporan

| ID             | : | FR 006                                                      |
|----------------|---|-------------------------------------------------------------|
| Requirement    |   |                                                             |
| Deskripsi      | • | Dalam fungsi ini pengguna dapat melihat detail laporan yang |
|                |   | sudah pernah dibuat sebelumnya.                             |
| Validity Check | : |                                                             |
| Rasional       | : | Fungsi ini dapat membantu surveyor melihat detail laporan   |
|                |   | yang sudah pernah dibuat sebelumnya.                        |
| Referensi      | : | -                                                           |

# 4.4.1.7 Melihat Daftar Seluruh Laporan *Surveyor*

| ID          | : | FR 007                                                      |
|-------------|---|-------------------------------------------------------------|
| Requirement |   |                                                             |
| Deskripsi   | : | Dalam fungsi ini admin dapat melihat daftar seluruh laporan |
|             |   | yang masuk dari surveyor yang telah mendaftar.              |

| Validity Check | : | -                                                      |
|----------------|---|--------------------------------------------------------|
| Rasional       | : | Fungsi ini dapat membantu admin untuk mengetahui siapa |
|                |   | saja yang sudah mengumpulkan laporan.                  |
| Referensi      | : | -                                                      |

# 4.4.1.8 Melihat Daftar Seluruh *Surveyor*

| ID             | : | FR 008                                                      |
|----------------|---|-------------------------------------------------------------|
| Requirement    |   |                                                             |
| Deskripsi      | : | Dalam fungsi ini admin dapat melihat daftar seluruh laporan |
|                |   | yang masuk dari surveyor yang telah mendaftar.              |
| Validity Check | 5 | 2 Ch                                                        |
| Rasional       | : | Fungsi ini dapat membantu admin untuk mengetahui siapa      |
|                |   | saja yang sudah mengumpulkan laporan.                       |
| Referensi      | : | ~ ~ ~ ~ ~ ~ ~ ~ ~ ~ ~ ~ ~ ~ ~ ~ ~ ~ ~ ~                     |

| 4.4.1.9                                            | Pengelolaan  | Data | Pengguna   |
|----------------------------------------------------|--------------|------|------------|
| 10 10 10 10 20 20 20 20 20 20 20 20 20 20 20 20 20 | 1 engeloiaan | Dutu | 1 ch55 and |

| ID             | : | FR 009                                                     |
|----------------|---|------------------------------------------------------------|
| Requirement    |   |                                                            |
| Deskripsi      | : | Dalam fungsi ini admin dapat melakukan activate/deactivate |
|                |   | surveyor.                                                  |
| Validity Check | : | -                                                          |
| Rasional       | : | Fungsi ini dapat membantu admin untuk mengontrol           |
|                |   | pengguna apabila pengguna tersebut melakukan kecurangan    |
|                |   | dengan cara activate/deactivate.                           |
| Referensi      | : | -                                                          |

### 4.5. Perancangan Sistem

#### 4.5.1. Arsitektur Sistem

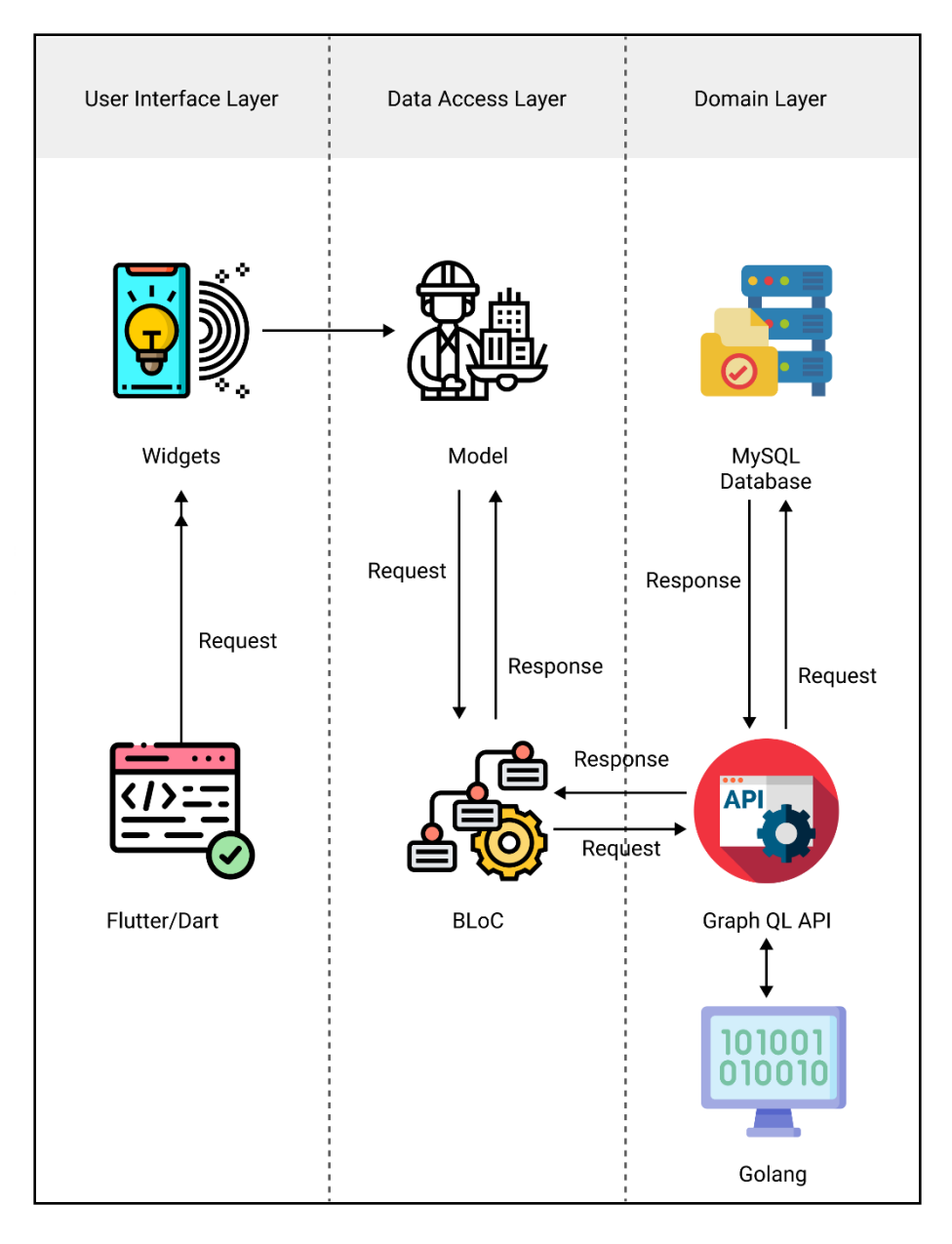

Gambar 4.4 Arsitektur Sistem MOTS-PeR

Rancangan arsitektur MOTS-PeR dapat dilihat pada Gambar 4.4. Terdapat 3 komponen utama dari MOTS-PeR, yakni MOTS API *(back-* *end*), BLoC (*Business Logic Component*), dan *Widget*. MOTS API merupakan pusat pengolahan data yang bertanggung jawab pada manajemen data-data utama, pengelolaan data *surveyor*, dan pengelolaan data laporan.

MOTS API dibangun dengan arsitektur MVC (*Model View Controller*) menjadi Graphql API (*Query Language Application Programming Interface*). Basis data MOTS API menggunakan MariaDB 10.3. MOTS-PeR *Mobile* dibangun dengan arsitektur BLoC (*Business Logic Component*). MOTS-PeR *Mobile* hanya berperan sebagai antarmuka grafis untuk mengakses Graphql API. Melalui MOTS-PeR *Mobile* pengguna dapat mengoperasikan manajemen data utama, manajemen data laporan, dan manajemen data pengguna.

Komunikasi antara 3 komponen ini menggunakan protokol yang sama, yakni HTTP/HTTPS (*HyperText Transfer Protocol*). Dalam komunikasi ini, MOTS API akan berperan sebagai *server* yang akan menunggu *request* dari MOTS-PeR *Mobile. Request* ini memiliki data spesifik yang berisi tujuan dari *request* tersebut, berdasarkan *request* ini MOTS *API* akan memberikan *response* yang berisi data sesuai *request* yang datang. Format data yang digunakan adalah JSON (JavaScript *Object Notation*).

Dalam operasi internal MOTS *API* yang memiliki arsitektur MVC, request yang masuk akan diterima oleh controller untuk kemudian diekstraksi datanya. Data ini kemudian diberikan ke service layer tertentu sesuai konteks request. Service layer akan mengolah data dari request dan model untuk kemudian menghasilkan keluaran data yang sesuai. Model adalah komponen yang bertugas untuk melakukan interaksi dengan basis data (querying). Pemisahan tugas dalam arsitektur MVC ini akan memudahkan proses pengembangan dan memastikan tiap lapisan arsitektur ini dapat diuji dengan lebih teliti.

MOTS-PeR *Mobile* yang bertugas berinteraksi dengan MOTS *API* akan menerima masukan pengguna dalam bentuk antarmuka grafis seperti

*textbox, dropdown select,* dan *checkbox* untuk kemudian dikonversi menjadi bentuk JSON dan akan dikirim ke MOTS API. MOTS API akan memberikan *response* sesuai *request* yang dikirimkan oleh MOTS-PeR *Mobile*. Salah satu tugas krusial yang dilakukan oleh MOTS-PeR *Mobile* adalah mempresentasikan data primitif dari JSON menjadi bentuk yang lebih mudah dibaca oleh pengguna seperti menampilkan data dalam bentuk *table* dan *list*.

#### 4.5.2. Package Diagram

| State             |                    |            |              | Event             |                     |      |
|-------------------|--------------------|------------|--------------|-------------------|---------------------|------|
| Job unit<br>state | Job Position state | user state | report state | Form data<br>user | Form data<br>report | Imaç |
|                   |                    |            |              |                   |                     |      |
| Bloc              |                    |            |              |                   |                     |      |
|                   |                    |            |              |                   |                     |      |
| User              | Role               | Personal   | Report       |                   |                     |      |
| 0.501             |                    |            |              |                   |                     |      |

**MOTS-PeR Package Diagram** 

#### Gambar 4.5. Gambar Package Diagram MOTS-PeR

Pada gambar 4.5 menjelaskan hubungan antar komponen dalam arsitektur BLoC. Pada arsitektur BLoC terdapat 3 komponen utama yaitu *state, event* dan *Bloc*. Pada *package state* berisi *response* atas masukan dari pengguna. *Package state* terhubung dengan *package* event dan bloc. *Package state* dihubungkan dengan *package event* untuk melakukan pertukaran data dan *response* dari kedua *package* tersebut. Pada *package event* melakukan masukan data kepada *package state*, lalu *package state* akan melakukan *response* atas masukan data tersebut sesuai dengan fungsi yang dijalankan. Pada *package Bloc* yang terhubung dengan *state* dan *event*, akan mengolah *output* dari masing-masing *package* tersebut menjadi *stream*. *Stream* tersebut berguna untuk melakukan komunikasi antar komponen yang ada didalam BLoC. Komponen tersebut akan eksekusi oleh program menjadi sebuah antarmuka sehingga aplikasi dapat diakses oleh pengguna.

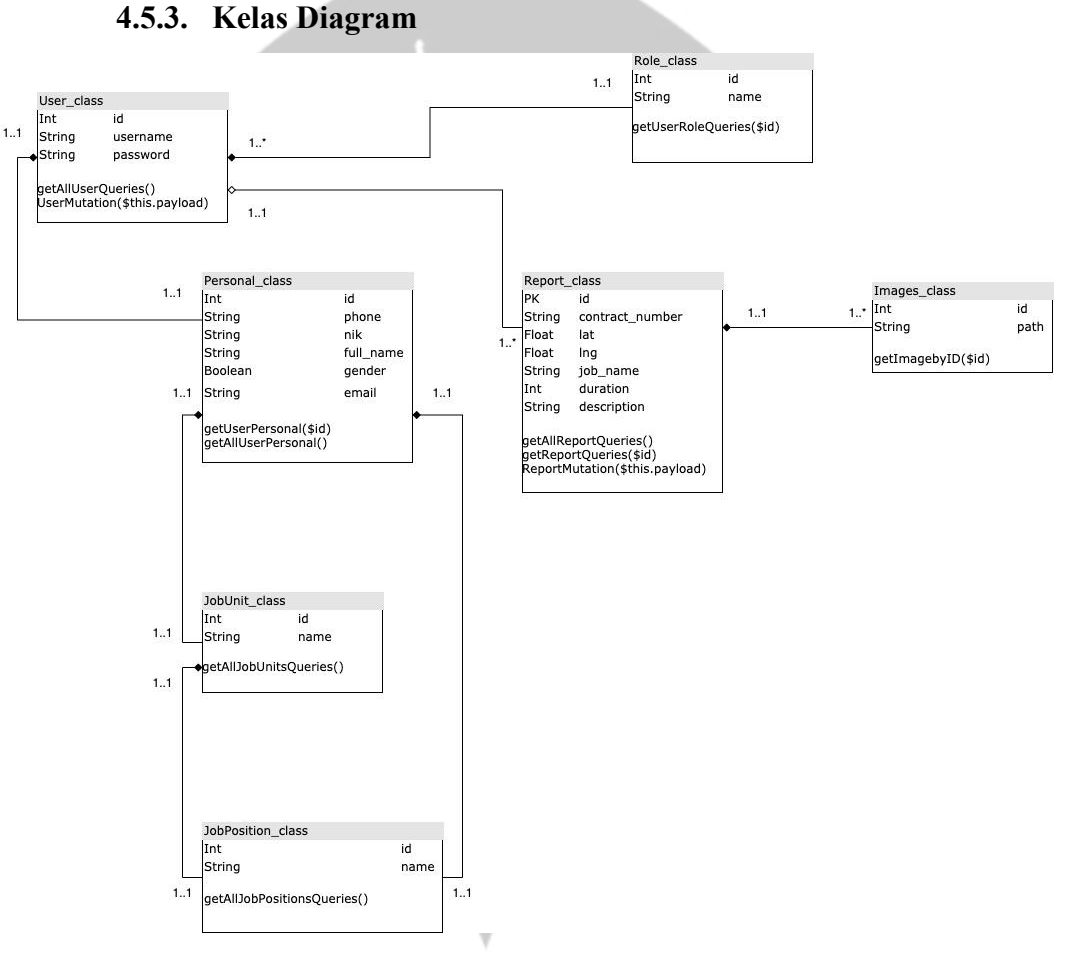

Gambar 4.6.Gambar Kelas Diagam MOTS-PeR

Pada gambar 4.6 memperlihatkan struktur dan hubungan diagram kelas pada aplikasi MOTS-PeR. Struktur kelas pada gambar 4.6 meliputi nama kelas, atribut kelas (variabel), tipe data, fungsi yang terdapat dalam kelas tersebut dan relasi antar kelas. Dalam alur bisnis utama sistem ini, kelas yang memegang peranan penting adalah *User, Personal,* dan *Report*. Kombinasi data dari 3 kelas tersebut yang akan menghasilkan laporan surveyor pada aplikasi MOTS-PeR.

Kelas User vang didukung oleh kelas role dan kelas personal merupakan kelas yang merepresentasikan data Pengguna pada aplikasi MOTS-PeR. kelas User nantinya akan memiliki detail dari user yang sudah mendaftarkan diri pada aplikasi dan mempunyai role untuk masingmasing user. Kelas user memiliki method utama yaitu getAllUserQueries() dan UserMutation(\$this.payload). pada kelas getAllUserQueries() digunakan untuk mengambil seluruh user yang sudah dibedakan berdasarkan role nya masing-masing. Pada kelas UserMutation(\$this.payload) digunakan untuk melakukan penambahan pengguna yang dapat mengakses aplikasi berdasarkan role nya masing-masing.

Kelas *Personal* merupakan representasi detail data *user*. Kelas ini memiliki fungsi utama yaitu getUserPersonal(\$id) yang digunakan untuk mengambil detail pengguna tertentu dan getAllUserPersonal() yang bisa mengambil detail seluruh pengguna yangs suda terdaftar dalam aplikasi MOTS-PeR.

Kelas *Report* merupakan representasi data laporan yang dilaporkan oleh surveyor pada saat di lapangan. Entitas *Report* ini memiliki fungsi utama yaitu getAllReportQueries() yang berfungsi untuk mengambil seluruh data laporan pengguna, getReportQueries(\$id) berfungsi untuk mengambil detail laporan tertentu dan ReportMutation(this.payload) yang berfungsi untuk melakukan pelaporan dan menyimpan laporan ke dalam basis data.

#### 4.5.4. Deskripsi Perancangan Antarmuka

#### 4.5.2.1 MOTS-PeR Client

#### a) Otentifikasi Pengguna

|      | 📶 Agung 🗢                       | 9:41 AM                               | 100%            |
|------|---------------------------------|---------------------------------------|-----------------|
|      | MASUK KI<br>Masuk dan Mulai Bel | E MOTS CLIE                           | NT              |
|      | Nama Pengguna                   |                                       |                 |
| .en? | Kata Sandi                      |                                       |                 |
| A A  |                                 |                                       |                 |
| U K  |                                 | Masuk                                 |                 |
| S    | Belum F                         | 'unya Akun? <mark>Daftar Sek</mark> a | arang           |
|      |                                 |                                       |                 |
|      |                                 |                                       |                 |
|      |                                 |                                       |                 |
|      |                                 |                                       |                 |
|      | Gambar 4. 7 Rand                | angan Antarm                          | uka Otentifikas |

Pada Gambar 4.5 menunjukkan rancangan antarmuka Otentifikasi *surveyor* pada MOTS-PeR. Untuk memasuki sistem, pengguna perlu memberikan nama pengguna dan kata sandinya untuk dicocokkan dengan data pengguna yang dimiliki aplikasi.

Tombol "Masuk" memiliki *event listener on-click* yang ketika ditekan sistem akan memulai proses autentikasi. Proses autentikasi akan dimulai dari *query* seperti di bawah ini. mutation Authenticate(\$username: String, \$password: String) { authenticate(username: \$username, password: \$password) }

Apabila terdapat data pengguna yang ditemukan, sistem akan mencocokkan kata sandi yang telah dimasukkan dengan kata sandi dari data pengguna yang ditemukan. Apabila kata sandi yang dimasukkan cocok dengan data pada sistem, maka pengguna akan diarahkan ke halaman *Dashboard* dan apabila tidak cocok maka pengguna akan diberikan peringatan bahwa nama pengguna/kata sandi salah atau tidak ditemukan.

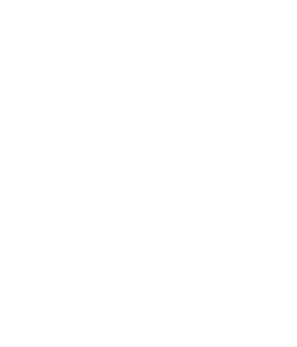

#### b) Register Surveyor

|    | 📲 Agung                             | 9:41 AM                             | 100% 📕 |
|----|-------------------------------------|-------------------------------------|--------|
|    | DAFTAR KI<br>Daftarkan diri anda da | E MOTS CLIE<br>an Mulai Bekerja     | NT     |
|    | Nama Pengguna                       |                                     |        |
|    | Nama Lengkap                        |                                     |        |
|    | Jenis Kelamin 🔿 Laki-laki           | Perempuan                           |        |
|    | Unit Kerja                          |                                     |        |
| in | Posisi                              |                                     |        |
|    | Email                               |                                     |        |
|    | КТР                                 |                                     |        |
|    | Nomor Telepon                       |                                     |        |
|    | Kata sandi                          |                                     |        |
|    | Konfirmasi Kata sa                  | ndi                                 |        |
|    |                                     | Daftar                              |        |
|    | Sudah P                             | unya Akun? <mark>Login Sek</mark> a | rang   |
|    |                                     |                                     |        |

### Gambar 4.8 Rancangan Antarmuka Halaman Register

Pada Gambar 4.6 menunjukkan rancangan antarmuka halaman Register *Surveyor*. Halaman ini berfungsi untuk pengguna baru yang ingin mendaftarkan diri secara mandiri ke dalam aplikasi. Tombol "Daftar" memiliki *event listener on-click* yang ketika ditekan sistem akan memulai proses pendaftaran dan akan mengecek apakah nama pengguna dan nomor KTP ada yang sama dengan pengguna lainnya. Proses pendaftaran akun dimulai dari ketika pengguna menekan tombol daftar dan mengeksekusi kode di bawah ini.

String RegisterMutation = r'''
mutation register(

```
$username: String,
$password: String,
$confirmPassword: String,
$roleId: Int,
$jobUnit: String,
$jobPosition: String,
$ktp: String,
$fullName: String,
$gender: String,
$email: String,
$phone: String
```

### register (

) {

```
username: $username,
password: $password,
confirmPassword: $confirmPassword,
roleId: $roleId,
jobUnit: $jobUnit,
jobPosition: $jobPosition,
ktp: $ktp,
fullName: $fullName,
gender: $gender,
email: $email,
phone: $phone
{
```

```
id,
username,
```

```
role {
    id,
    name
},
personal {
    fullName,
```

```
email,
```

```
phone,
jobUnit,
```

```
_____,
```

```
jobPosition
```

```
}
```

Pada *query* tersebut akan melakukan *mutation* data yang ada pada *params register* dan akan melemparkan data yang di masukan oleh pengguna ke dalam basis data. Sebelum dimasukan ke dalam basis data, masukan dari pengguna akan diperiksa nama pengguna dan nomor KTP, apabila terdapat data yang sama dengan yang ada dalam basis data, maka akan mengeluarkan peringatan.

#### c) Dashboard Surveyor

} }

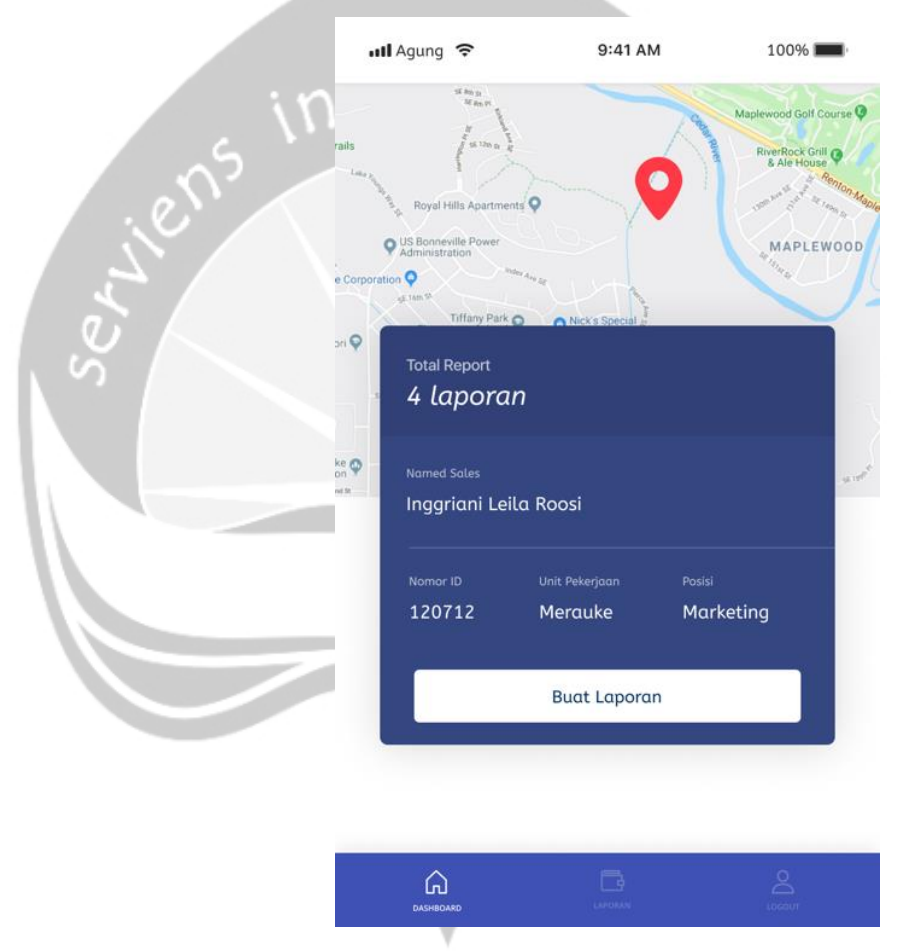

Gambar 4.9 Rancangan Antarmuka Halaman Dashboard Surveyor

Gambar 4.7 menunjukkan rancangan antarmuka halaman *dashboard surveyor*. Pada halaman ini, *surveyor* dapat melihat data dirinya dan jumlah laporan yang sudah pernah dimasukan sebelumnya. Pada halaman ini juga terdapat CTA yang mengarahkan

*surveyor* untuk membuat laporan baru. Saat mengakses halaman ini, program akan mengeksekusi kode di bawah ini.

```
query whoami {
    whoami {
      id,
      isActive,
      username,
      personal {
        fullName,
        email,
                       ne ve
        gender,
        ktp,
        phone,
        jobCOunt,
        jobPosition,
        jobUnit
      }
 }
```

Pada query tersebut mengambil data dari end-point whoAmi yang berisi data diri dan jumlah laporan yang telah dimasukkan sebelumnya.

#### d) OTS Report

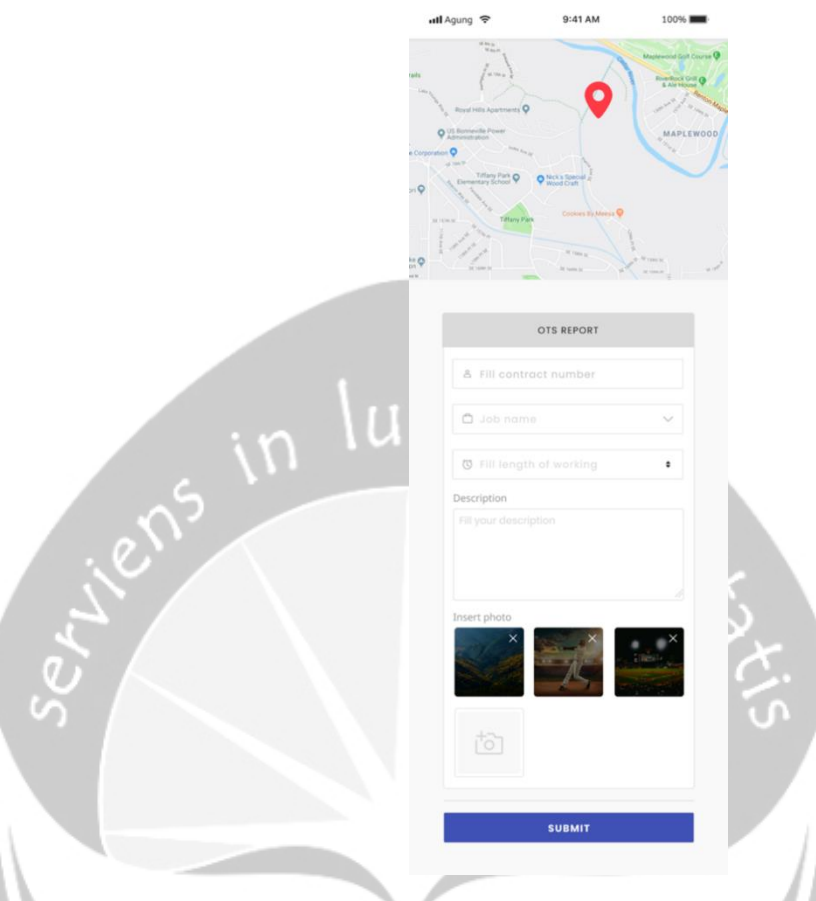

Gambar 4.10 Rancangan Antarmuka Halaman OTS Report

Pada Gambar 4.8 menunjukkan rancangan antarmuka halaman OTS *Report*. Satu laporan *surveyor* merepresentasikan satu nomor kontrak yang dimasukkan secara manual oleh *surveyor*. Nomor kontrak tersebut diberikan oleh admin pada saat pelaporan di lapangan. Pada halaman ini *surveyor* dapat melakukan pelaporan dan otomatis data lokasi *surveyor* pada saat melakukan pelaporan diambil *latitude* dan *longitude*-nya, sehingga kecurangan *surveyor* yang tidak melakukan pelaporan di lapangan dapat diatasi. Tombol "Submit" memiliki *event listener on-click* yang ketika ditekan sistem akan memulai proses pembuatan laporan dan akan mengecek apakah masukan *surveyor* ada yang kosong. Apabila terdapat masukan yang kosong, maka akan mengeluarkan peringatan. Saat *surveyor* mengeksekusi pemasukan laporan, maka dilakukan eksekusi kode berikut ini:

```
CreateReportMutation = r'''
 mutation createReport(
    $id: String,
    $lat: Float,
    $lng: Float,
    $jobName: String,
    $duration: Int,
    $description: String,
    $contractNumber: String,
    $images: [ImageInput]
    {
    createReport (
      id: $id,
      lat: $lat,
      lng: $lng,
      jobName: $jobName,
      duration: $duration,
      description: $description,
      contractNumber: $contractNumber,
      images: $images
    ) {
      id,
      jobName,
      images {
        mimeType,
        fileName,
        url
      },
      pengguna {
        id,
        username
      }
    } }
```

Pada *query* tersebut akan melakukan mutasi data yang ada pada *params createReport* dan akan melemparkan data yang dimasukan oleh pengguna ke dalam basis data. Sebelum dimasukan ke dalam basis data, masukan dari pengguna akan diperiksa apakah terdapat masukan yang kosong atau tidak. Apabila terdapat data yang kosong maka data tidak akan dimasukkan ke dalam basis data dan aplikasi akan menampilkan peringatan bahwa terdapat data kosong.

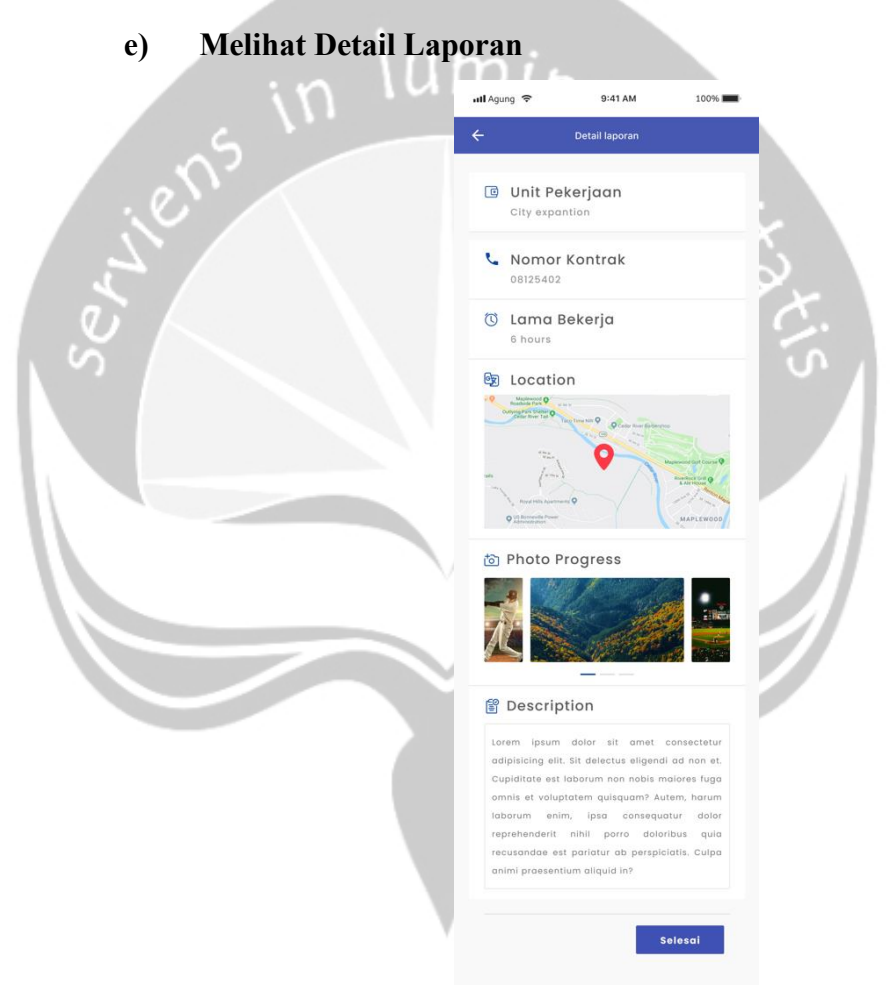

Gambar 4.11 Rancangan Antarmuka Halaman Detail Laporan

Gambar 4.9 menunjukkan rancangan antarmuka halaman detail laporan. Pada halaman ini *surveyor* dapat melihat detail laporan yang pernah dia masukan sebelumnya. Saat mengakses halaman ini, program akan mengeksekusi kode berikut ini:

```
GetMyReportsQuery = r'''
query getMyReports {
    myReports {
        id,
        contractNumber,
        jobName,
        duration,
        description,
        images {
            url
        }
        lat
        lng
    }}
```

Pada *query* tersebut mengambil data dari *end-point* GetMyReportQuery yang berisi data laporan yang telah dimasukkan sebelumnya.

#### f) Melihat *History* Laporan

|       | 📶 Agung  🧟   | 9:41 AM                                | 100% 페      |
|-------|--------------|----------------------------------------|-------------|
|       | DAFT         | AR LAPORAN                             |             |
|       | Daftar lapoi | ran anda                               |             |
|       | Lo<br>123    | rem Ipsum dolor<br><sup>345679</sup>   | View Detail |
|       | Su 123       | irvey lapangan 1<br><sup>345679</sup>  | :           |
| in in | Pe<br>123    | embuatan Jembatan<br>345679            | :           |
| liel  | Pe 123       | embuatan Jembatan<br>345679            | :           |
| 5     | Pe<br>123    | embuatan Jembatan<br><sup>345679</sup> | :           |
|       |              |                                        | Ð           |
|       | DASHBOARD    |                                        | О           |
|       |              |                                        |             |

Gambar 4.12 Rancangan Antarmuka Halaman History Laporan

Gambar 4.10. menunjukkan rancangan antarmuka halaman *history* laporan. Pada halaman ini *surveyor* dapat melihat *history* laporan yang pernah dia masukan sebelumnya. Saat mengakses halaman ini, program akan mengeksekusi kode berikut ini:

```
GetAllJobsQuery = r'''
query {
    jobUnits{
        id,
        name
    }
```

Query di atas berfungsi untuk mengambil data history dari endpoint getAllJobsQuery yang kembaliannya adalah id dan nama pekerjaan yang sedang dikerjakan dan akan ditampilkan dalam bentuk *list* pada aplikasi.

#### 4.5.2.2 MOTS-PeR Admin

a)

Daftar Seluruh Surveyor

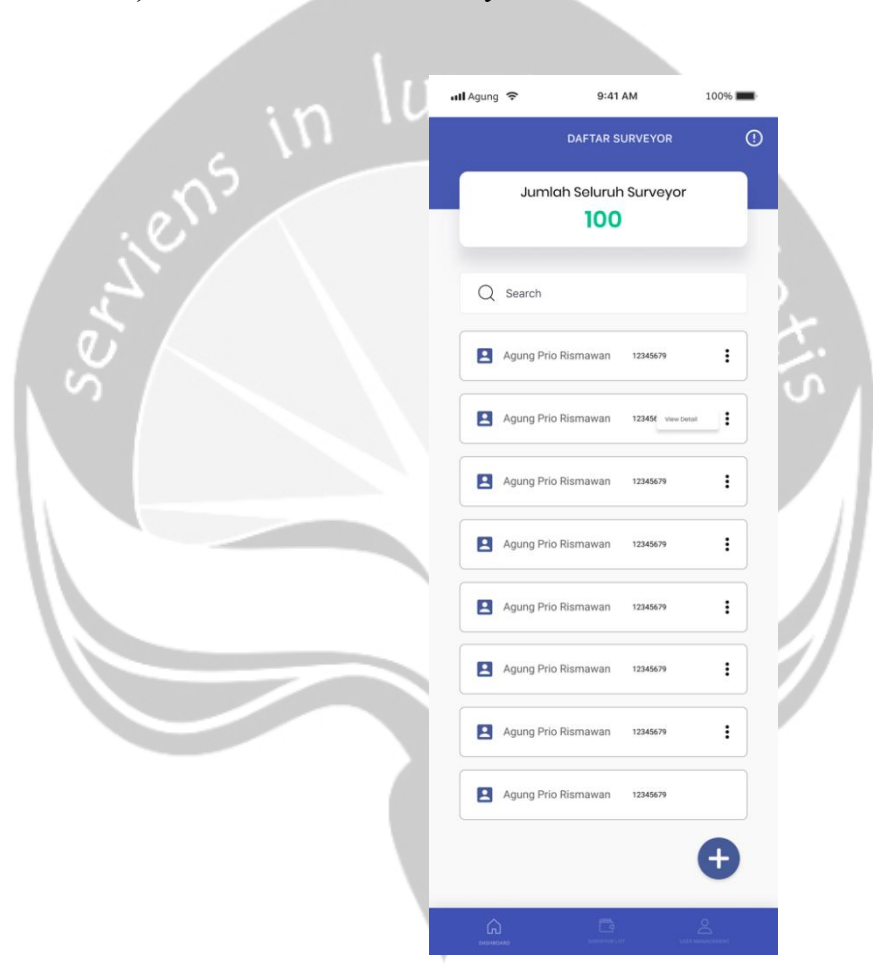

Gambar 4.13 Rancangan Antarmuka Halaman Daftar Seluruh Surveyor

Pada gambar 4.11 menunjukkan rancangan antarmuka halaman daftar seluruh *surveyor*. Pada halaman ini, admin dapat melihat daftar seluruh *surveyor* yang terdaftar di dalam aplikasi ini, jumlah

50

*surveyor* yang terdaftar dan bisa mencari *surveyor* berdasarkan nama dan id. Saat mengakses halaman ini, program akan mengeksekusi kode berikut ini:

```
getAllPenggunaQuery = r'''
query {
    pengguna {
        id
        username
    }
}
```

Query di atas berfungsi untuk mengambil data seluruh surveyor dari endpoint getAllPenggunaQuery yang mengembalikan id dan nama surveyor dan ditampilkan dalam bentuk *list*.

| ် b) | Tambah Da | ata <i>Survey</i> | or                          |                              |      | C'S |
|------|-----------|-------------------|-----------------------------|------------------------------|------|-----|
|      |           | <br>+             | IAgung Ҿ<br>Tami            | 9:41 AM<br>bah Data Pengguna | 100% |     |
|      |           |                   | Nama Pengguna               |                              |      |     |
|      |           |                   | Jenis Kelamin               | Perempuan                    |      | //  |
|      |           |                   | Unit Kerja<br>Posisi        |                              |      |     |
|      |           |                   | Email                       |                              |      |     |
|      |           |                   | Nomor Telepon<br>Kata sandi |                              |      |     |
|      |           | Y I               | Kontirmasi Kata sand        | Submit                       |      |     |

Gambar 4.14 Rancangan Antarmuka Halaman Tambah Data Surveyor

Pada Gambar 4.12 menunjukkan rancangan antarmuka

halaman tambah *surveyor*. Pada halaman ini, admin dapat menambahkan *surveyor* secara manual di dalam aplikasi. Saat mengakses halaman ini, program akan mengeksekusi kode berikut ini:

```
String AddPenggunaMutation = r'''
  mutation AddPengguna(
    $username: String,
    $password: String,
    $confirmPassword: String,
    $roleId: Int,
    $jobUnit: String,
    $jobPosition: String,
    $ktp: String,
    $fullName: String,
    $gender: String,
    $email: String,
    $phone: String
  ) {
    AddPengguna (
      username: $username,
      password: $password,
      confirmPassword: $confirmPassword
      roleId: $roleId,
      jobUnit: $jobUnit,
      jobPosition: $jobPosition,
      ktp: $ktp,
      fullName: $fullName,
      gender: $gender,
      email: $email,
      phone: $phone
    ) {
      id,
      username,
      role {
        id,
        name
```

```
},
personal {
  fullName,
  email,
  phone,
  jobUnit,
  jobPosition
}
```

}

Pada *query* tersebut akan melakukan mutasi data yang ada pada *params* addPengguna dan akan melemparkan data yang dimasukan oleh admin ke dalam basis data. Sebelum dimasukkan ke dalam basis data, masukan dari pengguna akan diperiksa nama pengguna dan nomor KTP. Apabila terdapat data yang sama dengan yang ada dalam basis data, maka akan mengeluarkan peringatan.

| ull Agung 🗢                           | 9:41 AM             | 100% 📕 |
|---------------------------------------|---------------------|--------|
| ← De                                  | etail Data Pengguna |        |
| Nama Pengg<br>agungskak22             | juna                |        |
| <b>Nama Lengk</b><br>Agung prio risma | <b>ap</b><br>wan    |        |
| Jenis Kelami<br><sup>Laki-Laki</sup>  | in                  |        |
| <b>Unit Kerja</b><br>Apa Saja Boleh   |                     |        |
| <b>Posisi</b><br>Apa Saja Boleh       |                     |        |
| <b>Email</b><br>agungskak22@gr        | nail.com            |        |
| KTP<br>1607090010101010               |                     |        |
| Nomor Telep                           | on                  |        |

Gambar 4.15 Rancangan Antarmuka Halaman Detail Surveyor

Pada Gambar 4.13 menunjukkan rancangan antarmuka halaman detail *surveyor*. Pada halaman ini, admin dapat melihat detail *surveyor* yang sudah ditambahkan. Saat mengakses halaman ini, program akan mengeksekusi kode berikut ini:

```
query GetPenggunaDetail {
    GetPenggunaDetail {
        id,
        isActive,
        username,
        personal {
            fullName,
            email,
            gender,
            ktp,
            phone,
            jobCOunt,
            jobPosition,
            jobUnit
        }
    }
}
```

Query di atas berfungsi untuk mengambil data dari end-point GetPenggunaDetail yang berisi data diri surveyor dan status. Saat pertama kali didaftarkan, status surveyor belum aktif dan harus diaktifkan terlebih dahulu pada menu pengelolaan data surveyor.

#### d) Daftar Seluruh Laporan

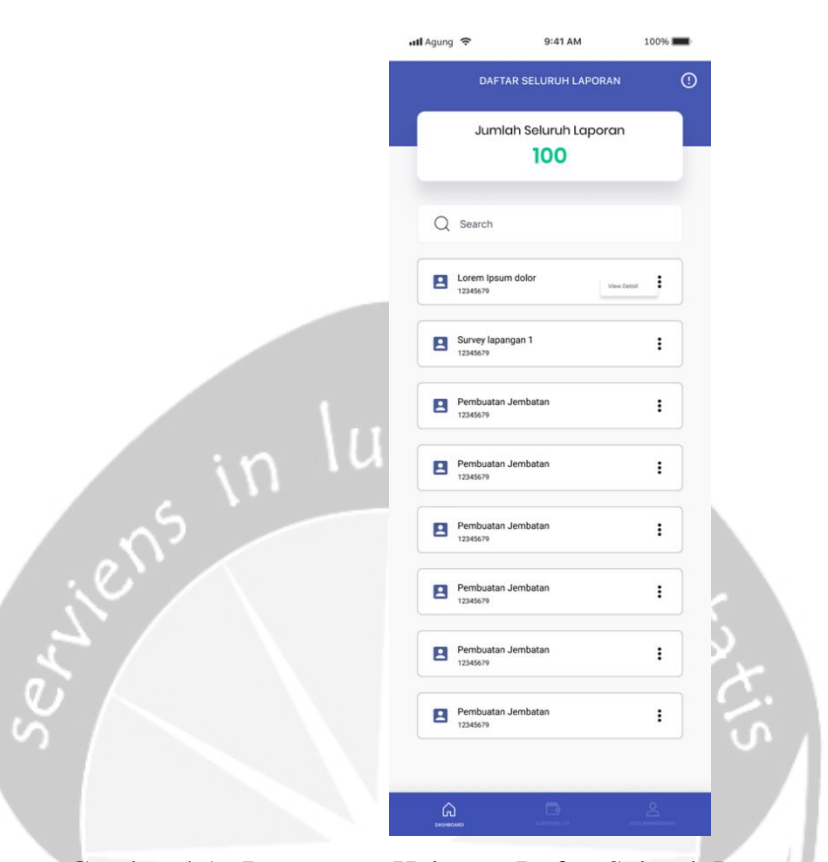

Gambar 4.16 Rancangan Halaman Daftar Seluruh Laporan Surveyor

Gambar 4.14 menunjukkan rancangan halaman daftar seluruh laporan yang sudah dimasukkan oleh *surveyor* sebelumnya. Pada halaman ini, admin dapat mencari laporan berdasarkan nama pekerjaan atau nomor kontrak pada *form* cari, selain itu admin juga dapat mengetahui berapa jumlah laporan yang sudah dimasukan sebelumnya. Pada saat mengakses halaman ini, aplikasi akan mengeksekusi kode berikut ini:

```
AllReportsQueries = r'''
query{
    reports{
        contractNumber,
        description,
```

```
duration,
id,
images{
  fileName,
  mimeType,
  url
},
jobName,
lat,
lng,
pengguna {
  id
  personal {
    fullName
  }
}
```

}

}

Query di atas berfungsi untuk mengambil data seluruh laporan dari end-point AllReportsQuery. Kembalian dari endpoint tersebut. adalah objek laporan pengguna yang berisi data-data laporan yang ditampilkan dalam bentuk *list*.

he

#### e) Activated/Deactivated Surveyor

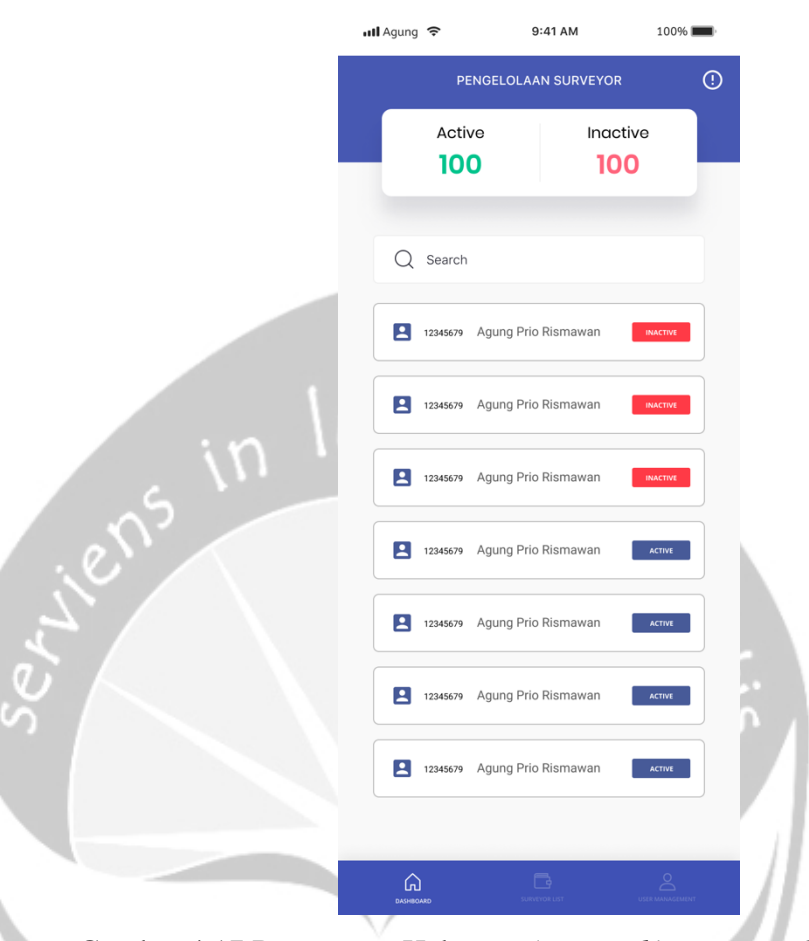

Gambar 4.17 Rancangan Halaman Activated/Deactivated Surveyor

Gambar 4.15 menunjukkan rancangan halaman Activated/Deactivated Surveyor. Menu ini digunakan untuk mengaktifkan dan menonaktifkan surveyor apabila terdapat kecurangan saat bekerja di lapangan. Pada halaman ini, admin juga dapat melihat jumlah surveyor yang aktif dan tidak aktif. Selain itu, admin dapat mencari berdasarkan nama dan id surveyor pada form cari. Menu ini juga digunakan oleh admin apabila terdapat surveyor baru pada saat surveyor melakukan pendaftaran pada MOTS Client, karena saat pertama kali mendaftar status surveyor diset belum aktif. Tombol "Active" dan "Deactive" memiliki event listener on-click yang ketika ditekan sistem akan memulai proses *Activated/Deactivated Surveyor* dan mengeksekusi kode berikut ini:

```
ActivatePenggunaMutation = r'''
mutation($id: Int) {
    enablePengguna(id: $id)
},
DeactivatePenggunaMutation = r'''
mutation($id: Int) {
    enablePengguna(id: $id)
```

},

Pada saat menekan tombol *active* maka *state* dari *surveyor* yang dipilih akan berubah dan membuat *trigger* terhadap *end-point* ActivatePenggunaMutation. Lalu *surveyor* yang sebelumnya berstatus *nonactive* akan berubah menjadi aktif. Apabila admin menekan tombol *deactive* maka *state* dari *surveyor* yang dipilih akan berubah dan membuat *trigger* terhadap *end-point* DeactivatePenggunaMutation. Lalu *surveyor* yang sebelumnya berstatus aktif akan berubah menjadi *nonactive*.

## **BAB V. IMPLEMENTASI DAN PENGUJIAN SISTEM**

Bab ini akan membahas penggunaan sistem informasi penghasil berkas laporan yang meliputi implementasi dan pengujian perangkat lunak yang dibuat. Implementasi ini digunakan untuk menjelaskan dan mendeskripsikan bagianbagian yang ada pada sistem. Pada aplikasi diberlakukan dua pengujian, yaitu pengujian kepada pengguna dan pengujian fungsionalitas aplikasi. Pengujian ini digunakan untuk menganalisis apakah sistem yang dibuat sudah memenuhi target yang ingin dicapai.

5.1. Implementasi Sistem

| Kasuk dan Mulai Bekerja     Nama Pengguna        Kata Sandi | iens  | ull Agung 🗢                     | 9:41 AM                               | 100% |
|-------------------------------------------------------------|-------|---------------------------------|---------------------------------------|------|
| Nama Pengguna         Kata Sandi         Masuk              | 1 Set | MASUK KE<br>Masuk dan Mulai Bek | E MOTS CLIEN                          | IT   |
| Kata Sandi<br>Masuk                                         |       | Nama Pengguna                   |                                       |      |
| Masuk                                                       |       | Kata Sandi                      |                                       |      |
|                                                             |       |                                 | Masuk                                 |      |
| Belum Punya Akun? <u>Dattar Sekarang</u>                    |       | Belum P                         | unya Akun? <mark>Daftar Seka</mark> i | rang |
|                                                             |       |                                 |                                       |      |

Gambar 5.1 Halaman Login

Gambar 5.1 merupakan implementasi *login* pada aplikasi *surveyor*. Pada proses *login* terdapat dua buah masukan yang diharapkan, yaitu nama pengguna dan kata sandi. Ketika pengguna menekan tombol *login*, maka halaman *login* akan melakukan API *request* terhadap *endpoint* authenticate menggunakan BLoC dengan melakukan *dispatch* fungsi *event* AuthenticatingStarted(), seperti yang ditunjukkan pada Gambar 5.2.

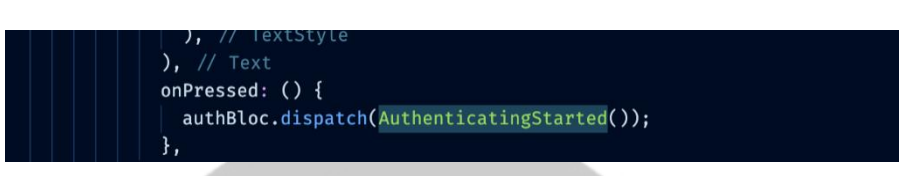

Gambar 5.2 Kode Kelas AuthenticatingStarted pada Login

Pada kelas AuthenticatingStarted(), jika API request berhasil, maka API akan mengembalikan accessToken yang kemudian disimpan pada penyimpanan lokal device surveyor. Penyimpanan lokal bawaan Flutter ini disebut localstorage yang berfungsi sebagai tempat penyimpanan token surveyor yang login, token tersebut berfungsi sebagai identifikasi untuk setiap surveyor yang login dan bersifat unik. Token tersebut berisi data berupa nama pengguna, *id*, role, status, dan data personal surveyor tersebut. Selanjutnya API akan melakukan pengecekan Jika nama pengguna dan kata sandi salah, maka API akan mengembalikan pesan error dan akan ditampilkan kepada pengguna melalui snackbar.

### 5.1.2. Halaman Register Surveyor

|              | 내l Agung  중                       | 9:41 AM                               | 100%       |     |   |
|--------------|-----------------------------------|---------------------------------------|------------|-----|---|
|              | DAFTAR K<br>Daftarkan diri anda d | E MOTS CLIEN<br>Jan Mulai Bekerja     | п          |     |   |
|              | Nama Pengguna                     |                                       |            |     |   |
|              | Nama Lengkap                      |                                       |            |     |   |
|              | Jenis Kelamin 🔿 Laki-laki         | Perempuan                             |            |     |   |
|              | Unit Kerja                        |                                       |            |     |   |
|              | Posisi                            |                                       |            |     |   |
| <i>2</i> 1/2 | Email                             |                                       |            | 6   |   |
|              | КТР                               |                                       |            | N/X |   |
| 5            | Nomor Telepon                     |                                       |            | .97 |   |
| S N          | Kata sandi                        |                                       |            |     | l |
|              | Konfirmasi Kata sa                | andi                                  |            |     |   |
|              |                                   | Daftar                                |            |     |   |
|              | Sudah F                           | Punya Akun? <mark>Login Sekara</mark> | ng         |     |   |
| Gamb         | oar 5.3 Hal                       | laman Regis                           | ster Clier | ut  |   |

Pada halaman *register* terdapat beberapa masukan yang wajib untuk diisi, ketika *user* menekan tombol daftar maka akan mengeksekusi kode pada gambar 5.4.

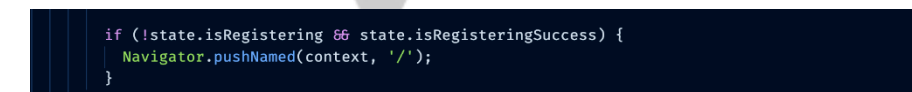

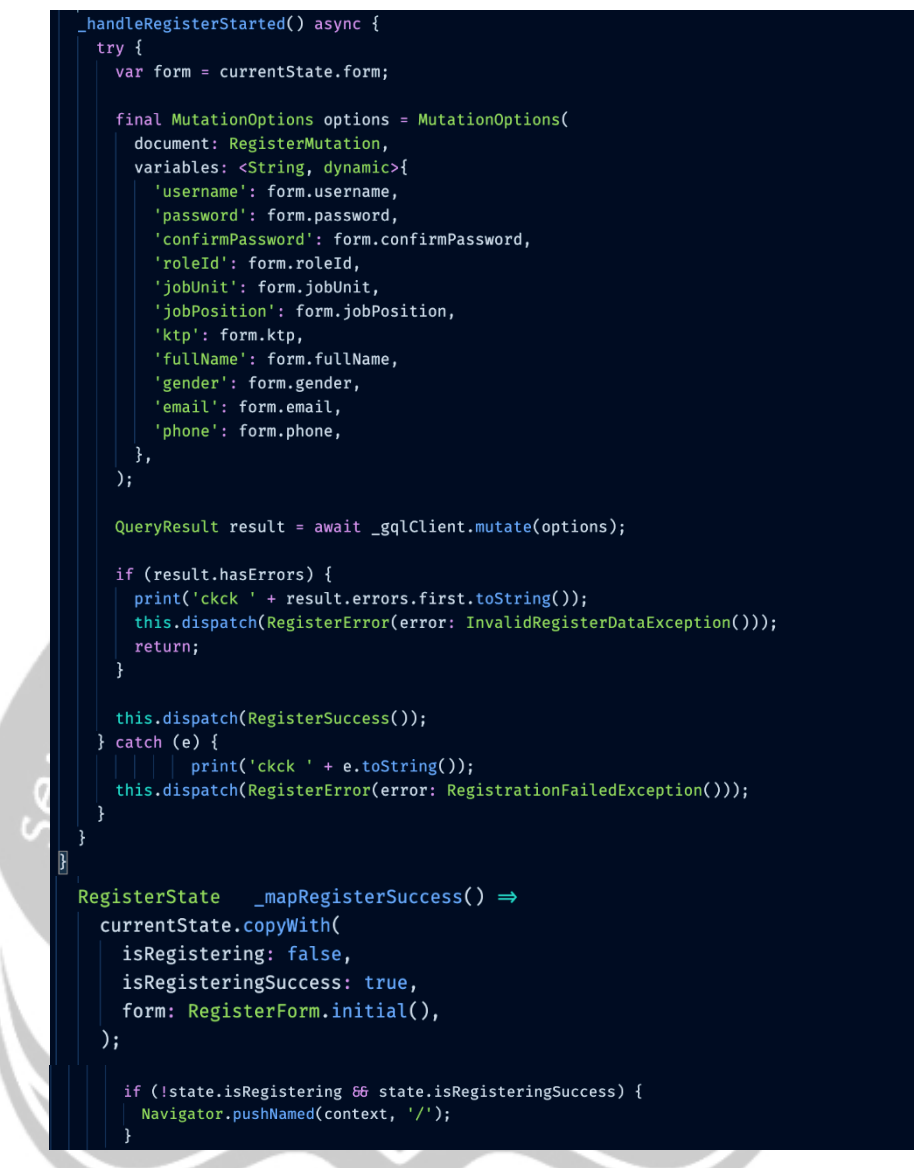

Gambar 5.4 Kode Registration BLoC

Pada potongan kode Gambar 5.4, data-data *surveyor* akan diinisialisasi pada BLoC \_handleRegisterStarted(). Selanjutnya pada kelas \_handleRegisterStarted(), data tersebut diberi nilai sesuai dengan *params* yang ada pada API lalu akan disimpan pada variabel result. Variabel result diberi kelas await yang menunggu proses pengisian *form* pada halaman pendaftaran. Apabila sudah selesai maka hasil isian tersebut akan dilakukan mutasi menggunakan fungsi gqlClient.mutate(options). Langkah selanjutnya adalah program akan melakukan pengecekan apabila terdapat data yang kosong atau belumlengkapmakadimasukkanpadaexceptioninvalidRegisterException()Apabila sukses maka akan memanggilBLoC event registrationSuccess()dan akan mengarahkan ke halamanlogin. Data dari surveyor yang mendaftar akan disimpan pada basis data.

| viens  | sell Agung R 9:41 AM 1006 | Veri- |
|--------|---------------------------|-------|
| $\cup$ | OTS REPORT                |       |
| $\sim$ | & Fill contract number    | S I   |
|        | 🗅 Job name                |       |
|        | S Fill length of working  |       |
|        | Description               |       |
|        |                           |       |
|        | Insert photo              |       |
|        | 6                         |       |
|        | SUBMIT                    |       |

#### 5.1.3. Halaman Buat Laporan

Gambar 5.5 Halaman Membuat Laporan Baru

Pada halaman pembuatan laporan baru, menggunakan *plugin* yang disediakan oleh Flutter untuk menampilkan Google Maps. *Plugin* tersebut adalah geolocator. Pada halaman pembuatan laporan pertama kali dilakukan pemanggilan pada fungsi geolocator untuk mendapatkan data

lokasi terkini berupa koordinat *latitude* dan *longitude* menggunakan kode pada Gambar 5.6.

```
_geolocator.getCurrentPosition(desiredAccuracy: LocationAccuracy.best)
   .then((Position position) async {
    final coordinates = new Coordinates(position.latitude, position.longitude);
    final addresses = await Geocoder.local.findAddressesFromCoordinates(coordinates);
    final cityName = addresses.first.locality;
    __currentLocationCtrl.sink.add(new Location(LatLng(position.latitude, position.longitude), cityName));
  });
```

#### Gambar 5.6 Potongan Kode Geolocator

Pada Gambar 5.6, geolocator akan mengambil posisi terkini menggunakan fungsi getCurrentPosition(desiredAccuracy: LocationAccuracy.best). Fungsi ini akan mengambil lokasi terbaik dari *surveyor* yang sedang *login*. Lokasi terbaik yang dimaksud adalah ketepatan akurasi pengambilan data *latitude* dan *longitude*, yaitu hingga 7 angka di belakang koma. Selanjutnya adalah proses *input* data laporan pada *form* yang sudah disediakan. Pada saat *surveyor* menekan tombol *submit*, maka terlebih dahulu dilakukan pengecekan atau validasi pada setiap *input field* yang ada. Validasi ini dilakukan dengan memanggil fungsi isFormValid() pada *file* report\_bloc.dart seperti pada gambar 5.7.

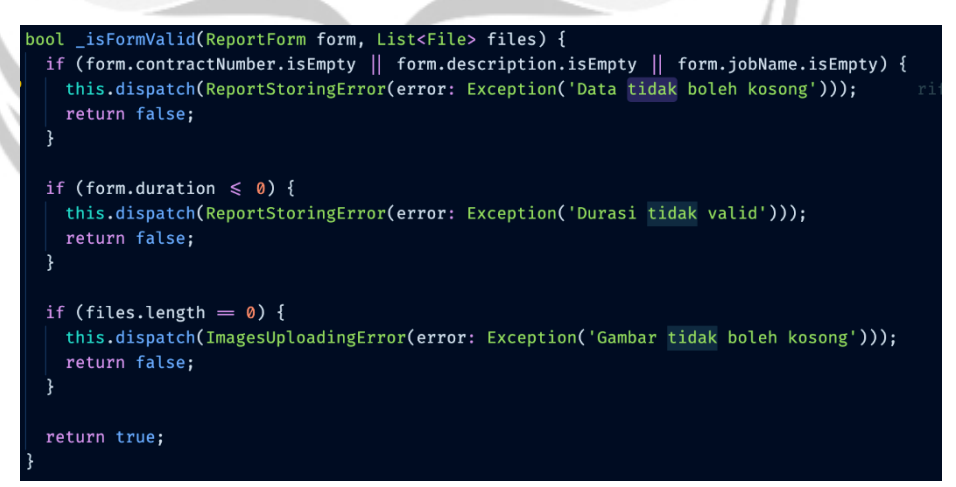

Gambar 5.7 Kode Pengecekan \_isFormValid() Pada Halaman *Input* Laporan

Pada potongan kode pada Gambar 5.7, akan dilakukan pengecekan

apabila data dari *form* yang dimasukan valid, maka proses *submit report* akan dilanjutkan dengan melakukan mutasi pada *endpoint* createReport. Pada potongan kode pada Gambar 5.7, terdapat contoh pengecekan *form* durasi yang tidak boleh berupa teks, kurang dari nol, dan gambar tidak boleh kosong.

| Future <reportform> _handleImagesUpload(ReportForm form, List<file> files) async {</file></reportform> |
|----------------------------------------------------------------------------------------------------|
| try {                                                                                                  |
| List <future<image>&gt;&gt; imagesUploadFutures = files</future<image>                                 |
| <pre>.map<future<image>&gt;((item) {</future<image></pre>                                              |
| <pre>return _fileService.upload(item);</pre>                                                           |
| })                                                                                                    |
| .toList();                                                                                             |
| <pre>List<image/> images = await Future.wait(imagesUploadFutures).toList();</pre>                      |
| <pre>dispatch(ImagesUploadingSuccess());</pre>                                                         |
| return form.copyWith(images: images);                                                                  |
| } catch (error) {                                                                                      |
| <pre>dispatch(ImagesUploadingError(error: error));</pre>                                               |
| throw error;                                                                                           |
| }                                                                                                    |
| 1                                                                                                    |

Gambar 5.8 Kode Untuk *Upload* Gambar

Pada Gambar 5.8 dijelaskan bahwa *upload* gambar dilakukan satu persatu dengan memanggil fungsi \_handleImagesUpload(). Fungsi \_handleImagesUpload() memiliki dua buah parameter, yaitu data laporan dan gambar. Data gambar diberikan tipe *array list*, dengan harapan gambar bisa dimasukkan lebih dari satu yang ditujukan pada *endpoint* FileService. *Endpoint* FileService akan memberikan *response* berupa mimeType dan ImageLink pada gambar yang sudah di-*upload*. Selanjutnya fungsi \_handleImagesUpload() akan mengambil mimeType dan ImageLink pada *endpoint* FileService dan mengembalikan data gambar tersebut dalam bentuk *list* pada halaman detail laporan.

#### 5.1.4. Tampil Data Surveyor

|                       | Agung 奈                                                                                                    | 9:41 AN                          | 1 100% 🔳                                                                                                    |           |
|-----------------------|----------------------------------------------------------------------------------------------------|----------------------------------|----------------------------------------------------------------------------------------------------|-----------|
| rails                 | st an pr<br>st an pr<br>st |                                  | Maplewood Golf Co<br>RiverRock Grill<br>& Ale House<br>state of the state of the state of th | nurse @   |
| e Corporatio          | US Bonneville Power<br>Administration<br>station<br>Tiffany Pari<br>Total Report                                                                                                    | Nick's Special 2                 | MAPLEV<br>Hitting                                                                                                    | VOOD      |
| ke 🌚<br>on 🔍<br>we su | 4 laporo<br>Named Sales<br>Inggriani Le                                                                                                    | <b>in</b><br>ila Roosi           |                                                                                                    | . W. Mark |
| .se                   | Nomor ID<br>120712                                                                                                    | Unit Pekerjaan<br><b>Merauke</b> | <sub>Posisi</sub><br>Marketing                                                                                                    | N.        |
| so l                  |                                                                                                    | Buat Lapora                      | ı                                                                                                    | t.        |
|                       |                                                                                                    |                                  |                                                                                                    |           |
|                       | DASHBOARD                                                                                                    | LAPORAN                          |                                                                                                    |           |
| Gaml                  | oar 5.9 H                                                                                                    | alaman <i>Das</i>                | hboard Surve                                                                                                    | yor       |

Pada Gambar 5.9 halaman *dashboard client*, akan dilakukan API *Call* pada *endpoint* whoami. *Endpoint* ini akan mengembalikan data *user* dan data personal seperti nama, *id*, unit pekerjaan, posisi, dan data *report*-nya. Pada peta, tampilan *marker* pada peta di-*update* secara *realtime*. *Update* ini dilakukan pada userOverviewBloc dengan memanggil fungsi \_handleGetCurrentLocation() seperti pada Gambar 5.10.

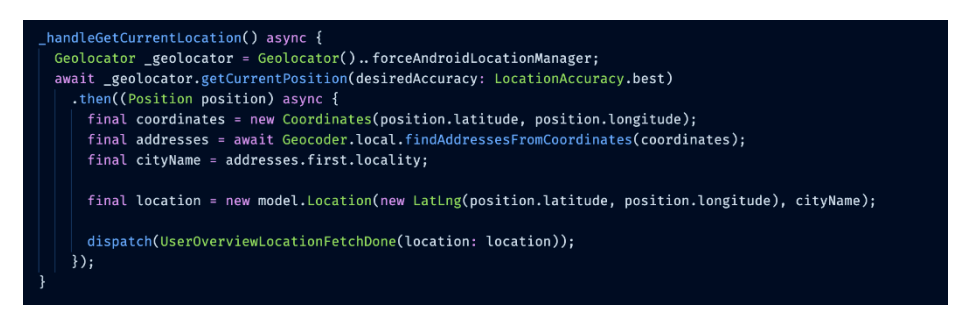

Gambar 5.10 Potongan Kode Untuk Menampilkan Data Secara Realtime

Pada gambar 5.10 dijelaskan proses *update* lokasi disesuaikan dengan koordinat *latitude* dan *longitude* dari *surveyor* yang *login* tersebut. Pada potongan kode pada Gambar 5.10, *geolocator* akan mengambil posisi terkini menggunakan fungsi. getCurrentPosition(desiredAccuracy:LocationAccuracy.best) dengan mengambil posisi terbaik dari *surveyor* yang sedang *login*. Posisi terbaik yang dimaksud adalah ketepatan akurasi yaitu akurasi *latitude* dan *longitude*-nya hingga 7 angka di belakang koma, sehingga hasil pengambilan lokasinya benar-benar akurat.
## 5.1.5. Tampil Daftar Laporan Client

|       | 📶 Agung 🗢                        | 9:41 AM     | 100% 📖     |         |
|-------|----------------------------------|-------------|------------|---------|
|       |                                  |             |            |         |
|       | DAFTAR LA<br>Daftar laporan anda | PORAN       |            |         |
|       | Lorem Ipsum<br>12345679          | dolor       | iew Detail |         |
|       | Survey lapang<br>12345679        | gan 1       | :          |         |
|       | Pembuatan J<br>12345679          | lembatan    | :          |         |
| . 05  | Pembuatan J<br>12345679          | lembatan    | :          | 2.      |
| N. N. | Pembuatan J<br>12345679          | lembatan    | :          | S.      |
| Ser   |                                  |             | ÷          | ₹<br>Si |
|       |                                  | LAPORAN     |            |         |
| C     | Gambar 5.11 D                    | aftar Lapor | an Surveyo | r /     |

Pada halaman ini akan dilakukan API *Call* pada *endpoint* getMyReports dan akan memberikan kembalian berupa data laporan *surveyor* yang *login*. Data kumpulan laporan ini yang kemudian dimasukkan ke dalam ListView.

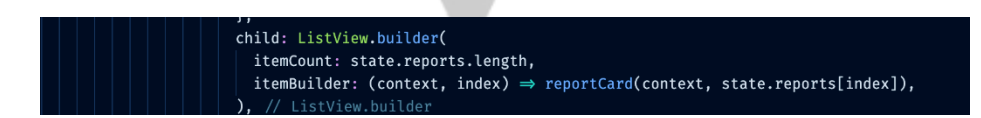

Gambar 5.12 Kode Untuk Menampilkan ListView

Pada potongan kode seperti Gambar 5.12, setiap laporan *surveyor* akan ditampilkan menggunakan ListView yang berisi nama laporan dan

nomor kontraknya. Pada halaman ini apabila *surveyor* melakukan klik pada salah satu ListView, maka data laporan pada ListView tersebut akan diarahkan pada halaman detail laporan. Apabila *surveyor* melakukan klik pada *floating button* tambah, maka halaman akan dialihkan menuju halaman tambah laporan.

## 5.1.6. Tampil Detail Laporan Surveyor

| 📶 Agung 🗢                                                                                                    | 9:41 AM                                                                                                    | 100%                                                                                        |
|----------------------------------------------------------------------------------------------------|----------------------------------------------------------------------------------------------------|---------------------------------------------------------------------------------------------|
| ÷                                                                                                    | Detail laporan                                                                                                    |                                                                                             |
| City expo                                                                                                    | ekerjaan<br>Intion                                                                                                    |                                                                                             |
| Nomor<br>08125402                                                                                                    | Kontrak                                                                                                    |                                                                                             |
| C Lama I                                                                                                    | Bekerja                                                                                                    |                                                                                             |
| And And And And And And And And And And                                                                                            |                                                                                                    | MAPLEWOOD                                                                                   |
| to Photo F                                                                                                    | Progress                                                                                                    |                                                                                             |
| <i>I</i> ζ                                                                                                    |                                                                                                    |                                                                                             |
| 😭 Descrip                                                                                                    | otion                                                                                                    |                                                                                             |
| Lorem ipsum<br>adipisicing eli<br>Cupiditate est<br>omnis et volu<br>laborum eni<br>reprehenderit<br>recusandae e<br>animi praesen | dolor sit omet c.<br>t. šit delectus eligendi<br>laborum non nobis ma<br>ptatem quisquam? Aute<br>m, ipsa consequat<br>nihil porro dolorii<br>at pariatur ob perspicio<br>tium aliquid in? | onsectetur<br>ad non et.<br>ilores fuga<br>am, harum<br>ur dolor<br>bus quia<br>atis, Culpa |
|                                                                                                    | Selesai                                                                                                    | _                                                                                           |

Gambar 5.13 Halaman Detail Laporan Surveyor

Pada halaman detail laporan, data laporan tersebut berasal dari halaman *list* laporan yang dipilih. Sehingga pada halaman ini hanya diperlukan proses penampilan data laporan tersebut melalui BLoC ReportDetailBloc seperti kode pada Gambar 5.14.

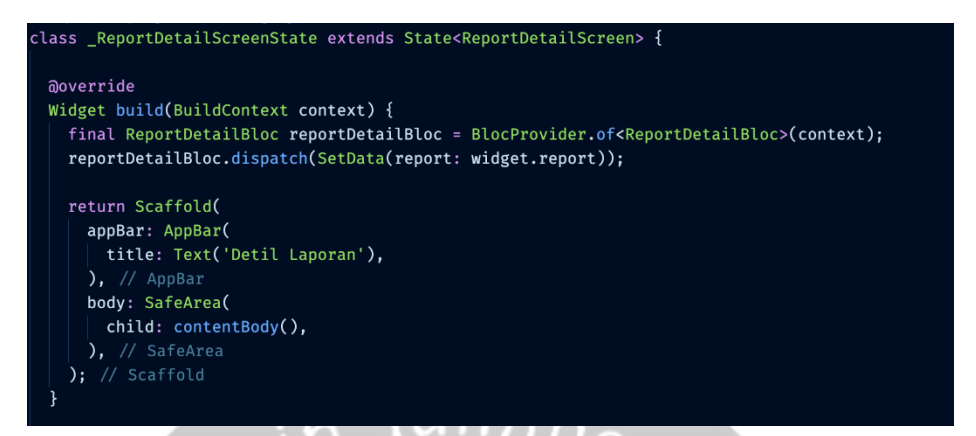

Gambar 5.14 Potongan Kode ReportDetailBloc

Pada Gambar 5.14, fungsi ReportDetailBloc berisi data laporan dari BlocProvider yang berisi parameter context. Pada parameter context tersebut, berisi *object* data-data laporan yang sudah dimasukkan oleh *surveyor* sebelumnya.

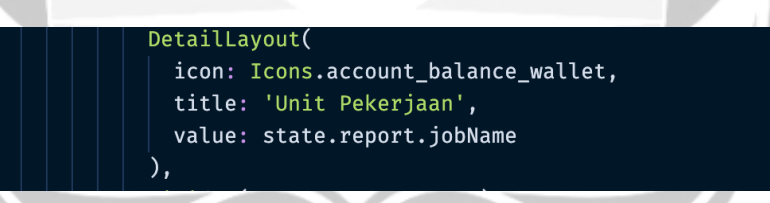

Gambar 5.15 Potongan Kode Penampilan Detail Laporan Dalam TextView

Pada Gambar 5.15, menjelaskan data laporan diambil dari DetailReportState. Sebagai contoh dalam pengambilan data unit pekerjaan, data didapat dari state.report.jobName.

## 5.1.7. Tampil Data Profil Surveyor

|    | 📶 Agung  🗢         | 9:41 AM     | 100% 📖      |   |
|----|--------------------|-------------|-------------|---|
|    | ÷                  | Profile     |             |   |
|    | Nama Pengguna      |             |             |   |
|    | Nama Lengkap       |             |             |   |
|    | Unit Kerja         |             |             |   |
|    | Posisi             |             |             |   |
|    | Email              |             |             |   |
|    | КТР                |             |             |   |
| 'n | Nomor Telepon      |             |             |   |
| N2 | Kata sandi         |             |             |   |
|    | Konfirmasi Kata sa | ndi         |             |   |
|    |                    | Logout      |             |   |
|    |                    |             |             |   |
| Ga | ambar 5.16 Ha      | alaman Prot | fil Penggun | a |
|    |                    |             |             |   |

Pada halaman profil pengguna, pertama kali program akan melakukan API *Call* pada *endpoint* whoami yang berisi data *surveyor* yang sedang *login*. Data-data tersebut diambil dengan mengakses UserOverviewState melalui UserOverviewBloc seperti pada Gambar 5.17.

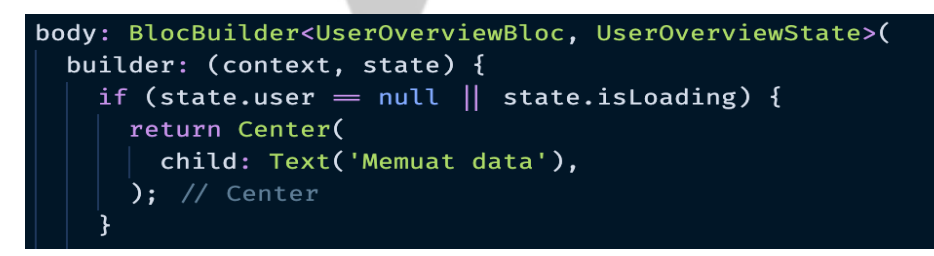

Gambar 5.17 Kode UserOverViewBloc

Pada gambar kode 5.17 UserOverviewState mengambil informasi detail dari pengguna melalui UserOverviewBloc. Data tersebut berisi *object* data pengguna yang sedang *login*, lalu *object* tersebut akan ditampilkan dalam bentuk TextView menggunakan kode seperti pada Gambar 5.18.

| c<br>)            | <pre>child: ListTile(     title: Text('Nama Lengkap'     subtitle: Text(state.user. , // ListTile</pre> | '),<br>fullName),                       |
|-------------------|----------------------------------------------------------------------------------------------------|-----------------------------------------|
| Gambar 5.18 Poto  | ongan Kode Menampi                                                                                      | <b>lkan Data Pengguna pada</b> TextView |
| 5.1.8. Tampil Dat | ftar Laporan Admin                                                                                      | re ver.                                 |
| S I               | ull Agung 🗢 9:41 AM                                                                                     | 100%                                    |
| 2°2               | Jumlah Seluruh Laporan<br>Jumlah Seluruh Laporan<br>100                                                 |                                         |
|                   | Q Search                                                                                                |                                         |
|                   | Lorem Ipsum dolor<br>12345679 Verr Detail                                                               |                                         |
|                   | Survey lapangan 1<br>12345679                                                                           | :                                       |
|                   | Pembuatan Jembatan<br>12345679                                                                          | -                                       |
|                   | Pembuatan Jembatan<br>12345679                                                                          | :                                       |
|                   | Pembuatan Jembatan<br>12345679                                                                          | •                                       |
|                   | Pembuatan Jembatan<br>12345679                                                                          | •                                       |
|                   | Pembuatan Jembatan<br>123456579                                                                         | :                                       |
|                   | Pembuatan Jembatan<br>12345679                                                                          | :                                       |
|                   | <u> </u>                                                                                                | •                                       |
|                   |                                                                                                    |                                         |

Gambar 5.19 Tampil Daftar Laporan Seluruh Surveyor

Pada Gambar 5.19, dilakukan pemanggilan pada *endpoint* getAllReportQueries. *Endpoint* ini akan mengembalikan semua data laporan *surveyor* yang ada.

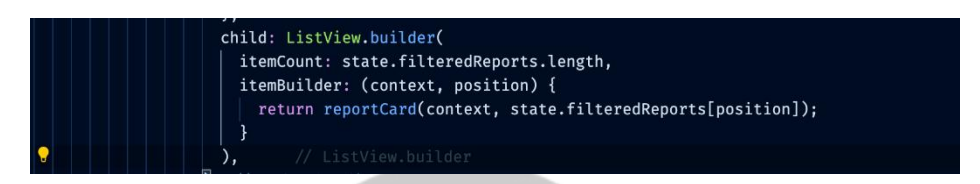

Gambar 5.20 Kode Untuk Menghitung Laporan Surveyor dan Menampilkan Dalam CardView

Pada Gambar 5.20, terdapat fungsi untuk menghitung jumlah laporan dari seluruh laporan *surveyor*. Data jumlah laporan tersebut ditampilkan pada cardView jumlah laporan. Data setiap laporan akan ditampilkan menggunakan fungsi reportCard dan laporan akan ditampilkan dalam bentuk *list*.

## 5.1.9. Tampil Detail Laporan Admin

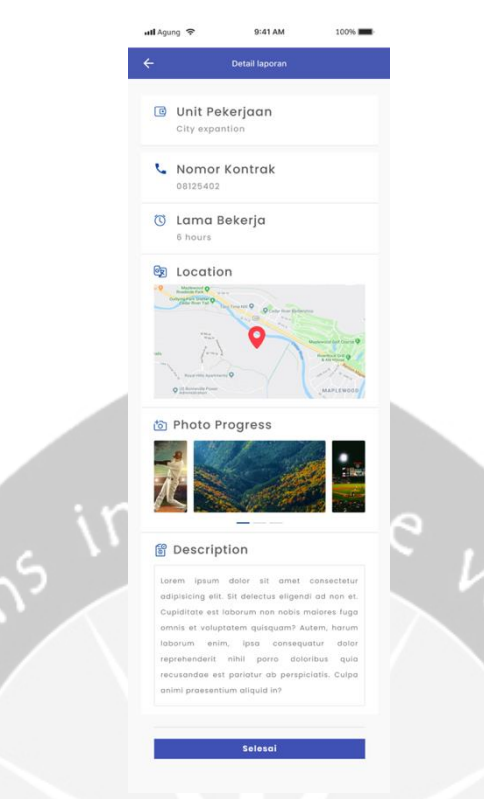

Gambar 5.21 Detail Laporan

Pada halaman detail laporan, data laporan tersebut berasal dari halaman *list* laporan yang dipilih. Sehingga pada halaman ini hanya diperlukan proses penampilan data laporan tersebut melalui BLoC ReportDetailBloc seperti pada Gambar 5.22.

| <pre>class _ReportDetailScreenState extends State<reportdetailscreen> {</reportdetailscreen></pre>                                                                                 |
|----------------------------------------------------------------------------------------------------|
| Qoverride                                                                                                    |
| Widget build(BuildContext context) {                                                                                                    |
| <pre>final ReportDetailBloc reportDetailBloc = BlocProvider.of<reportdetailbloc>(context);     reportDetailBloc.dispatch(SetData(report: widget.report));</reportdetailbloc></pre> |
| return Scaffold(                                                                                                    |
| appBar: AppBar(                                                                                                    |
| title: Text('Detil Laporan'),                                                                                                    |
| ), // AppBar                                                                                                    |
| body: SafeArea(                                                                                                    |
| child: contentBody(),                                                                                                    |
| ), // SafeArea                                                                                                    |
| ); // Scaffold                                                                                                    |
| }                                                                                                    |

Gambar 5.22 Potongan Kode Detail Laporan

Pada Gambar 5.22, dijelaskan bahwa BLoC ReportDetailBloc berisi data laporan dari BlocProvider yang berisi parameter context. Pada parameter tersebut sebagai parameter penampung data yang berisi *object* data-data laporan yang sudah dimasukkan oleh *surveyor* sebelumnya.

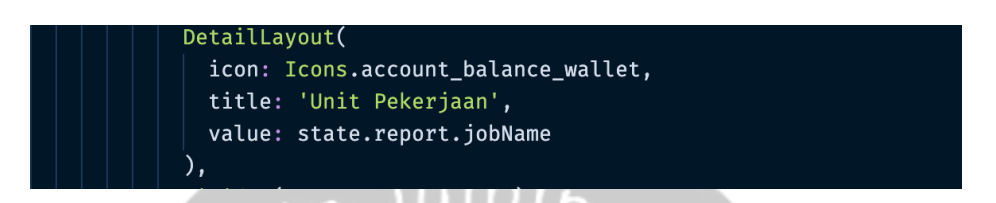

Gambar 5.23 Potongan Kode Penampilan Detail Laporan Dalam TextView

Pada Gambar 5.23, data laporan yang ingin ditampilkan diambil dari DetailReportState. Sebagai contoh dalam pengambilan data unit pekerjaan, data didapat dari state.report.jobName.

| 5.1.10. | Tampil | Daftar | Surveyor | Admin |
|---------|--------|--------|----------|-------|
|---------|--------|--------|----------|-------|

|        | ull Agung | <b>?</b> 9:41         | AM                 | 100%     |                                        |
|--------|-----------|-----------------------|--------------------|----------|----------------------------------------|
|        |           | DAFTAR SI             | JRVEYOR            | 0        |                                        |
|        |           | Jumlah Seluruh<br>100 | Surveyor           |          |                                        |
|        | Q         | Search                |                    |          |                                        |
|        | 8         | Agung Prio Rismawan   | 12345679           | :        |                                        |
|        | 8         | Agung Prio Rismawan   | 123456 View Detoil |          |                                        |
|        | 8         | Agung Prio Rismawan   | 12345679           | :        |                                        |
|        | 8         | Agung Prio Rismawan   | 12345679           | :        |                                        |
| 5      | 8         | Agung Prio Rismawan   | 12345679           | •        | Ve.                                    |
|        | 8         | Agung Prio Rismawan   | 12345679           | :        | 1/x                                    |
| S.     | 8         | Agung Prio Rismawan   | 12345679           | :        | 197                                    |
| N N    | 8         | Agung Prio Rismawan   | 12345679           |          | ~~~~~~~~~~~~~~~~~~~~~~~~~~~~~~~~~~~~~~ |
|        |           |                       | (                  | ÷        |                                        |
|        | GAL-HOA   | 10 SUMPTON 1          | 1                  | <u>0</u> |                                        |
| Gambar | 5.24      | Halaman               | Tamp               | il Daf   | tar Surveyor                           |

Pada Gambar 5.24, akan dilakukan API *Call* pada *endpoint* getAllUsersQueries. Data semua *surveyor* ini kemudian dihitung jumlahnya dan ditampilkan pada *card* jumlah *surveyor*. Setelah itu, data ditampilkan pada *list* menggunakan kode seperti pada Gambar 5.25.

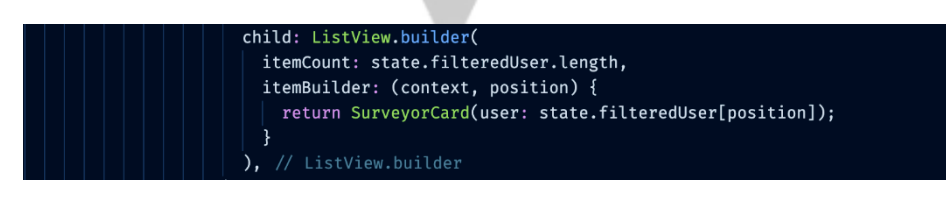

Gambar 5.25 Potongan Kode Untuk Menampilkan Jumlah Surveyor dengan cardView

Pada potongan kode pada Gambar 5.25, jumlah surveyor yang terdaftar dalam aplikasi akan dihitung dan data surveyor tersebut akan ditampilkan dalam bentuk cardView. Kemudian apabila admin menekan tombol *floating button* tambah, maka akan dialihkan ke halaman addSurveyor. Apabila admin melakukan klik pada *card* yang dipilih, maka akan dialihkan menuju halaman detail surveyor yang dipilih.

|        |                     | 0.44.444           | 4000/ |     |
|--------|---------------------|--------------------|-------|-----|
|        | ·Ⅲ Agung 😙          | 9:41 AM            | 100%  |     |
|        | ← Tar               | mbah Data Pengguna |       |     |
|        | Nama Pengguna       |                    |       | 0.  |
| ie'    | Nama Lengkap        |                    |       | 1/2 |
| 2      | Jenis Kelamin       |                    |       | . 6 |
|        | 🔾 Laki-laki 🛛 📿     | Perempuan          |       | くい  |
| $\sim$ | Unit Kerja          |                    |       | U U |
|        | Posisi              |                    |       |     |
|        | Email               |                    |       |     |
|        | КТР                 |                    |       |     |
|        | Nomor Telepon       |                    |       |     |
|        | Kata sandi          |                    |       |     |
|        | Konfirmasi Kata sai | ndi                |       |     |
|        |                     | Submit             |       |     |
|        |                     |                    |       |     |
|        |                     |                    |       |     |

#### 5.1.11. Tambah Data Surveyor Admin

Gambar 5.26 Tambah Data Surveyor

Pada halaman tambah data *surveyor*, terdapat beberapa masukan yang wajib untuk diisi. Ketika admin melakukan *input* data *surveyor* dan menekan tombol *submit*, maka aplikasi akan mengeksekusi kode seperti pada Gambar 5.27.

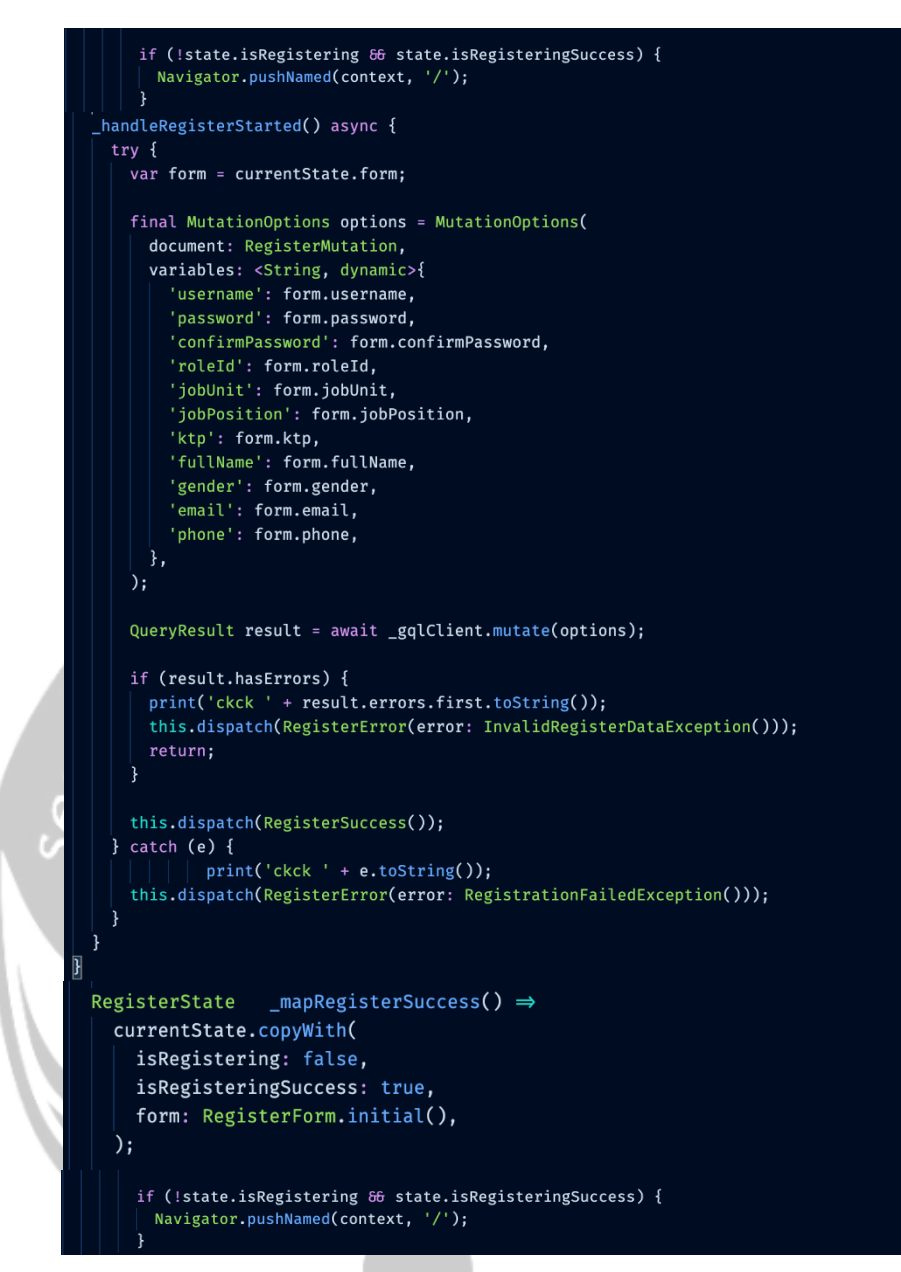

Gambar 5.27 Kode Registrasi BLoC

Pada potongan kode pada Gambar 5.27, data-data *surveyor* akan diinisialisasi pada BLoC \_handleRegisterStarted(). Selanjutnya pada kelas \_handleRegisterStarted(), data tersebut diberi nilai sesuai dengan *params* yang ada pada API lalu akan disimpan pada variabel result. Variabel result diberi kelas await yang menunggu proses pengisian *form* pada halaman *input* data *surveyor*. Apabila sudah selesai

maka hasil isian tersebut akan dilakukan mutasi data menggunakan fungsi gqlClient.mutate(options). Langkah selanjutnya adalah program akan melakukan pengecekan apabila terdapat data yang kosong atau belum dimasukkan lengkap, maka akan pada exception apabila sukses invalidRegisterException() dan maka akan memanggil BLoC event registrationSuccess(). Data dari surveyor yang didaftarkan oleh admin akan disimpan pada basis data.

#### 5.1.12. Ubah Status Surveyor

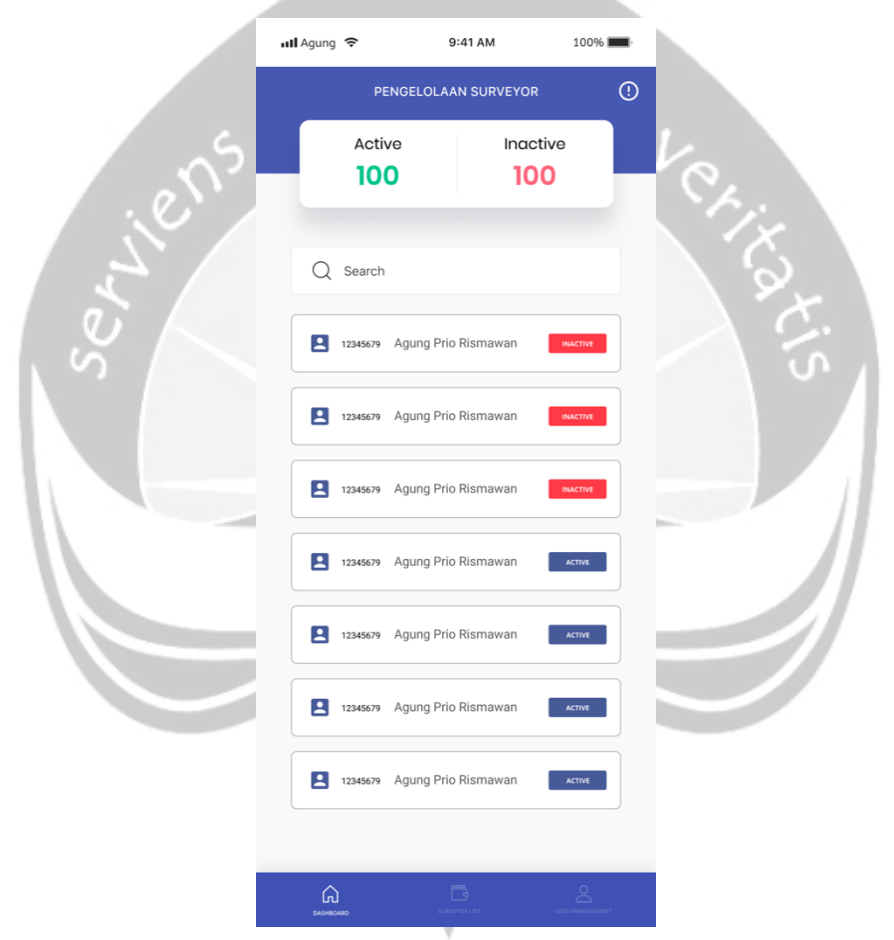

Gambar 5. 28 Halaman Pengelolaan Surveyor

Ketika admin mengakses halaman pengelolaan *surveyor*, aplikasi akan melakukan API *Call* menggunakan *endpoint* getAllusersQuery. Pemanggilan *endpoint* dilakukan melalui dispatch pada UserBloc. Semua data *surveyor* diambil melalui UserState yang berisi seluruh daftar *surveyor* yang sudah terdaftar dalam aplikasi.

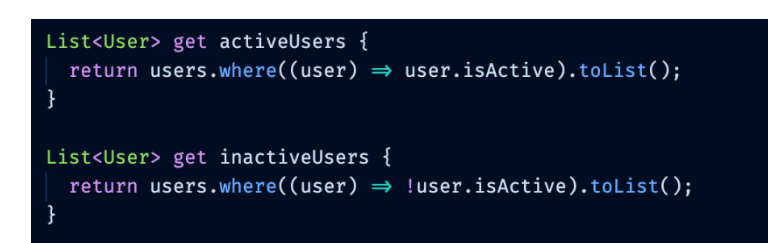

Gambar 5.29 Kode Untuk Mendapatkan Status Activate/Deactivate Surveyor

Potongan kode pada Gambar 5.29 menunjukkan 2 fungsi untuk mengambil *user* atau *surveyor* yang sudah terdaftar berdasarkan status *active* maupun *inactive*. *List user* yang telah didapatkan dari kedua fungsi tersebut akan ditampilkan dalam bentuk *list* dengan menggunakan fungsi userCardview.

| atl Ag | ung <del>ç</del> | 9:41 AM                                      | 100%     |   | ll Agung 🗢   | 9:41 AM                                     | 100      |
|--------|------------------|----------------------------------------------|----------|---|--------------|---------------------------------------------|----------|
|        |                  | Deactivate User                              | ×        | П |              | Activate User                               | ×        |
|        | Are you su<br>ag | ure want to deactivat<br>Jung prio rismawan? | e user   | Ы | Are you<br>a | sure want to Activat<br>gung prio rismawan? | e user   |
| ٩.     |                  |                                              | DEACTIVE |   |              |                                             | ACTIVATE |
|        | 09/08/2019       | Agung Prio Rismawan                          | ACTIVE   |   | 09/08/201    | 9 Agung Prio Rismawan                       | ACTIVE   |
|        | 09/08/2019       | Agung Prio Rismawan                          | ACTIVE   |   | 09/08/201    | Agung Prio Rismawan                         | ACTIVE   |
|        | 12345679         | Agong and Ristlidwall                        |          |   | 12345679     | Agung Filo Risiliawali                      |          |
|        |                  |                                              |          |   |              |                                             |          |

Gambar 5.30 Halaman Activate dan Deactivate User

Ketika admin melakukan klik pada tombol *active/inactive* program akan mengeksekusi kode pada Gambar 5.31.

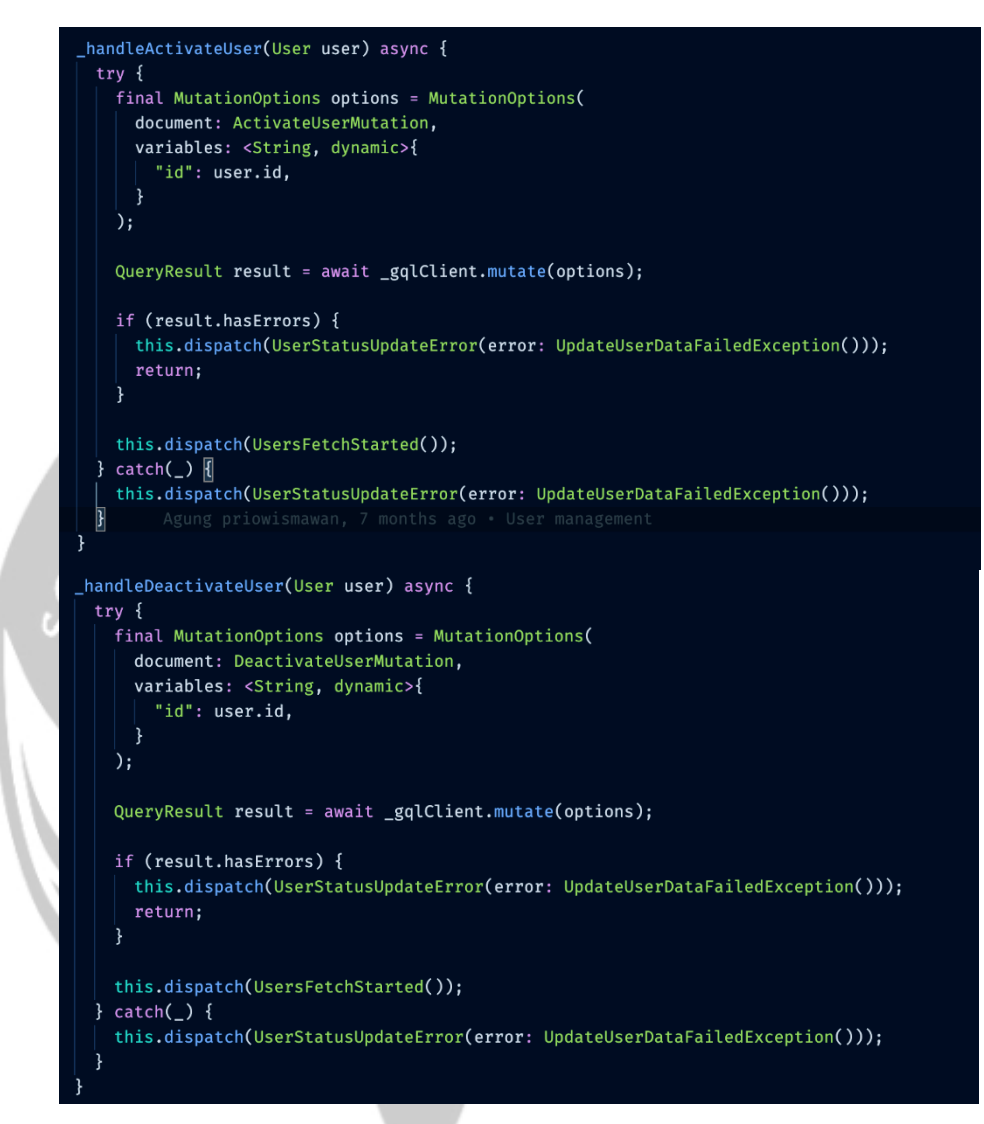

Gambar 5.31 Potongan Kode Untuk Activated/Deactivated Surveyor

Pada potongan kode pada Gambar 5.31, digunakan untuk melakukan activate/deactivate surveyor. Pertama kali aplikasi akan mengeksekusi fungsi \_handleActivateUser atau \_handleDeactivateUser, sesuai dengan request dari admin. Pada kedua fungsi tersebut akan melakukan update status yang berisi data Boolean berdasarkan *id* dari *surveyor* yang dipilih. Data yang sudah di-*update* tersebut akan ditampung dalam variabel result akan melakukan API *Request* pada *endpoint* activateUserMutasi dan DeActivateUserMutasi. Hasil dari *update* tersebut akan dikembalikan lagi oleh API dan akan mengambil hasil terbaru menggunakan *endpoint* getAll*usersQuery*.

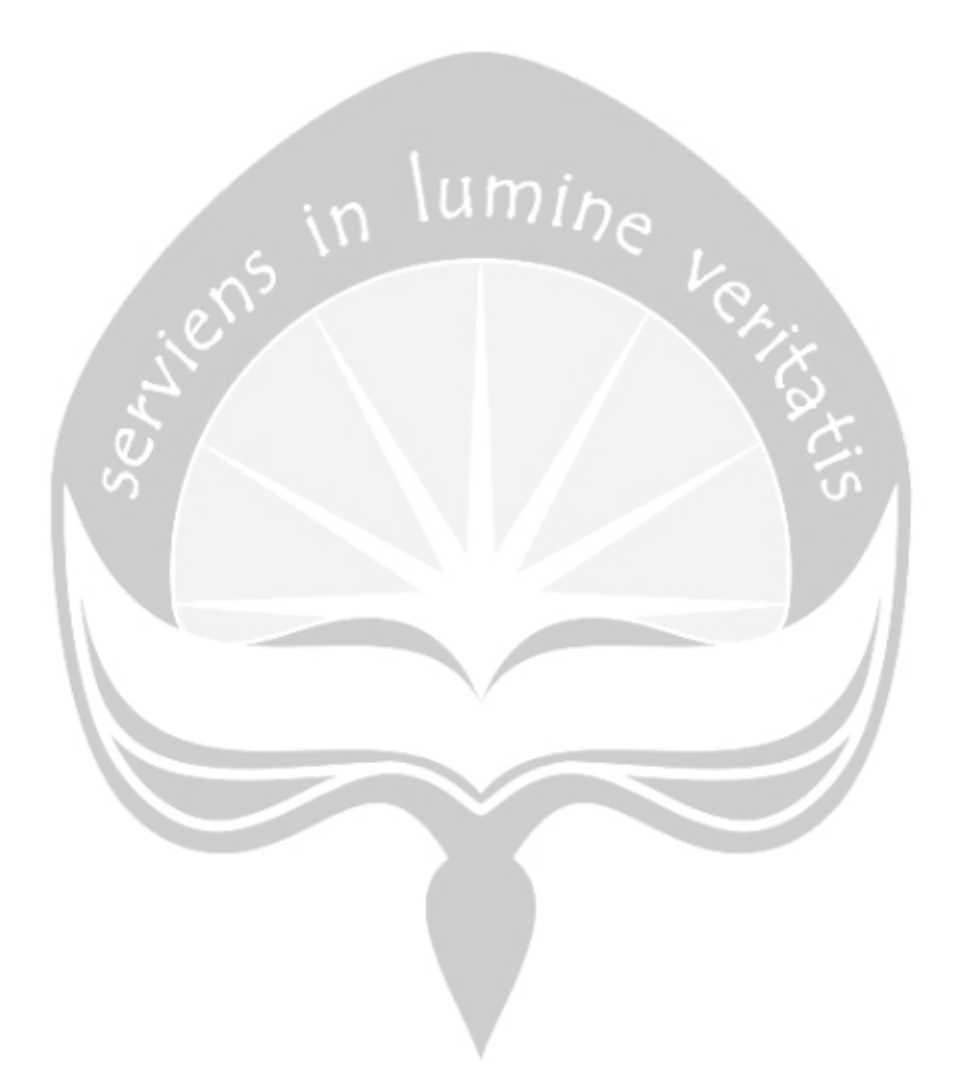

### 5.2. Pengujian Fungsionalitas Perangkat Lunak

Pada tabel 5.1 merupakan tabel pengujian fungsionalitas aplikasi MOTS-PeR. Metode pengujian aplikasi MOTS-PeR *Client* dan MOTS-PeR Admin menggunakan metode pengujian *Black Box*. Metode *Black Box* merupakan metode pengujian yang fokus pada hasil program dan tidak melihat proses yang berjalan. Metode *Black Box* ini menggunakan teknik *Equivalence Partitions*. Teknik ini merupakan teknik yang membagi domain *input* menjadi sebuah kelas data di mana *test case* akan diambil. Proses pembuatan *test case* yaitu berdasarkan *use case* yang terdapat pada poin 4.4 fungsi produk.

| Identifikasi | Deskripsi               | Prosedur<br>Pengujian | Masukan           | Keluaran yang<br>Diharapkan | Hasil Yang Didapat             | Kesimpulan |
|--------------|-------------------------|-----------------------|-------------------|-----------------------------|--------------------------------|------------|
| P-01-01      | Pengujian terhadap      | - Pilih menu daftar   | Tidak ada masukan | Data–data daftar            | Data–data <i>layout</i>        |            |
|              | menampilkan data daftar | laporan               | V                 | laporan ditampilkan         | ditampilkan dalam              |            |
|              | laporan pada halaman    |                       |                   | dalam bentuk list.          | bentuk <i>list</i> . Data yang |            |
|              | admin.                  |                       |                   | Data yang                   | ditampilkan adalah             | Handal     |
|              |                         |                       |                   | ditampilkan adalah          | jumlah seluruh                 |            |
|              |                         |                       |                   | jumlah seluruh              | laporan, nama, dan id          |            |
|              |                         |                       |                   | laporan, nama, dan id       | pengguna.                      |            |
|              |                         |                       |                   | pengguna.                   |                                |            |

Tabel 5.1.Pengujian Fungsionalitas Perangkat Lunak

| P-01-02 | Pengujian terhadap         | - Pilih menu daftar | Search : seller    | Sistem menampilkan      | Sistem menampilkan                    |        |
|---------|----------------------------|---------------------|--------------------|-------------------------|---------------------------------------|--------|
|         | pencarian data pada        | laporan             |                    | data seller.            | data seller.                          |        |
|         | halaman daftar laporan di  | - Tekan tombol      |                    |                         |                                       | Handal |
|         | halaman admin.             | search bar          |                    |                         |                                       |        |
| P-01-03 | Pengujian terhadap         | - Pilih menu daftar | Search : babarsari | Sistem tidak            | Sistem tidak                          |        |
|         | pencarian pada halaman     | laporan             |                    | menampilkan data        | menampilkan data                      |        |
|         | daftar laporan di halaman  | - Tekan tombol      |                    | yang dicari.            | yang dicari.                          | Handal |
|         | admin.                     | <i>search</i> bar   |                    |                         |                                       |        |
| P-01-04 | Pengujian terhadap         | - Pilih menu daftar | Tidak ada masukan  | Data–data daftar        | Data–data daftar                      |        |
|         | tampil detail laporan pada | laporan             |                    | laporan ditampilkan     | laporan dalam bentuk                  |        |
|         | halaman admin.             | - Tekan tombol      |                    | sesuai dengan list data | list. Data yang                       |        |
|         |                            | detail report       |                    | yang dipilih. Data      | ditampilkan adalah                    |        |
|         |                            |                     |                    | yang ditampilkan        | map lokasi laporan,                   |        |
|         |                            |                     |                    | adalah map lokasi       | pekerjaan yang                        | Handal |
|         |                            |                     |                    | laporan, pekerjaan      | dikerjakan, nomor                     |        |
|         |                            |                     |                    | yang dikerjakan,        | kontrak, durasi,                      |        |
|         |                            |                     |                    | nomor kontrak,          | deskripsi, dan                        |        |
|         |                            |                     |                    | durasi, deskripsi, dan  | lampiran berupa                       |        |
|         |                            |                     |                    | lampiran berupa         | image.                                |        |
|         |                            |                     |                    | image.                  |                                       |        |
| P-02-05 | Pengujian terhadap         | - Pilih menu daftar | Tidak ada masukan  | Data–data daftar        | Data–data layout                      |        |
|         | menampikan data daftar     | surveyor            |                    | laporan ditampilkan     | ditampilkan dalam                     |        |
|         |                            |                     |                    |                         | · · · · · · · · · · · · · · · · · · · |        |

|         | surveyor pada halaman     |                     |                    | dalam bentuk list.                    | bentuk list. Data yang |        |
|---------|---------------------------|---------------------|--------------------|---------------------------------------|------------------------|--------|
|         | admin.                    |                     |                    | Data yang                             | ditampilkan adalah     | Handal |
|         |                           |                     |                    | ditampilkan adalah                    | nama dan <i>id</i>     |        |
|         |                           |                     |                    | nama dan <i>id</i>                    | pengguna.              |        |
|         |                           |                     | ~ \umin            | pengguna.                             |                        |        |
| P-01-06 | Pengujian terhadap        | - Pilih menu daftar | Search : agungprio | Sistem menampilkan                    | Sistem menampilkan     |        |
|         | pencarian pada halaman    | surveyor            |                    | data agungprio.                       | data agungprio.        |        |
|         | daftar surveyor di        | - Tekan tombol      |                    | 1 1 1 1 1 1 1 1 1 1 1 1 1 1 1 1 1 1 1 |                        | Handal |
|         | halaman admin.            | search bar          |                    | 1.5                                   |                        |        |
| P-01-07 | Pengujian terhadap        | - Pilih menu daftar | Search : besty     | Sistem tidak                          | Sistem tidak           |        |
|         | pencarian pada halaman    | laporan             |                    | menampilkan data                      | menampilkan data       |        |
|         | daftar <i>surveyor</i> di | - Tekan tombol      |                    | yang dicari.                          | yang dicari.           | Handal |
|         | halaman admin.            | search bar          |                    |                                       |                        |        |
| P-01-08 | Pengujian terhadap        | - Pilih menu daftar | Tidak ada masukan  | Data-data daftar                      | Data–data daftar       |        |
|         | tampil detail surveyor    | surveyor            |                    | laporan ditampilkan                   | laporan dalam bentuk   |        |
|         | pada halaman admin.       | - Tekan tombol      |                    | sesuai dengan list data               | list. Data yang        |        |
|         |                           | detail surveyor     |                    | yang dipilih. Data                    | ditampilkan adalah     |        |
|         |                           |                     |                    | yang ditampilkan                      | Nama Lengkap,          |        |
|         |                           |                     |                    | adalah Nama                           | Username, Email,       | Handal |
|         |                           |                     |                    | Lengkap, Username,                    | Jenis Kelamin, Posisi  |        |
|         |                           |                     |                    | Email, Jenis Kelamin,                 | Pekerjaan, Unit        |        |
|         |                           |                     |                    | Posisi Pekerjaan, Unit                | Pekerjaan, KTP, dan    |        |
|         |                           |                     |                    |                                       |                        |        |

|         |                             |                     |                              | Pekerjaan, KTP, dan  | Nomor Telepon.       |        |
|---------|-----------------------------|---------------------|------------------------------|----------------------|----------------------|--------|
|         |                             |                     |                              | Nomor Telepon.       |                      |        |
| P-01-09 | Pengujian terhadap          | - Pilih menu daftar | - Nama Pengguna : Ray        | Data surveyor        | Data surveyor        |        |
|         | tambah <i>surveyor</i> pada | surveyor            | - Nama Lengkap :             | berhasil ditambahkan | berhasil ditambahkan |        |
|         | halaman admin.              | - Tekan <i>icon</i> | Hendrikus Adi Purnama        | ke basis data.       | ke basis data.       | Handal |
|         |                             | tambah "+"          | - Jenis Kelamin : Laki-      | 2.                   |                      |        |
|         |                             | 5                   | laki                         | Va                   |                      |        |
|         |                             | /                   | - Unit Kerja : Software      | A Area               |                      |        |
|         |                             | $\sum$              | - Posisi : Software          |                      |                      |        |
|         |                             |                     | Engineer                     | 54                   |                      |        |
|         |                             |                     | - Email :                    |                      |                      |        |
|         |                             |                     | <u>Hendrikusray@gmail.co</u> |                      |                      |        |
|         |                             |                     | <u>m</u>                     |                      |                      |        |
|         |                             |                     | - KTP : 11111111             |                      |                      |        |
|         |                             |                     | - No. Telepon :              |                      |                      |        |
|         |                             |                     | 08121281921                  |                      |                      |        |
|         |                             |                     | - Kata Sandi :               |                      |                      |        |
|         |                             |                     | HendrikusRay                 |                      |                      |        |
|         |                             |                     | - Konfirmasi Kata Sandi :    |                      |                      |        |
|         |                             |                     | HendrikusRay                 |                      |                      |        |
|         |                             |                     |                              |                      |                      |        |
| P-01-10 | Pengujian terhadap          | - Pilih menu daftar | - Nama Pengguna :            | Sistem menampilkan   | Sistem menampilkan   |        |
|         |                             |                     |                              |                      |                      |        |

|         | tambah surveyor pada    | surveyor            | kosong                       | pesan 'Data yang    | pesan 'Data yang       |        |
|---------|-------------------------|---------------------|------------------------------|---------------------|------------------------|--------|
|         | halaman admin.          | - Tekan <i>icon</i> | - Nama Lengkap :             | diberikan           | diberikan              |        |
|         |                         | tambah "+"          | Hendrikus Adi Purnama        | salah/kosong'.      | salah/kosong'.         |        |
|         |                         |                     | - Jenis Kelamin : kosong     |                     |                        |        |
|         |                         |                     | - Unit Kerja : Software      |                     |                        | Handal |
|         |                         |                     | - Posisi : kosong            | 2                   |                        |        |
|         |                         | 5                   | - Email :                    | Va                  |                        |        |
|         |                         | . C` /              | <u>Hendrikusray@gmail.co</u> |                     |                        |        |
|         |                         | S                   | <u>m</u>                     |                     |                        |        |
|         |                         |                     | - KTP : 11111111             | 54                  |                        |        |
|         |                         | No.                 | - No. Telepon :              |                     |                        |        |
|         |                         |                     | 08121281921                  | 0.                  |                        |        |
|         |                         |                     | - Kata Sandi :               |                     |                        |        |
|         |                         |                     | HendrikusRay                 |                     |                        |        |
|         |                         |                     | - Konfirmasi Kata Sandi :    |                     |                        |        |
|         |                         |                     | HendrikusRay                 |                     |                        |        |
|         |                         |                     |                              |                     |                        |        |
| P-01-11 | Pengujian terhadap      | - Pilih menu daftar | Tidak ada masukan            | Data–data daftar    | Data–data layout       |        |
|         | menampilkan daftar data | kelola surveyor     |                              | laporan ditampilkan | ditampilkan dalam      |        |
|         | kelola surveyor pada    |                     |                              | dalam bentuk list.  | bentuk list. Data yang |        |
|         | halaman admin.          |                     |                              | Data yang           | ditampilkan adalah     | Handal |
|         |                         |                     |                              | ditampilkan adalah  | jumlah data yang aktif |        |
|         |                         |                     |                              |                     |                        |        |

|         |                                  |                     |                       | jumlah data yang aktif                | atau tidak aktif, nama  |        |
|---------|----------------------------------|---------------------|-----------------------|---------------------------------------|-------------------------|--------|
|         |                                  |                     |                       | atau tidak aktif, nama                | pengguna, id            |        |
|         |                                  |                     |                       | pengguna, id                          | pengguna, serta         |        |
|         |                                  |                     |                       | pengguna, serta                       | button active/inactive. |        |
|         |                                  |                     | ~ \umin               | button active/inactive.               |                         |        |
| P-01-12 | Pengujian terhadap               | - Pilih menu daftar | Search : seller       | Sistem menampilkan                    | Sistem menampilkan      |        |
|         | pencarian pada halaman           | kelola surveyor     |                       | data seller.                          | data seller.            |        |
|         | daftar kelola surveyor di        | - Tekan tombol      |                       | 1 1 1 1 1 1 1 1 1 1 1 1 1 1 1 1 1 1 1 |                         | Handal |
|         | halaman admin.                   | search bar          |                       |                                       |                         |        |
| P-01-13 | Pengujian terhadap               | - Pilih menu daftar | Search : besty        | Sistem tidak                          | Sistem tidak            |        |
|         | pencarian pada halaman           | kelola surveyor     |                       | menampilkan data                      | menampilkan data        |        |
|         | daftar kelola surveyor di        | - Tekan tombol      |                       | yang dicari.                          | yang dicari.            | Handal |
|         | halaman admin.                   | search bar          |                       |                                       |                         |        |
| P-01-14 | Pengujian terhadap ubah          | - Pilih menu daftar | Menekan toggle button | Status <i>list</i> akan               | Status <i>list</i> akan |        |
|         | status data <i>surveyor</i> pada | kelola surveyor     |                       | berubah.                              | berubah.                |        |
|         | halaman admin.                   | - Tekan tombol      |                       |                                       |                         | Handal |
|         |                                  | action pada list    |                       |                                       |                         |        |
| P-02-01 | Pengujian terhadap               | - Pilih menu daftar | Tidak ada masukan     | Data–data daftar                      | Data–data <i>layout</i> |        |
|         | menampikan data daftar           | laporan             |                       | laporan ditampilkan                   | ditampilkan dalam       |        |
|         | laporan pada halaman             |                     |                       | dalam bentuk list.                    | bentuk list. Data yang  |        |
|         | surveyor.                        |                     |                       | Data yang                             | ditampilkan adalah      | Handal |
|         |                                  |                     |                       | ditampilkan adalah                    | nama pekerjaan dan      |        |
| L       | 1                                | 1                   |                       | 1                                     |                         |        |

|         |                          |                     |                           | laporan surveyor yang  | nomor kontrak.        |        |
|---------|--------------------------|---------------------|---------------------------|------------------------|-----------------------|--------|
|         |                          |                     |                           | login dan ditampilkan  |                       |        |
|         |                          |                     |                           | dalam bentuk list      |                       |        |
|         |                          |                     |                           | yang berisi nama       |                       |        |
|         |                          |                     | . \umin                   | pekerjaan dan nomor    |                       |        |
|         |                          |                     | U                         | kontrak dari laporan   |                       |        |
|         |                          | 5                   |                           | surveyor yang sedang   |                       |        |
|         |                          | . e · · /           |                           | login tersebut.        |                       |        |
| P-02-02 | Pengujian terhadap       | - Pilih menu        | Tidak ada Masukan         | Data-data diri dan     | Data–data layout      |        |
|         | menampikan dashboard     | beranda             |                           | jumlah laporan         | ditampilkan dalam     |        |
|         | surveyor                 | No.                 |                           | surveyor ditampilkan   | bentuk card view.     |        |
|         |                          |                     |                           | dalam bentuk card      | Data yang             | Handal |
|         |                          |                     |                           | view dan terdapat peta | ditampilkan adalah    |        |
|         |                          |                     |                           | yang                   | jumlah seluruh        |        |
|         |                          |                     |                           | merepresentasikan      | laporan, nama, dan id |        |
|         |                          |                     |                           | lokasi dia saat ini.   | pengguna.             |        |
| P-02-03 | Pengujian terhadap       | - Pilih menu daftar | - Nama pekerjaan :        | Data laporan surveyor  | Data laporan surveyor |        |
|         | tambah data laporan pada | laporan             | Survey tambak udang       | berhasil ditambahkan   | berhasil ditambahkan  |        |
|         | halaman surveyor         | - Tekan <i>icon</i> | - Nomor Kontrak: 89011    | ke basis data.         | ke basis data.        | Handal |
|         |                          | tambah "+"          | - Lama bekerja (jam) : 6  |                        |                       |        |
|         |                          |                     | - Deskripsi : "ini adalah |                        |                       |        |
|         |                          |                     | survey tambak udang       |                        |                       |        |
|         | •                        | •                   |                           | •                      | •                     |        |

|         |                    |                     | testing 1"          |                       |                       |        |
|---------|--------------------|---------------------|---------------------|-----------------------|-----------------------|--------|
|         |                    |                     | - Lampiran gambar : |                       |                       |        |
|         |                    |                     | gambar1.jpg,        |                       |                       |        |
|         |                    |                     | gambar2.jpg         |                       |                       |        |
|         |                    |                     | ~ lumin             |                       |                       |        |
| P-02-04 | Pengujian terhadap | - Pilih menu profil | Tidak ada masukan   | Data yang             | Data yang             |        |
|         | tampil profil pada | 50                  |                     | ditampilkan adalah    | ditampilkan adalah    |        |
|         | halaman surveyor   | . O`                |                     | Nama Lengkap,         | Nama Lengkap,         |        |
|         |                    |                     |                     | Username, Email,      | Username, Email,      |        |
|         |                    |                     |                     | Jenis Kelamin, Posisi | Jenis Kelamin, Posisi |        |
|         |                    | No.                 |                     | Pekerjaan, Unit       | Pekerjaan, Unit       | Handal |
|         |                    |                     |                     | Pekerjaan, KTP, dan   | Pekerjaan, KTP, dan   |        |
|         |                    |                     |                     | No. Telepon.          | No. Telepon.          |        |

## 5.3. Hasil Pengujian Terhadap Pengguna

Pada tabel 5.2 dan 5.3 merupakan pengujian terhadap pengguna aplikasi MOTS-PeR. Pengujian aplikasi MOTS-PeR kepada pengguna menggunakan metode wawancara serta observasi penggunaan aplikasi. Pengujian ini dilakukan untuk menguji resiliensi serta *usability* dari aplikasi secara keseluruhan. Responden yang ikut berpartisipasi dalam pengujian ini melibatkan 15 orang. 15 orang tersebut kebanyakan bekerja sebagai karyawan swasta dari perusahaan yang berbeda-beda. Ada yang bekerja sebagai QA *Engineer* di DC Indonesia, *Backend Developer* di PT Global Urban Esensial, *Front End Developer* di Privy ID, dan lain-lain. 35% *user* yang diuji adalah perempuan dan 65% lainnya adalah lakilaki.

Pengujian yang melibatkan 15 orang ini dibagi menjadi beberapa pengujian. Sepuluh orang menguji halaman *surveyor* dengan kriteria pengguna mempunyai *smartphone* Android dengan SDK minimal Oreo 8.1, dan 5 orang menguji halaman admin. Penilaian dilakukan dengan kriteria poin sebagai berikut:

- 1. Sangat Tidak Setuju
- 2. Tidak Setuju
- 3. Cukup
- 4. Setuju
- 5. Sangat Setuju

| No. | Pertanyaan                                                                        | 1  | 2 | 3 | 4 | 5  |
|-----|-----------------------------------------------------------------------------------|----|---|---|---|----|
| 1.  | Apakah aplikasi bisa di-install oleh pengguna?                                    | 0  | 0 | 0 | 0 | 10 |
| 2.  | Apakah aplikasi ini berjalan dengan baik dari segi fungsi?                        | 0  | 0 | 1 | 7 | 2  |
| 3.  | Apakah terjadi error saat menggunakan aplikasi?                                   | 6  | 0 | 0 | 4 | 0  |
| 4.  | Apakah <i>error</i> tersebut mengganggu untuk melanjutkan pada proses berikutnya? | 10 | 0 | 0 | 0 | 0  |
| 5.  | Apakah aplikasi ini user friendly secara user interface?                          | 0  | 0 | 4 | 4 | 2  |
| 6.  | Apakah waktu akses lambat?                                                        | 8  | 1 | 1 | 0 | 0  |

#### Tabel 5.2. Hasil Pengujian Pada Halaman Surveyor

| 7. | Apakah pada halaman pengelolaan laporan dapat |   |   |   |   |   |
|----|-----------------------------------------------|---|---|---|---|---|
|    | mempermudah surveyor dalam melaporkan         | 0 | 0 | 0 | 2 | 8 |
|    | kejadian di lapangan?                         |   |   |   |   |   |

Tabel 5. 3. Hasil Pengujian Pada Halaman Admin

| No. | Pertanyaan                                                                                                    | 1 | 2 | 3 | 4 | 5 |
|-----|----------------------------------------------------------------------------------------------------|---|---|---|---|---|
| 1.  | Apakah aplikasi bisa di-install oleh pengguna?                                                                     | 0 | 0 | 0 | 0 | 5 |
| 2.  | Apakah aplikasi ini berjalan dengan baik dari segi fungsi?                                                         | 0 | 0 | 1 | 1 | 3 |
| 3.  | Apakah terjadi error saat menggunakan aplikasi?                                                                    | 0 | 0 | 0 | 1 | 4 |
| 4.  | Apakah <i>error</i> tersebut mengganggu untuk melanjutkan pada proses berikutnya?                                  | 5 | 0 | 0 | 0 | 0 |
| 5.  | Apakah aplikasi ini user friendly secara user interface?                                                           | 0 | 0 | 0 | 0 | 5 |
| 6.  | Apakah waktu akses lambat?                                                                                         | 5 | 0 | 0 | 0 | 0 |
| 7.  | Apakah pada halaman admin dapat membantu<br>admin untuk mengelola laporan, dan manajemen<br>data <i>surveyor</i> ? | 0 | 0 | 0 | 0 | 5 |

## 5.4. Analisis Kelebihan dan Kekurangan Aplikasi

Berdasarkan pengujian fungsionalitas dan pengujian pengguna, dapat disimpulkan bahwa aplikasi MOTS-PeR *Surveyor* dan Admin mempunyai beberapa kelebihan, antara lain:

- 1. Dapat mengakomodasi pelaporan secara digital yang dilakukan oleh *surveyor* di lapangan.
- 2. Dapat melacak data lokasi *surveyor* pada saat di lapangan secara *realtime* menggunakan Google Maps.
- 3. Desain antarmuka yang mudah dipahami oleh pengguna.
- 4. Manajemen data laporan menjadi mudah untuk dikelola dan terpusat

Terdapat pula kekurangan dari aplikasi MOTS-PeR ini, antara lain:

1. Belum dapat menyediakan fitur untuk cache data pelaporan dan

informasi *user*, sehingga ketika kondisi *offline* maka data tidak akan ditampilkan.

Pada bab implementasi dan pengujian perangkat lunak ini telah dijelaskan mengenai definisi aplikasi, implementasi aplikasi, dan hasil pengujian aplikasi. Pada bab selanjutnya, yaitu penutup, akan diberikan kesimpulan dan saran yang didapatkan selama pembuatan tugas akhir ini.

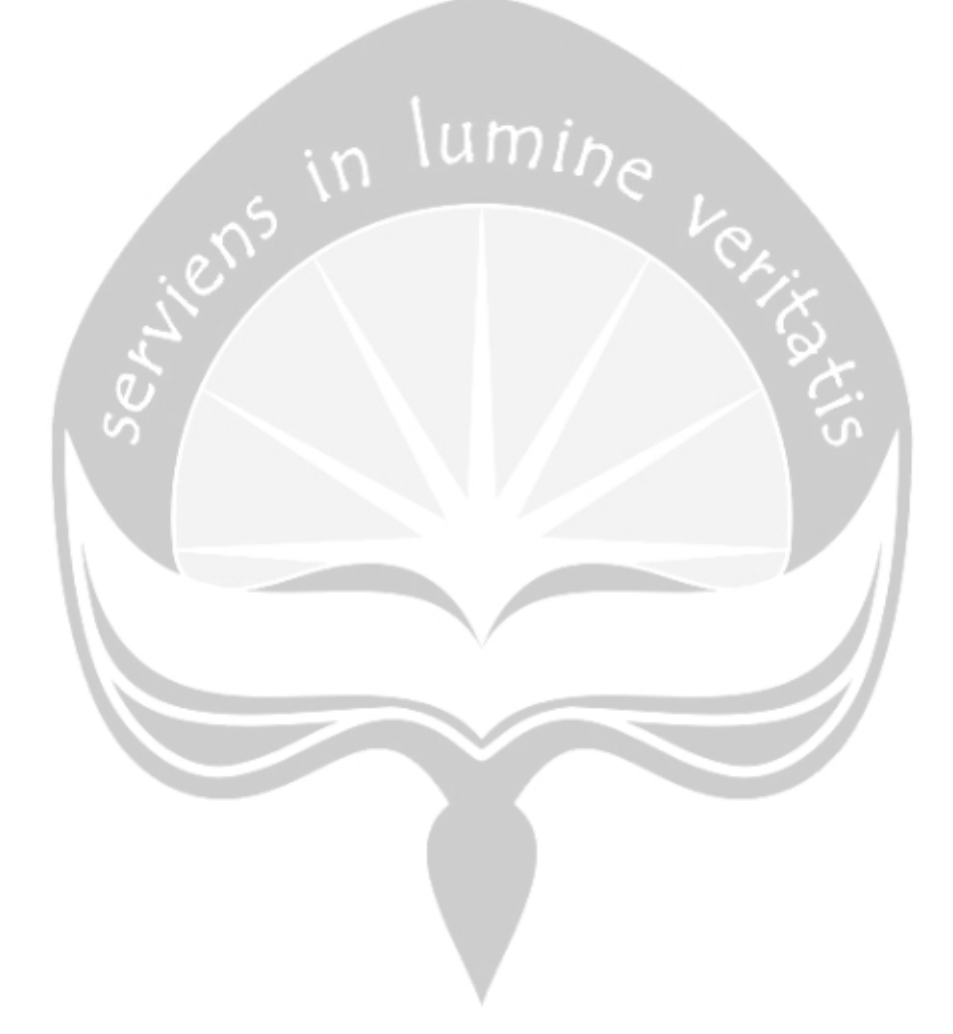

# **BAB VI. PENUTUP**

#### 6.1. Kesimpulan

Berdasarkan penelitian yang dilakukan penulis dengan menganalisis aplikasi MOTS-PeR berdasarkan teori-teori yang digunakan dalam penelitian, maka dapat ditarik kesimpulan dari tugas akhir ini antara lain:

- 1. MOTS-PeR dapat menyediakan fitur untuk melakukan pelaporan *surveyor* secara digital dan dapat melacak data lokasi laporan secara *realtime* berdasarkan lokasi *surveyor*. Lokasi tersebut akan ditampilkan dalam bentuk peta digital pada aplikasi. Dengan adanya fitur ini lokasi laporan *surveyor* dapat dilacak secara *realtime* sehingga mengurangi kecurangan *surveyor* apabila melakukan pelaporan tidak sesuai dengan lokasi yang sudah ditentukan.
- 2. Saat berada di lapangan, surveyor akan melakukan beberapa masukan data yang terdiri dari nama pekerjaan yang dilakukan surveyor, deskripsi singkat, lampiran gambar, serta lokasi pelaporan saat di lapangan. Hasil dari inputan surveyor kemudian dijadikan sebagai laporan untuk diserahkan kepada kementerian kelautan dan perikanan republik indonesia. Hasil output yang berupa laporan dari aplikasi ini, membantu pihak Kementerian Kelautan dan Perikanan Republik Indonesia untuk melakukan pertimbangan pembangunan infrastruktur perbaikan komponen-komponen atau infrastruktur yang sudah ada.
- 3. Penggunaan arsitektur BLoC pada Flutter mempermudah dalam implementasi dan perancangan perangkat lunak MOTS-PeR. Arsitektur BLoC memiliki peran yang sangat penting pada tahap pengkodean karena BLoC dapat memisahkan komponen *logic* dan *presentation*. Pemisahan komponen *logic* dan *presentation* mempermudah proses *maintenance* kode apabila aplikasi sudah masuk kedalam tahap *production*.

### 6.2. Saran

Dari hasil proses analisis, perancangan, implementasi, hingga pengujian pada penelitian ini, didapatkan saran pengembangan lebih lanjut untuk MOTS-

PeR yaitu kemampuan untuk *cache* data pelaporan dan informasi *user* pada aplikasi MOTS-PeR *surveyor*. Dengan adanya fitur ini ketika kondisi *device surveyor offline* maka data-data *surveyor* masih bisa diakses dan data pelaporan *surveyor* akan disimpan pada penyimpanan lokal.

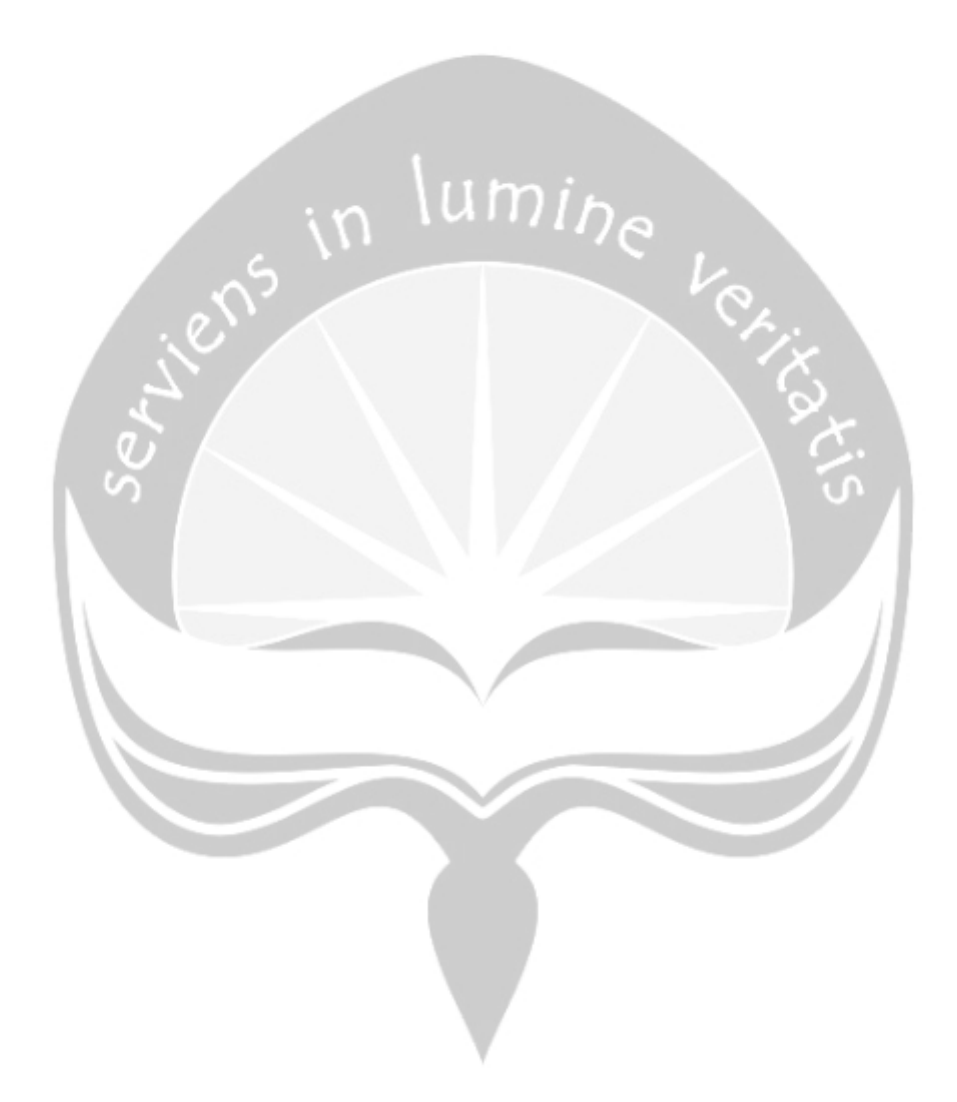

# **DAFTAR PUSTAKA**

- Pratama, O., 2020. KKP | Kementerian Kelautan Dan Perikanan. [online] Kkp.go.id. Tersedia di: <a href="https://kkp.go.id/djprl/artikel/21045-konservasi-perairan-sebagai-upaya-menjaga-potensi-kelautan-dan-perikanan-indonesia">https://kkp.go.id/djprl/artikel/21045-konservasi-perairan-sebagai-upaya-menjaga-potensi-kelautan-dan-perikanan-indonesia</a> [Diakses pada 31 July 2020].
- [2] O. E. Mambu, Y. D. Y. Rindengan, and S. D. S. Karouw, "Pengembangan Aplikasi E-Report Layanan Masyarakat untuk Manado Smart City," J. Tek. Inform., vol. 8, no. 1, 2016, doi: 10.35793/jti.8.1.2016.12233.
- [3] P. S. Haloho and T. Wuruk Pribadi, "Perancangan Aplikasi Komputer Berbasis Android untuk Survei Kondisi Kapal oleh Owner Surveyor," J. *Tek. ITS*, vol. 5, no. 2, 2017, doi: 10.12962/j23373539.v5i2.20921.
- [4] G. Hati, A. Suprayogi, and B. Sasmito, "Aplikasi Penanda Lokasi Peta Digital Berbasis Mobile Gis Pada Smartphone Android," J. Geod. Undip, vol. 2, no. 4, p. 82406, 2013.
- [5] R. Somya, "Sistem Monitoring Kendaraan Secara Real Time Berbasis Android menggunakan Teknologi CouchDB di PT. Pura Barutama," J. Nas. Teknol. dan Sist. Inf., vol. 4, no. 2, pp. 53–60, 2018, doi: 10.25077/teknosi.v4i2.2018.53-60.
- [6] Y. A. Nugroho, "Evaluasi Reaksi Peserta Pada Penyelenggaraan Diklat Diklat Aparatur Kementerian Kelautan Dan Perikanan Evaluation of Participant ' S Reactions on the Implementation of Basic Training of Functional Position of Fishery ' S Extension Workers in the Training," vol. 13, no. 1, pp. 49–60.
- [7] A. Sabana and H. K. Gestsson, "International Review of Management and Marketing Evaluating the Implementation of Marine and Fisheries Technopark in Tegal, Indonesia Using Project Cycle Management," *Int. Rev. Manag. Mark.*, vol. 7, no. 5, pp. 28–41, 2017.
- [8] F. Enggar Krisnada and R. Tanone, "Aplikasi Penjualan Tiket Kelas Pelatihan Berbasis Mobile menggunakan Flutter," *J. Tek. Inform. dan Sist.*

Inf., vol. 5, no. 3, pp. 281–295, 2020, doi: 10.28932/jutisi.v5i3.1865.

- [9] I. O. Widyantara, I. G. A. K. Warmayana, and L. Linawati, "Penerapan Teknologi GPS Tracker Untuk Identifikasi Kondisi Traffik Jalan Raya," *Maj. Ilm. Teknol. Elektro*, vol. 14, no. 1, pp. 31–35, 2015, doi: 10.24843/mite.2015.v14i01p07.
- [10] L. H. Hoang, "State Management Analyses of the Flutter Application," no. November, 2019.
- [11] R. Kurniawati, "Pengembangan Sistem Informasi Kependudukan Berbasis Mobile Dan Restful Web Service," Semin. Nas. Teknol. Inf. dan Komun., vol. 2016, no. SENTIKA, pp. 605–609, 2016.

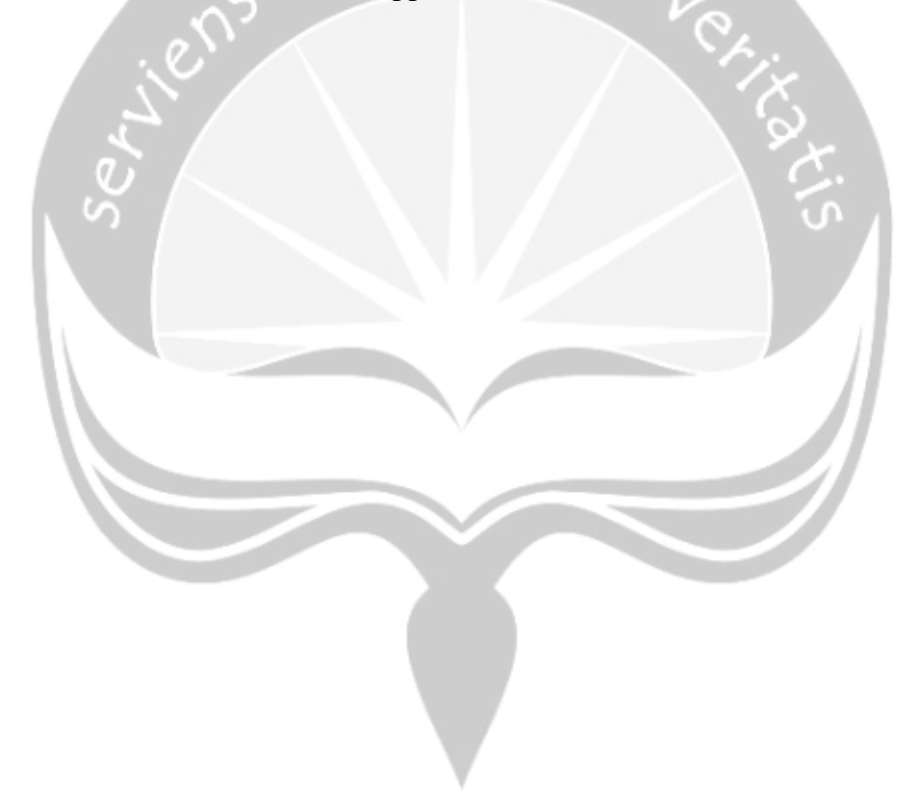